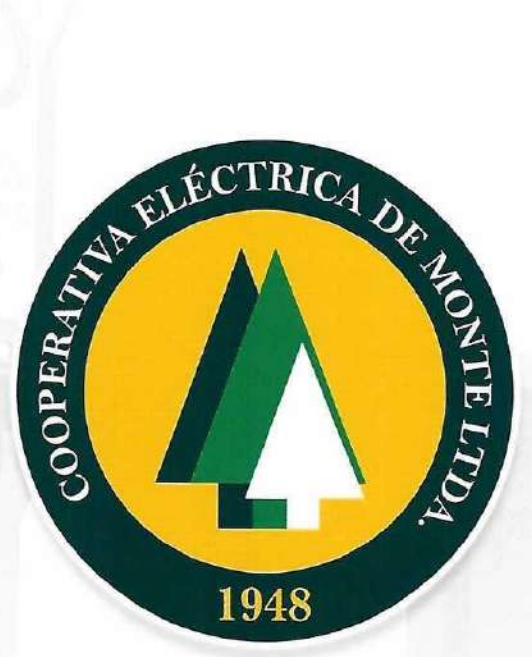

concourt occ

(((

# Memoria y Balance 2021/2022

Correspondiente al Septuagésimo Cuarto Ejercicio, cerrado el 31 de marzo de 2022.

74 años | 1948-2022

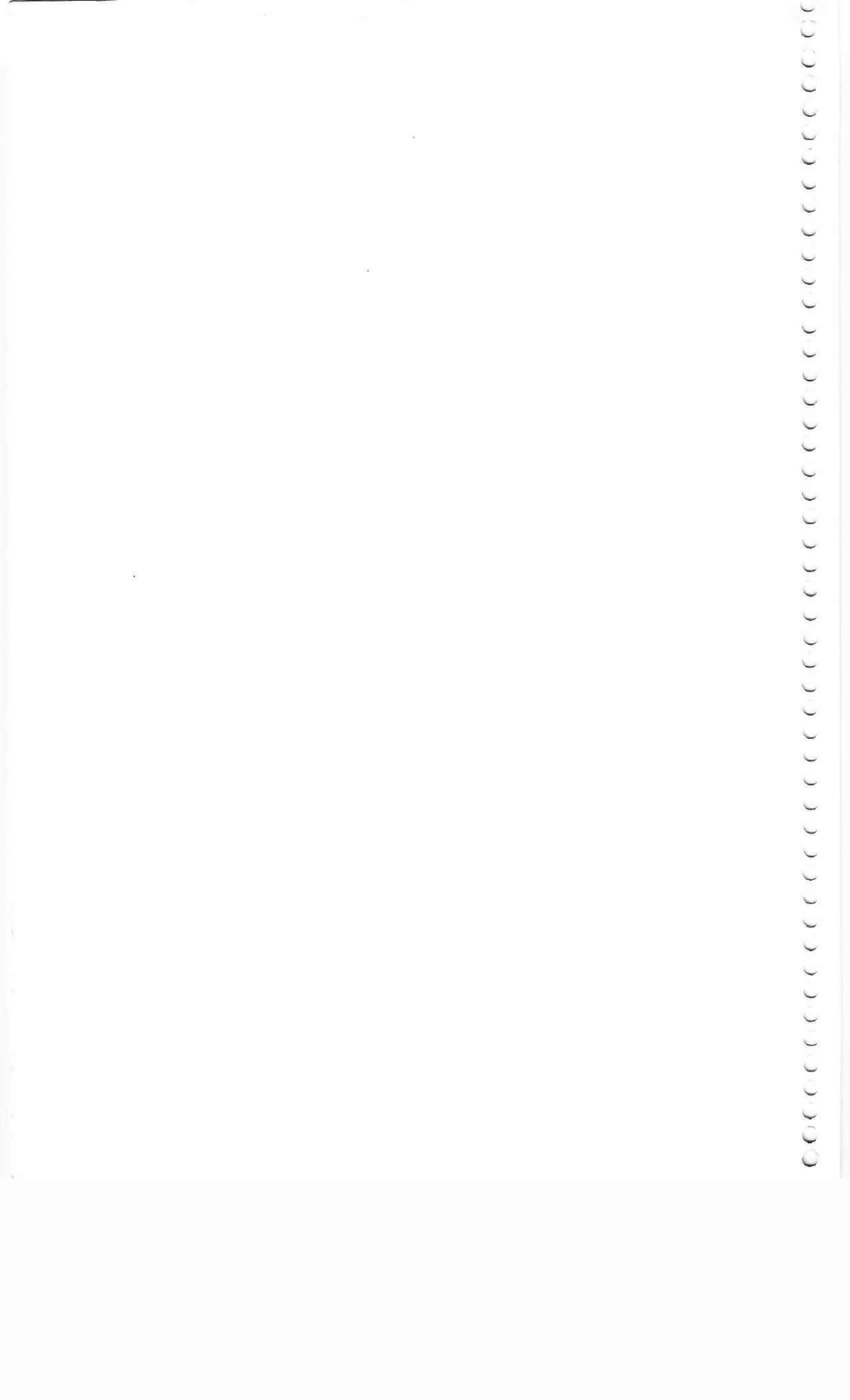

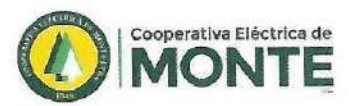

CCCCCCCCCC

0

 $\cap$ 

 $\cap$ 

0

0

CCCCC

CCCCCCCCC

((((((

# Denominación de la entidad:

# COOPERATIVA ELÉCTRICA DE MONTE LIMITADA

#### CUIT: 30-54569788-9

Domicilio Legal: Eva Perón 365 San Miguel del Monte (B7220BUE) Provincia de Buenos Aires Teléfonos: Servicio de Atención Personalizada (02271) 409500 / Fax (02271) 409550

# Datos Societarios:

- Fundada el 18 de abril de 1948
- Personería jurídica otorgada el 10 de agosto de 1948, por Decreto N° 19.332/48
- Inscripta en el Registro Público de Comercio el 2 de Marzo de 1949
- Inscripta en el Instituto Nacional de Asociativismo y Economía Social (I.N.A.E.S.) Matrícula N° 1.694
- Inscripta en la Dirección Provincial de Acción Cooperativa (D.I.P.A.C.) Legajo Nº 1.114
- Cuerpo Social 18.425 socios
- Usuarios Energía Eléctrica 12.032
- Abonados Telefonía 4.894
- Abonados de Internet 4034
- Adheridos a Sepelios 6.299
- Adheridos al Cementerio Parque 4.457

Cooperativa Eléctrica de Monte Lida Dra VALERIA BATTICCI SECRETARIA

Cooperativa Eléctrica de Monte Ltda. Lic. José Luis López Presidente

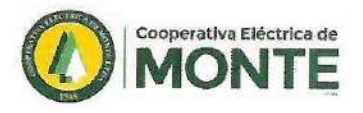

# CONTENIDO

.

spectrum is ab addressing

- Convocatoria a Asamblea Ordinaria.
- Nómina de Delegados Distritales.
- Consejo de Administración y Cuerpo de Asesores.
- Palabras del Presidente.
- Palabras del Consejo.
- Nomina del Personal.
- Servicios Eléctricos.
- Servicios Telefonía e Internet.
- Servicios Sociales.
- Parque Automotor.
- Institucionales /Comunicación.
- Palabras Finales

And the second parts of

6

~

~ ~

5

Instantion (with a consequence) with a sequence of the balance of the balance of t

- the second second second second second
- - the second second second second second second second second second second second second second second second s
    - distances in a support of the

Cooperativa Bécinca de Monte Lida Dra VALERIA BATTICCI SECRETARIA

Cooperativa Eléctrica de Monte Ltda. Lic. José Luis López Presidente

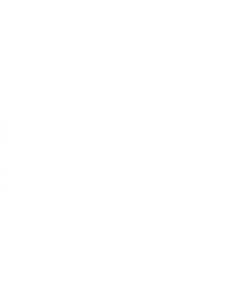

Prost Million of Million

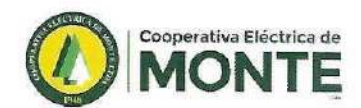

# COOPERATIVA ELECTRICA DE MONTE LTDA.

#### CONVOCATORIA ASAMBLEA ORDINARIA

#### SAN MIGUEL DEL MONTE 12 DE SEPTIEMBRE DE 2022

El Consejo de Administración de la Cooperativa Eléctrica de Monte Limitada, en cumplimiento con las disposiciones legales y estatutarias convoca a los Delegados a la ASAMBLEA ANUAL ORDINARIA, a realizarse el día 20 de octubre de 2022 a las 19.30hs en primera citación, en la Sala de Reuniones de la Entidad, con dirección en calles Pedro N. López y Eva Perón de la ciudad de San Miguel del Monte, a los efectos de tratar el siguiente:

#### ORDEN DEL DIA

- Designación de dos Delegados presentes para que firmen el acta de la Asamblea conjuntamente con el Presidente y la Secretaria del Consejo de Administración.
- 2) Explicación sobre los motivos de la convocatoria fuera de término.
- Lectura y consideración de la Memoria, Balance General, Estado Demostrativo de Pérdidas y Excedentes e Informe del Síndico y Auditor, correspondiente al ejercicio cerrado el 31 de marzo de 2022.
- 4) Afectación del resultado del Ejercicio.

5) Renovación parcial del Consejo de Administración, por término del mandato de los asociados que se mencionan en el orden que se indica:

a) Elección de cuatro Consejeros Titulares, por tres años, en reemplazo de los señores José Luis López, Verónica Cecilia Moscoloni, Nicolás Sydiy y Leandro De Genaro.

b) Elección de cuatro Consejeros Suplentes, por un año, en reemplazo de Jorge

Sebastián Rivero, Roberto Carlos Cienfuegos, Ricardo Emilio Minoli y Carlos Matias Visconti. c) Elección de un Síndico Titular y un Síndico Suplente, por un año, en reemplazo del Sr. Francisco Omar Gutiérrez y la Sra. Dora Mabel Díaz, respectivamente.

- 6) Tratamiento del Artículo 77 del Estatuto (Remuneración a Consejeros).
- 7) Tratamiento del Artículo 99 del Estatuto (Remuneración al Síndico).

VALERIA MARIA BATTICCI Secretaria

JOSÉ LUIS LÓPEZ Presidente

NOTA: Si no se lograra quórum al cabo de una hora respecto al horario establecido en la convocatoria, la Asamblea se realizará válidamente con el número de Delegados presentes.

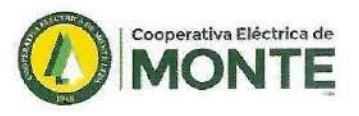

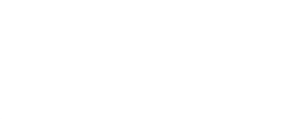

# NÓMINA DE DELEGADOS DISTRITALES

# SECCIÓN ELECTORAL 1

# **Delegados titulares:**

Sr. BRUNI, Juan Alberto Sr. TARELLI, Héctor. Sra. RAMOS, Olga. Sr. SANSONE, Lucio Andrés. Sr. DE GENARO, Carlos Alberto. Sra. LÓPEZ, Sandra.

# **Delegados Suplentes:**

Sr. BORGES, Fabián. Sr. SANTELLAN, Mario Jacinto. Sr. FIZ, Sergio Omar.

# SECCIÓN ELECTORAL 2

#### Delegados titulares:

Sr. STEFANI, Federico Pablo. Sr. MINOLI, Roberto Gerardo. Sr. MOORE, Carlos Alberto, Sra, ECHENIOUE, Ana Mercedes, Sr. LEZCANO, Gastón Hugo Francisco. Sra. ZONFRILLO, Georgina Maite. Sr. LASTRA, María Cristina. Sr. LOREA, Carlos.

#### Delegados suplentes:

Sr. FERNANDEZ, Guillermo. Sra. SHWARZTBERG, Perla Luján. Sr. OJEDA, Roberto. Sr. MÁS. Leonardo Matías.

# **SECCIÓN ELECTORAL 3**

#### Delegados titulares:

Sr. DE LA VEGA, Guillermo Alberto. Sr. GIULIANO, Hugo Osvaldo. Sr. COPPARONI, Ramiro. Sra. PEREYRA ESQUIVEL, Laura. Sr. SCALISI, Ramiro.

# **SECCIÓN ELECTORAL 4**

#### **Delegados titulares:**

- Sr. MANCIATERRA, Daniel.
- Sr. STEFANO, Fermín. Sr. PESQUEIRA, Jorge Faustino.

Sr. CANCER, Fabián.

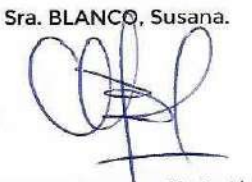

Cooperativa Eléctrica de Monte Ltda Dra VALERIA BATTICO SECRETARIA

Delegados suplentes: Sr. ANELLO, Jorge.

# **Delegados suplentes**

Sr. BOGDANOVICH, Martin Gonzalo. Sra. BREINER FERNÁNDEZ, Brenda.

erativa Eléctrica de Monte Ltda.

Lic. José Luis López Presidente

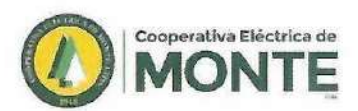

# CONSEJO DE ADMINISTRACIÓN

PRESIDENTE VICEPRESIDENTA SECRETARIA PROSECRETARIO TESORERO PROTESORERA **VOCAL TITULAR** VOCAL TITULAR **VOCAL TITULAR** VOCAL TITULAR VOCAL TITULAR VOCAL TITULAR **VOCAL SUPLENTE VOCAL SUPLENTE** VOCAL SUPLENTE **VOCAL SUPLENTE** SÍNDICO TITULAR SÍNDICA SUPLENTE

LÓPEZ, José Luis. LOTO, Silvia Mónica. BATTICCI, Valeria María. ULKE, Javier Osvaldo. SANSONE, Miguel Ángel. MOSCOLONI, Verónica. JAURE, Roberto Carlos. DE GENARO, Leandro. SYDIY, Nicolás. ACUÑA, Karina Betiana. GRASSO, Ana Esther. GIUDATTI, Gabriel Alberto.\* RIVERO, Jorge Sebastián. CIENFUEGOS, Roberto Carlos. MINOLI, Ricardo Emilio. VISCONTI, Carlos Matías GUTIÉRREZ, Francisco Omar. DIAZ, Dora Mabel.

\* Renunció el 29 de marzo de 2022.

Cooperativa Eléctrica de Monte Lida Dra VALERIA BATTICCI SECRETARIA

Cooperativa Eléctrica de Monte Ltda. Lic. José Luis López Presidente

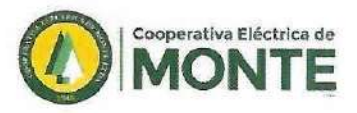

# CUERPO DE ASESORES

ASESOR LEGAL REPRESENTANTE TECNICO CALIDAD DE SERVICIO ELÉCTRICO, ASESOR TÉCNICO ELÉCTRICO, ASESOR IMPACTO AMBIENTAL Y SEGURIDAD VIA PÚBLICA ASESOR EN TELECOMUNICACIONES ASESOR HIGIENE Y SEGURIDAD LABORAL MÉDICO LABORAL Dra. OCHAGAVIA, Gabriela.

Ing. MAZZA, Pablo. Ing. NOUNOU, Juan Carlos. Ing. MONTELL, José María. Dr. FUNES, Jorge Marcelo.

AUDITOR EXTERNO

CONTADOR PÚBLICO NACIONAL

Cdor. ETCHEHANDY, Maximiliano.

Cooperativa Eléctrica de Monte Lida Dra VALERIA BATTICCI SECRETARIA

Cooperativa Eléctrica de Monte Ltda.

Lic. José Luis López Presidente

6

5 1 3

AND AND AND

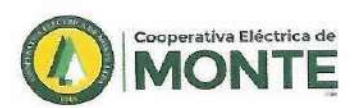

0

0

0

0

0

00

 $\cap$ 

0000

# PALABRAS DEL PRESIDENTE

Querida comunidad, en este año en el cual lentamente hemos vuelto a la vida que teníamos antes de la pandemia del Covid -19 pero hemos tenido que hacer frente a las consecuencias que ello nos ha dejado, es que redoblamos el esfuerzo para poder brindarle a nuestros socios la atención y la calidad de servicio a la que nuestra cooperativa los tiene acostumbrados; siempre apostando al continuo crecimiento de nuestra institución y a potenciar el rol social que ocupamos en nuestra comunidad.

No ha sido un año venturoso para nuestro país tanto en lo referente a sanidad y ello ha repercutido en el área económica, pero a pesar de esta problemática y a los diferentes obstáculos que se presentaron nunca se ha dejado de invertir en el mantenimiento y mejora de los servicios brindados desde nuestra cooperativa; se ha apostado al crecimiento de los servicios con el tendido de nuevas redes tanto de electricidad como de telefonía e internet, acompañando de esta manera el crecimiento de nuestra ciudad (comunidad) y dando respuesta a las nuevas necesidades surgidas como consecuencia de la pandemia.

Hemos incorporado nuevos servicios como es CEM TV (televisión por Streaming) y los avances incesantes para poder brindar a la brevedad telefonía celular; siempre mirando al futuro, buscando no estancarnos e ir adaptándonos a lo que es la innovación en los sectores TIC.

También creamos el área dedicada a Educación donde se brindan cursos, talleres y carreras, brindándoles a los asociados la posibilidad de elegir dentro de una amplia variedad de propuestas educativas. Además se realizaron diferentes campañas de difusión para estar cerca del socio, desde el convencimiento que la educación es la herramienta fundamental que permite que nuestros asociados avancen, progresen y de esa manera hacer crecer a nuestra comunidad.

Finalmente quiero expresar que con el resto de los integrantes del Consejo de Administración estamos satisfechos de la labor desarrollada porque creemos haber cumplido con los objetivos y las metas que nos fijamos al comenzar esta etapa, agradeciendo a nuestros empleados que son quienes se esfuerzan día a día para que esta cooperativa se encuentre entre las mejores de la Provincia de Buenos Aires y a los asesores que aportaron su trabajo, su predisposición y fundamento para lograr un buen resultado. También quiero agradecerles a mis colegas del Consejo de Administración por su apoyo y compromiso y a los asociados que sin formar parte del Consejo nos acercaron inquietudes, aportaron ideas y/o conocimientos en determinados temas.

Muchas gracias y con el afecto de siempre.

Cooperativa Electrica de Monte Lida Dra VALERIA BATTICCI SECRETARIA

Cooperative Déctrica de Monte Ltda. Lic. José Luis López Presidente

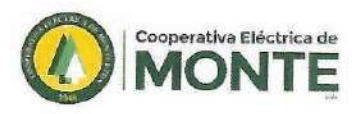

# PALABRAS DEL CONSEJO

Continuando con la línea de las palabras de nuestro presidente, este Consejo considera que ha sido un año productivo porque logramos desarrollar las distintas temáticas que nos propusimos: en primer lugar mantener la calidad de servicio de nuestros servicios históricos como electricidad, telefonía e internet; la puesta en marcha del nuevo servicio de televisión por Streaming CEM TV y la proyección de brindar a la brevedad telefonía celular. También fue fundamental desarrollar los ejes de educación y la concientización sobre la perspectiva de género, confirmando el rol de la mujer en nuestra cooperativa que le ha dado una tónica distinta a esta conducción con una mirada enriquecedora.

Este consejo como valor agregado a lo antes dicho también se propone la creación y reafirmación de dirigentes jóvenes para que esta cooperativa pueda mantener su vigencia en los años venideros.

Durante este período hemos desarrollado firmes lazos con la comunidad, también somos actores en las Federaciones Nacionales, Provinciales y en el Consejo Asesor de la DIPAC; hemos participado de capacitaciones y encuentros de formación tanto los dirigentes como nuestros empleados.

Por último, agradeciendo el apoyo de la comunidad íntegra, también hacemos presente una referencia especial al personal de esta cooperativa, que día a día hace más fácil esta conducción y el cumplimiento de sus objetivos.

> Saludos cordiales. El Consejo de Administración.

Cooperativa Eléctrica de Monte Lida Dre VALERIA BATTICCI SECRETARIA

Cooperativa Eléctrica de Monte Ltda. Lic. José Luis López Presidente

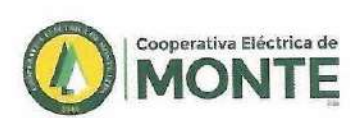

0

0

CCCCCCCCCCC

0

00

0

00

0

~

0

0

0

# NOMINA DEL PERSONAL DE NUESTRA ENTIDAD

#### GERENCIAS

Ing. FRITSCH, Gerardo Marcelo. Lic. MARTINEZ FARKAS, Matías. GERENTE TÉCNICO.

JEFE DE DISTRIBUCIÓN.

GERENTE ADMINISTRACIÓN Y FINANZAS.

#### PERSONAL DE REDES

Sr. MACKINSON, Martín. Sr. LETTIERI, Hugo Adrián. Sr. AJURIA, Gustavo Omar. Sr. SANCHEZ, Nahuel Iván Sr. SAMANIEGO, Claudio Gastón. Sr. RISSO, Rubén Alberto. Sr. LAVANDERA, Christian Fernando. Sr. ASIAIN, Gastón Federico. Sr. GONZALEZ, Omar Agustín. Sr. PEREZ IGLESIAS, Darío Matildo. Sr. TOWNSEND, Juan Enrique. Sr. VAN DE WIEL, Sergio Daniel. Sr. ARENILLAS, Claudio Abel. Sr. GONZALEZ, Juan Pablo. Sr. EPIFANIO, Emmanuel Ezequiel. Sr. LOPEZ, Walter Rafael. Sr. MENESES, Sebastián Emiliano. Sr. PEREZ, Daniel Sebastián. Sr. OCHAGAVIA, Gastón Ignacio.

ica da Monte Lida A BATTICCI CRÈTARIA

JEFE DE REDES. JEFE DE REDES. ENCARGADO DE LABORATORIO / CAPATAZ. CAPATAZ. CAPATAZ. CAPATAZ. AUXILIAR TÉCNICO / CAPATAZ. OFICIAL DE REDES. MEDIO OFICIAL. PEÓN DE REDES. GUARDIA RECLAMO ESPECIAL. GUARDIA RECLAMO ESPECIAL. GUARDIA RECLAMO ESPECIAL. GUARDIA RECLAMO ESPECIAL. RELEVANTE GUARDIA RECLAMO. AYUDANTE GUARDIA. AYUDANTE GUARDIA. AYUDANTE GUARDIA.

> Cooperative Eléctrica de Monte Ltda. Lic. Vosé Luis López Presidente

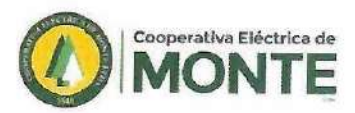

| Sr. VILLALBA, Juan Pablo.     | AYUDANTE GUARDIA        |
|-------------------------------|-------------------------|
| Sr. GARCIA, Esteban Facundo.  | AUXILIAR DE LABORATORIO |
| Sr. AVALOS, Leonardo.         | TOMA ESTADOS/PEÓN       |
| Sr. SANTUCHO, Diego Leonardo. | TOMA ESTADOS/PEÓN       |
| Sr. SALERNO, Miguel Ángel.    | TOMA ESTADOS/PEÓN       |
| Sr. SOSA D 'ESTE, Alfonso.    | TOMA ESTADOS/PEÓN       |
| Sr. RICOTTA, Franco Nahuel.   | TOMA ESTADOS/PEÓN       |
| Sr. AJURIA. Lucas Nahuel.     | TOMA ESTADO/PEÓN        |

#### PERSONAL DE TALLER Y ALMACÉN

| Sr. PASSARELLI, Maximiliano.   |  |
|--------------------------------|--|
| Sr. TOLOSA, Hernán.            |  |
| Sr. ISORNA, Luciano Sebastián. |  |

ENCARGADO TALLER Y ALMACÉN ALMACÉN MANTENIMIENTO/TALLER

#### PERSONAL DE TELEFONIA

Sr. TEILECHE, Jorge Rubén. Sr. MENDEZ, Marcos Alejandro. Sr. GAILLASTECUI, Luis Agustín. Sr. VILLALBA, Enzo Rodrigo. Sr. FIGUEROA RIOS, Einar Adrián. Sr. MORALES, Oscar Luis. Srta. MORENO, Juliana. Sr. DI ALESSIO, Augusto Esteban.

Sr. VILLARREAL, Ariel Matías.

Coopenitiva Eléctrica de Monta Lida Dra VALERIA BATTICCI SECRETARIA

JEFE DE TELEFONÍA.

ENCARGADO CENTRAL TELEFÓNICA.

SUPERVISOR ADMINISTRATIVO.

SUPERVISOR ADMINISTRATIVO.

ADMINISTRATIVO.

ADMINISTRATIVO.

ADMINISTRATIVO.

AUXILIAR PLANTEL EXTERNO/ CENTRAL TELEFÓNICA.

AUXILIAR PLANTEL EXTERNO/ CENTRAL TELEFÓNICA.

Cooperativa Eléctrica de Monte Ltda. Lic. José Luis López Presidente

10

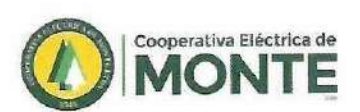

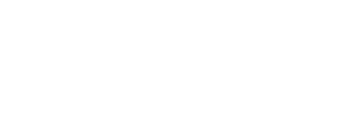

| Sr. GAUTO, Carlos Alberto.    | PLANTEL EXTERNO. |  |
|-------------------------------|------------------|--|
| Sr. BORTACARAY, Mauro Martín. | PLANTEL EXTERNO. |  |
| Sr. YEDRO, Franco Martín.     | PLANTEL EXTERNO. |  |
| Sr. AROSTEGUY, Néstor.        | PLANTEL EXTERNO. |  |
| Sr. REYES, Rodolfo Nicolás.   | PLANTEL EXTERNO. |  |

# PERSONAL DE SERVICIOS SOCIALES

Sr. CAVIÑO, Oscar Andrés. Sra. PERALTA, Mariana Andrea. Sr. ZABATEL, Ricardo Alberto. Sr. BUSTOS, Adrián Néstor. Sr. LUCIA, Luis Pedro. Sr. CORTES, Nahuel Facundo. Sr. ROJAS, Osvaldo Javier. Sr. MINOLI, Juan de la Cruz.

JEFE SERVICIOS SOCIALES. AUXILIAR. AUXILIAR. AUXILIAR. AUXILIAR. AUXILIAR. AUXILIAR. AUXILIAR.

#### CEMENTERIO PARQUE

| Sr. GUAYAN, Carlos Alberto.  |
|------------------------------|
| Sr. OJEDA, Raúl Oscar.       |
| Sr. BORGES, Jorge Luis.      |
| Sr. SANTERO, Juan Alberto.   |
| Sr. TORRES, Ernesto Miguel.  |
| Sr. GONZALEZ, Facundo.       |
| Sr. ESPINOZA, Miguel Ángel.  |
| Sr. TALLEI, Agustin Osvaldo. |
| $\sim 10$                    |

Coope

Dra VALERIA

Cooperativa Eléctrica de Monte Ltda. Licijosé Luis López tetiva Eléctrica de Monte Lida Presidente

ENCARGADO

AUXILIAR

AUXILIAR

AUXILIAR

AUXILIAR

AUXILIAR

AUXILIAR

AUXILIAR

11

CCCCC

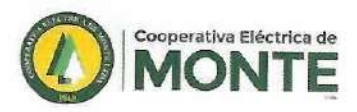

PERSONAL ADMINISTRATIVO Cdor. CORDOBA, Diego Sebastián. JEFE DE ADMINISTRACIÓN. Sr. TARELLI, Juan Pablo. Cdor. PARDO, Alberto Martín. Sr. ALVAREZ, Eduardo Martín. Sr. DOMINGUEZ, Emanuel Eduardo. Sr. SCHIAVINA, Hugo Javier. Sr. BARRALES, Víctor Fernando. Sr. DE LA VEGA, Martín. Sr. LACUNZA, Sebastián. Sr. VILLAR, Mario José. Sr. GARZON, Marcelo Exequiel. Sr. PRIORE, Agustín José. CAJERO. Sra. GIUDATTI, Rosana Edith. CONTADURÍA. CONTADURÍA. Sr. FERNANDEZ, Claudio Daniel. Cdor. OLIVERO, Juan José. CONTADURÍA. Sr. CACCESE, Darío Hernán. CONTADURÍA.

ENCARGADO OFICINA DE PERSONAL. ENCARGADO SECTOR CONTABLE. RESPONSABLE DPTO. COMERCIAL. **RESPONSABLE DE ESTADÍSTICAS.** FACTURACION Y ESTADÍSTICAS. ENCARGADO DE DIVISIÓN PAU. ATENCION AL PÚBLICO. ATENCION AL PÚBLICO. ATENCION AL PÚBLICO. AUXILIAR ADMINISTRATIVO.

#### PERSONAL DE COMPRAS

Sr. MUTIO, Fernando.

ENCARGADO DE COMPRAS.

#### PERSONAL DE COMUNICACIÓN Y PRENSA

DG. GIULIANO, Franco.

Cooperativa Eléctrica de Monte Lida Dra VALERIA BATTICCI SECRETARIA

COMUNICACIÓN INSTITUCIONAL.

Cooperativa Eléctrica de Monte Ltda. Lic. José Luis López

Presidente

12

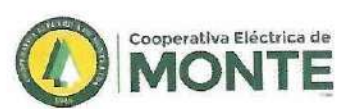

#### PERSONAL DE CONSEJO

Dr. GERMADE, Cristian Daniel.

ASISTENTE CONSEJO ADMINISTRACIÓN.

#### PERSONAL SAP

Sr. RIZZOLI, Sergio Darío. Sr. CERBIN, Víctor Daniel. Sr. GADEA, Rubén Omar. Sr. ROSAS, Facundo Héctor. ENCARGADO SAP. SERVICIO DE ATENCIÓN PERSONALIZADA. SERVICIO DE ATENCIÓN PERSONALIZADA. SERVICIO DE ATENCIÓN PERSONALIZADA.

# PERSONAL DE SISTEMAS

Lic. FONTAO, Paulo.

JEFATURA EN SISTEMAS.

# PERSONAL DE MAESTRANZA Sra. MACCIO, Lidia Luján.

Sr. CORTÉS, Carlos Segundo.

MAESTRANZA.

Cooperativa Eléctrica de Monte Lida Dra VALERIA BATTICCI SECRETARIA

Cooperativa Eléctrica de Monte Ltda. Lic. José Luis López Presidente

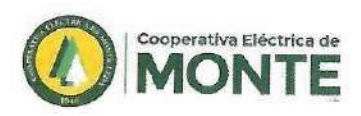

# SERVICIOS DE ENERGÍA ELÉCTRICA

En el período comprendido entre 2013-2022 en lo que respecta al sector de Energía Eléctrica, fue constante el incremento en incorporación en cantidad de usuarios al sistema. Como así indica el cuadro, podemos observar el crecimiento en la cantidad de usuarios/asociados totales, llegando al 31 de Marzo del 2022 a una cantidad de 12.032. A continuación se expone como fue incrementando la cantidad de usuarios al servicio eléctrico.

|                               |       |       | С      | antida | d de U | suarios |        |        |        |        |        |
|-------------------------------|-------|-------|--------|--------|--------|---------|--------|--------|--------|--------|--------|
| Categoría de<br>Usuarios      | 2013  | 2014  | 2015   | 2016   | 2017   | 2018    | 2019   | 2020   | 2021   | 2022   | %      |
| Residencial TIR               | 6.871 | 7.157 | 7.427  | 7.669  | 7.802  | 7.897   | 7.956  | 8.098  | 8.212  | 8.338  | 69,30  |
| Servicios Generales<br>TIG    | 910   | 999   | 932    | 1046   | 1139   | 1259    | 1306   | 1312   | 1416   | 1507   | 12,52  |
| Industrial T2                 | 121   | 119   | 125    | 125    | 128    | 133     | 137    | 141    | 149    | 148    | 1,23%  |
| Industrial T3                 | 35    | 39    | 41     | 41     | 41     | 40      | 38     | 35     | 30     | 30     | 0,255  |
| Rural T4                      | 1.314 | 1.385 | 1.442  | 1.472  | 1.518  | 1.529   | 1.571  | 1.616  | 1.648  | 1.772  | 14,739 |
| Peaje T5                      | 3     | 3     | 3      | 3      | 3      | 3       | 3      | 3      | 3      | 3      | 0,02%  |
| Numbrado Público<br>TIAP      | 20    | 108   | 118    | 121    | 120    | 120     | 128    | 136    | 138    | 138    | 1,15%  |
| Empleados/Jub/<br>Pensionados | 48    | 47    | 92     | 92     | 93     | 89      | 93     | 91     | 92     | 96     | 0,80%  |
| Totales                       | 9.322 | 9.857 | 10.180 | 10.569 | 10.844 | 11.070  | 11.232 | 11.432 | 11.688 | 12.032 | 100%   |

Cooperativa Eléctrica de Monte Litta Dra VALERIA BATTICO SECRETATAL

Cooperativa Béthica de Monte Ltda. Lic. José Luis López Presidente

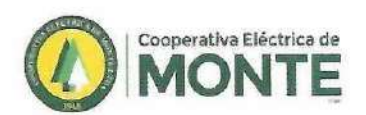

 $\cap$ 

( ( ( ( (

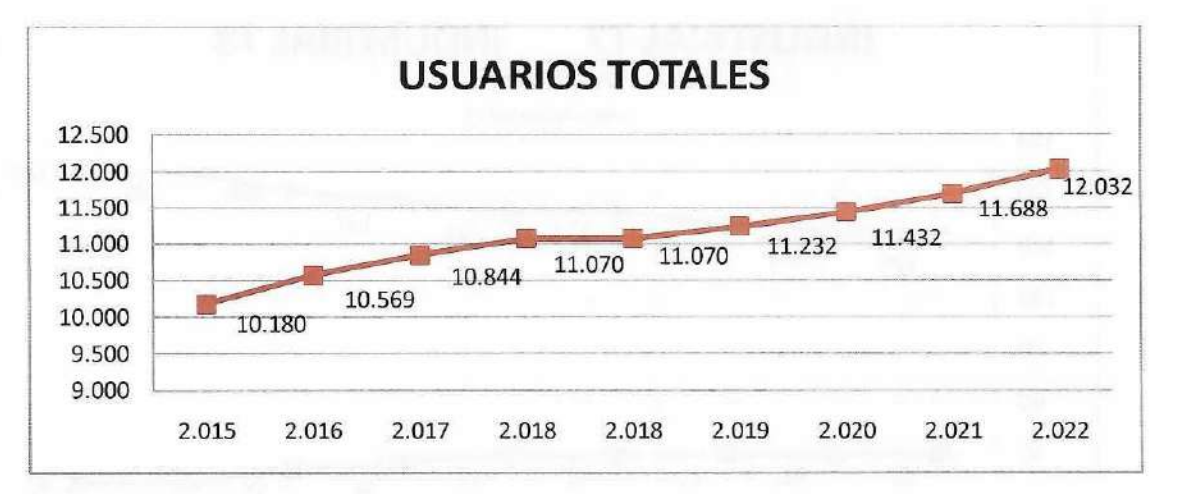

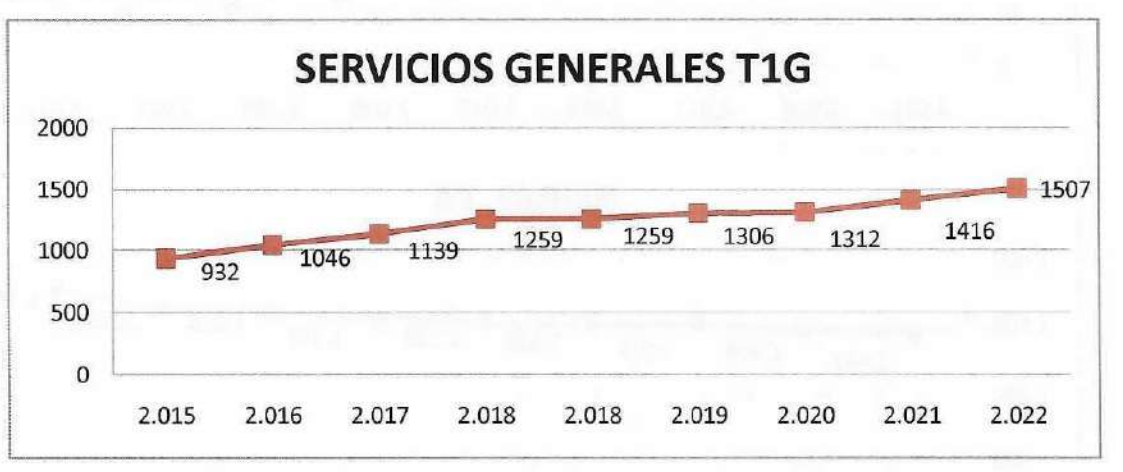

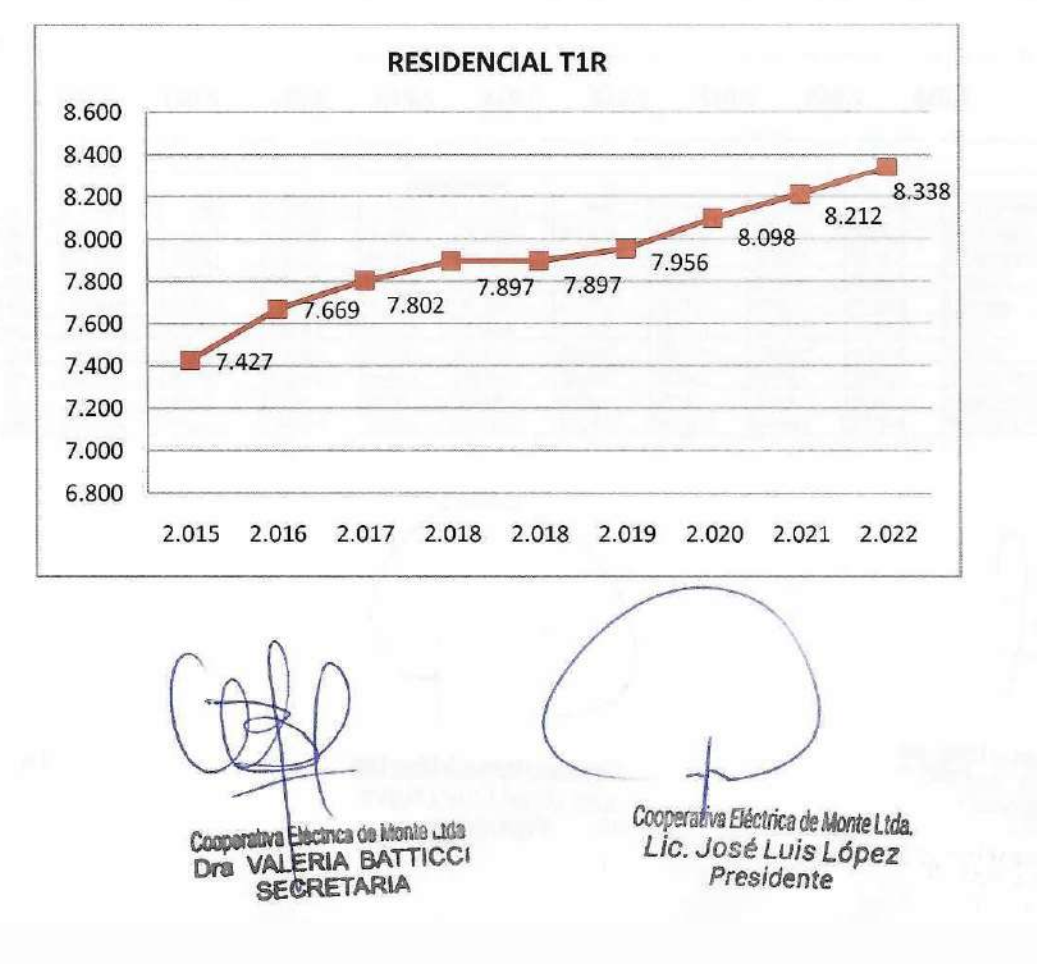

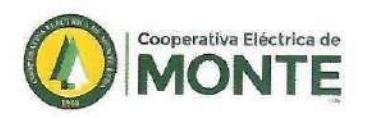

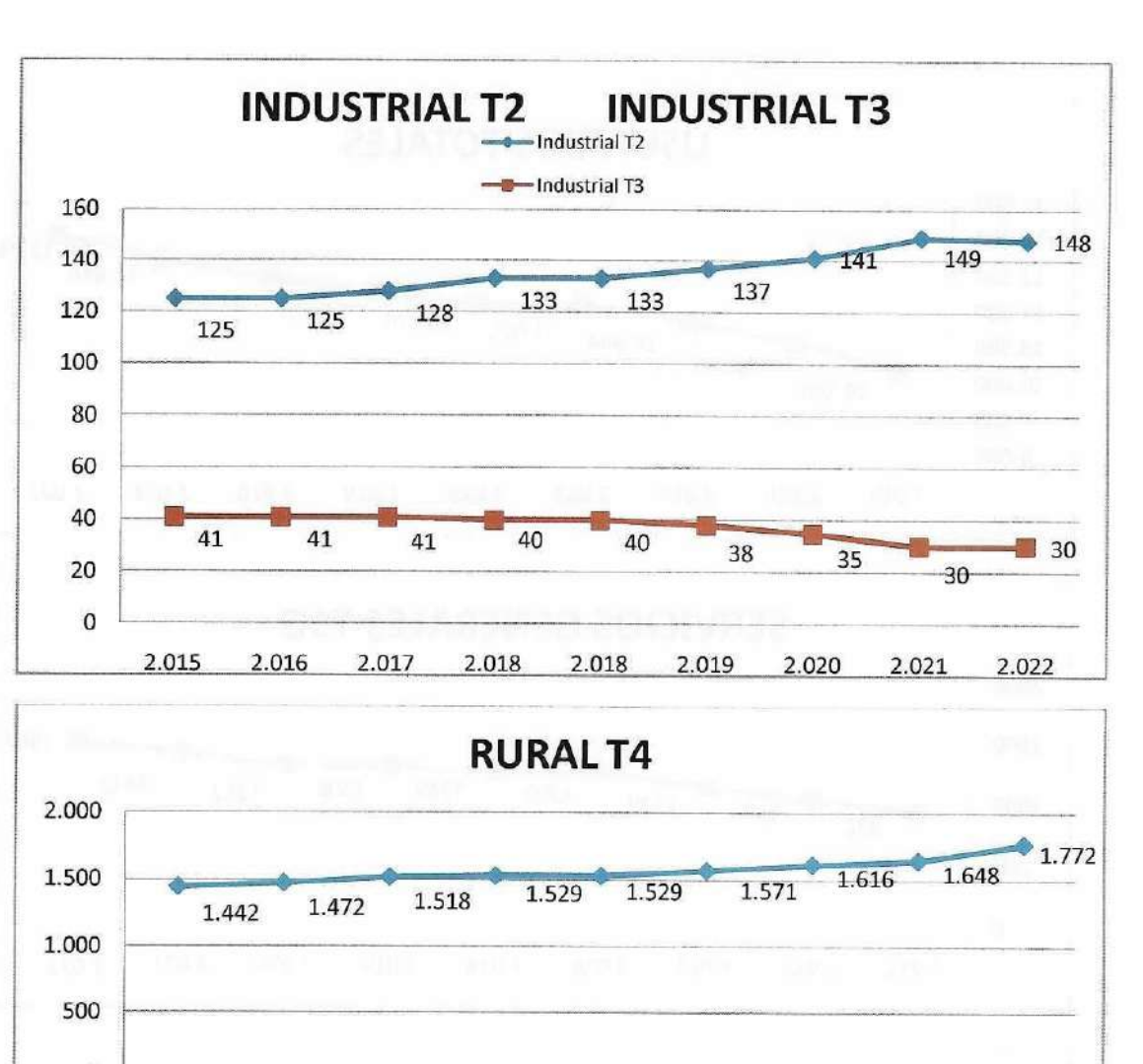

| 2 015 | 2 016 | 2 017 | 2 018 | 2018  | 2 010 | 2 020 | 2 021 | 2 02 |
|-------|-------|-------|-------|-------|-------|-------|-------|------|
| 2.015 | 2.010 | 2.017 | 2.010 | 2.018 | 2.019 | 2.020 | 2.021 |      |

|                           | Kwh Consumidos |            |            |            |            |            |            |            |            |        |  |
|---------------------------|----------------|------------|------------|------------|------------|------------|------------|------------|------------|--------|--|
| Categoria de Usuarios     | 2.014          | 2 015      | 2 016      | 2.017      | 2.018      | 2.019      | 2 020      | 2 021      | 2 022      | 1%     |  |
| Residencial T1R           | 17 057 874     | 18 035 075 | 19 710 349 | 20 137 709 | 19 987 332 | 19 358 705 | 19 192 310 | 20 666 092 | 22 180 014 | 32.02  |  |
| Servicios Generales T1G   | 6 161 972      | 6 198 235  | 6 535 372  | 6 203 334  | 8.097.200  | 5 727 849  | 5 223 347  | 6.051.654  | 6 143 229  | 8,87%  |  |
| Industrial 12             | 5 635 028      | 5 902 173  | 5 877 645  | 6 129 978  | 6.251.685  | 6 123 139  | 6.254.057  | 6 381 663  | 6 464 798  | 9.33%  |  |
| Industrial T3             | 12 808 024     | 12 796.985 | 12 340 970 | 11 812 272 | 11 855 105 | 10,591 987 | 11 365 347 | 11 238 654 | 12 040 378 | 17,39% |  |
| Rurai 14                  | 6 016 091      | 6 097 270  | 6 528 458  | 6 567 877  | 6 476 879  | 5 873 839  | 6 004 983  | 6.920 475  | 7 645 670  | 11.04  |  |
| Peaje T5                  | 14 812 768     | 14 772 213 | 8 626 904  | 10 052 959 | 9 549 512  | 6 299 114  | 7 618 643  | 7 851.021  | 8 552 251  | 12.35  |  |
| Alumbrado Publico T1AP    | 3 244 488      | 3 503 003  | 3 536 392  | 3 596 624  | 3.623.602  | 3.420.045  | 3 397 769  | 3 437 180  | 3 349 737  | 4.84%  |  |
| Empleados Jub Pensionados | 189.45%        | 179.405    | 188.978    | 185 542    | 185 464    | 162 534    | 205 701    | 213 540    | 226 236    | 0.33%  |  |
| Uso Prop. Y Perd. Trato   | 5 480 175      | 5 699 960  | 5011310    | 6 010 937  | 5.047 783  | 5 254 548  | 4 900 409  | 2 183 582  | 2 658 854  | 3.84%  |  |

Cooperativa Electrica de Monte Lida Dra VALERIA BATTICCI SECRETARIA

Cooperativa Eléctrica de Monte Ltda. Lic. José Luis López Presidente 16

6

6

6

5

-

4

-

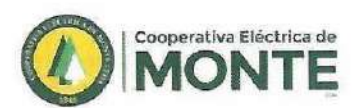

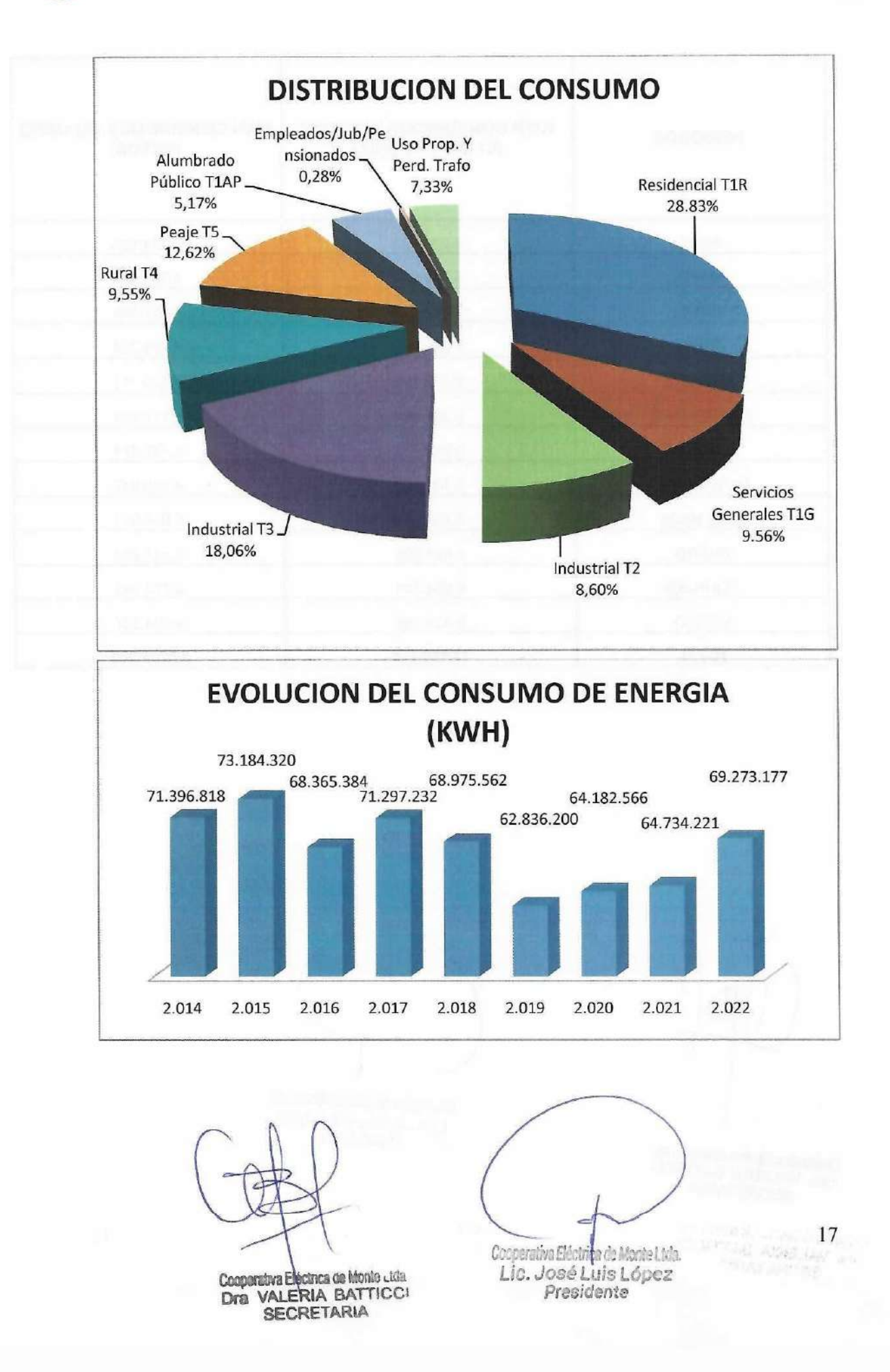

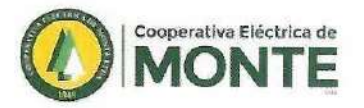

00

6

5

) ) )

7. 7. 7. 7. 7

| 0140                                         | RANDO LINE HOLOVBRATER                        | KWH CONSUMIDOS 2021/2023<br>(NETOS) |  |  |
|----------------------------------------------|-----------------------------------------------|-------------------------------------|--|--|
| PERIODOS                                     | KWH CONSUMIDOS 2021/2022<br>(C/ EMP. Y PÉRD.) |                                     |  |  |
| 10 A. S. S. S. S. S. S. S. S. S. S. S. S. S. | the second second                             | and a second second                 |  |  |
| ABRIL                                        | 5.836.423                                     | 5.734.635                           |  |  |
| MAYO                                         | 5.529.911                                     | 4.783.104                           |  |  |
| JUNIO                                        | 6.080.778                                     | 5.597.804                           |  |  |
| JULIO                                        | 6.339.042                                     | 5.369.274                           |  |  |
| AGOSTO                                       | 6.678.560                                     | 6.259.711                           |  |  |
| SEPTIEMBRE                                   | 6.357.461                                     | 5.117.724                           |  |  |
| OCTUBRE                                      | 6.269.752                                     | 5.731.374                           |  |  |
| NOVIEMBRE                                    | 5.731.406                                     | 4.890.847                           |  |  |
| DICIEMBRE                                    | 5.584.339                                     | 5.056.941                           |  |  |
| ENERO                                        | 6.456.909                                     | 5.117.944                           |  |  |
| FEBRERO                                      | 6.854.788                                     | 5.722.341                           |  |  |
| MARZO                                        | 5.439.306                                     | 4.934.207                           |  |  |
| TOTAL                                        | 73.158.675                                    | 64.315.906                          |  |  |

Cooperativa Escince de Monte Julis Dra VALERIA BATTICO SECRETARIA

Cooperativa Eléctrica de Monte Usia. Lic. José Luis López Presidente

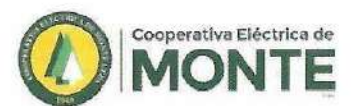

#### **OBRAS DEL EJERCICIO 2021/2022 PROPIAS**

#### Abril

Se realizaron 2 nuevas retenciones para traspaso de línea de BT en B° Los Claveles calle Lujan y Tres Arroyos Puesto N° 47.

Se realizaron puntas del subterráneo de MT para traspaso de Puesto de transformación N°
479 (Calle Córdoba), del alimentador N° 6 (Rural) al alimentador N° 2 Urbano.

• Se realizó nueva línea de BT con cable preensamblado, columnas de 7.50/400 y 4 retenciones de 7.50/2400 sobre calle Cañuelas para ampliación de red y habilitación de nuevos puestos de transformación sobre alimentador N° 5 (Subterráneo), plan de obras 2021. B° Esperanza, Giagnacovo y Salinas.

• Se realizó nueva línea de BT con cable preensamblado, columnas de 7050/400 y 3 nuevas retenciones en calle Guido e/ Chascomús y Alberti B° Lujan. Plan de obras 2021.

• Se realizó a nuevo puesto de transformación Nº 167 de 5 Kva por mantenimiento abonado El Federal, zona rural de F A Berra.

 Se realizó a nuevo puesto de transformación de 16 Kva trifásico para predio del basural municipal, sobre nuevo alimentador N°1.

 Se realizó traspaso de línea de MT a nueva retención colocada, se realizo a nuevo puesto N°1061 en G Belgrano abonado Laxague (Monte Primero).

Se cambiaron seccionadores X100 por X200 en sección A1/S-25, alimentador Nº1.

 Se realizó poda y 320 metros de línea de BT con cable preensamblado de 2x50 para remplazo de línea convencional del puesto N° 442 para abonado Chiapetti en zona rural de F. A Berra.

• Se realizó reparación de columna retención en línea de MT en zona rural de F A Berra derivación a Cien Fuegos.

· Se cambió transformador de 16 Kva trifásico quemado a abonado Di María José.

- Se colocaron 2 columnas de 7.50/400 para nuevas conexiones en Chas G Belgrano.

Se realizaron puntas al subterráneo en calle Córdoba y España.

#### Mayo

• Se realizó mantenimiento en puesto N° 346 abonado Fattori María (Ex Mazaro) se realizo conexión se cambio palo pasante por columna de 9.50/500.

 Se realizó modificación de línea de BT y traspaso de puesto de transformación N°238 del alimentador N° 6 al alimentador N°1 Abonado De Luca.

• Se realizó mantenimiento al Puesto N° 473, y se instalo medidor de telemedición abonado Ricotta Rubén.

cinca de Monte Luia VALERIA BATTICCI Dra SECRETARIA

coporativa Elé nte Litrin 1000 Lic. José Luis López Presidente

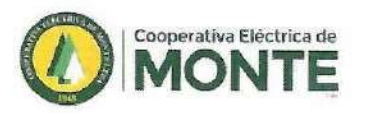

• Se realizó colocación de columnas de 11/750 y retenciones de 11/2400 con plataforma para nuevo puesto de transformación y 1400 metros de cable para línea de MT protegida, en AV. costanera frente a los abonados San Huberto, Palabra De Vida y Camping de Camioneros, obra dentro del plan de obras 2021.

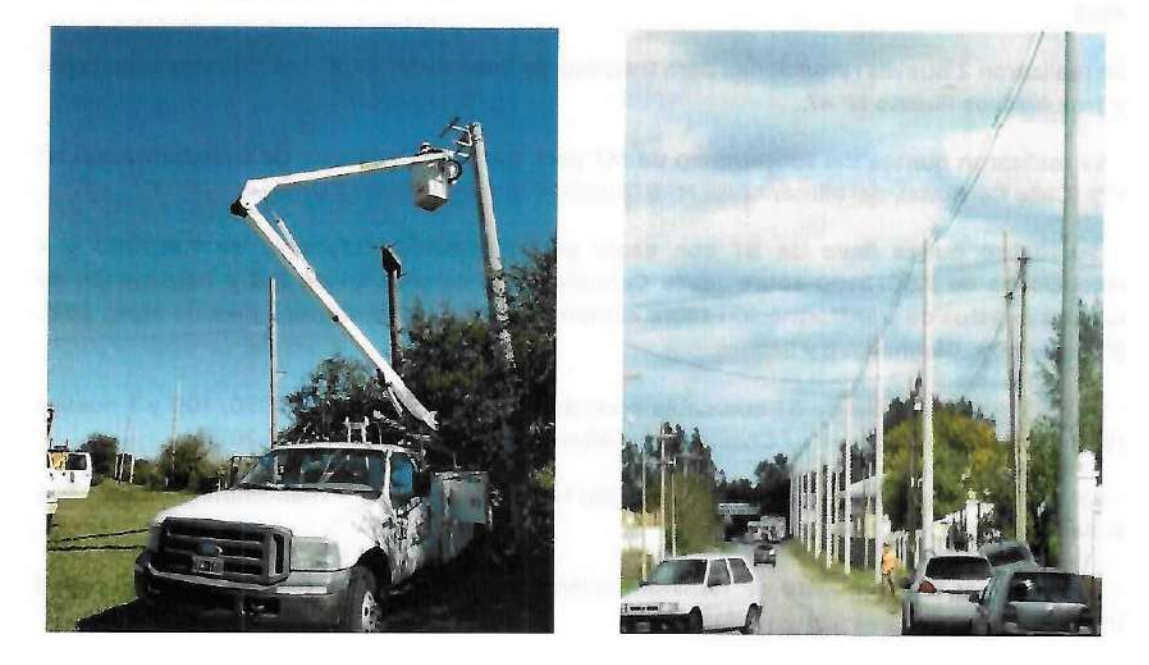

Se realizó mantenimiento en los puestos de transformación Nº 137 Nº138 Nº139 Nº 146 Nº 147 descargadores, carteles y telemedición.

• Se realizó nueva línea de BT, con cable preensamblado, columnas de 7.50/400 y 2 retenciones de 750/2400 para habilitar nuevo puesto de transformación de calle Lujan y Brandsen B° Lujan, plan de obras 2021.

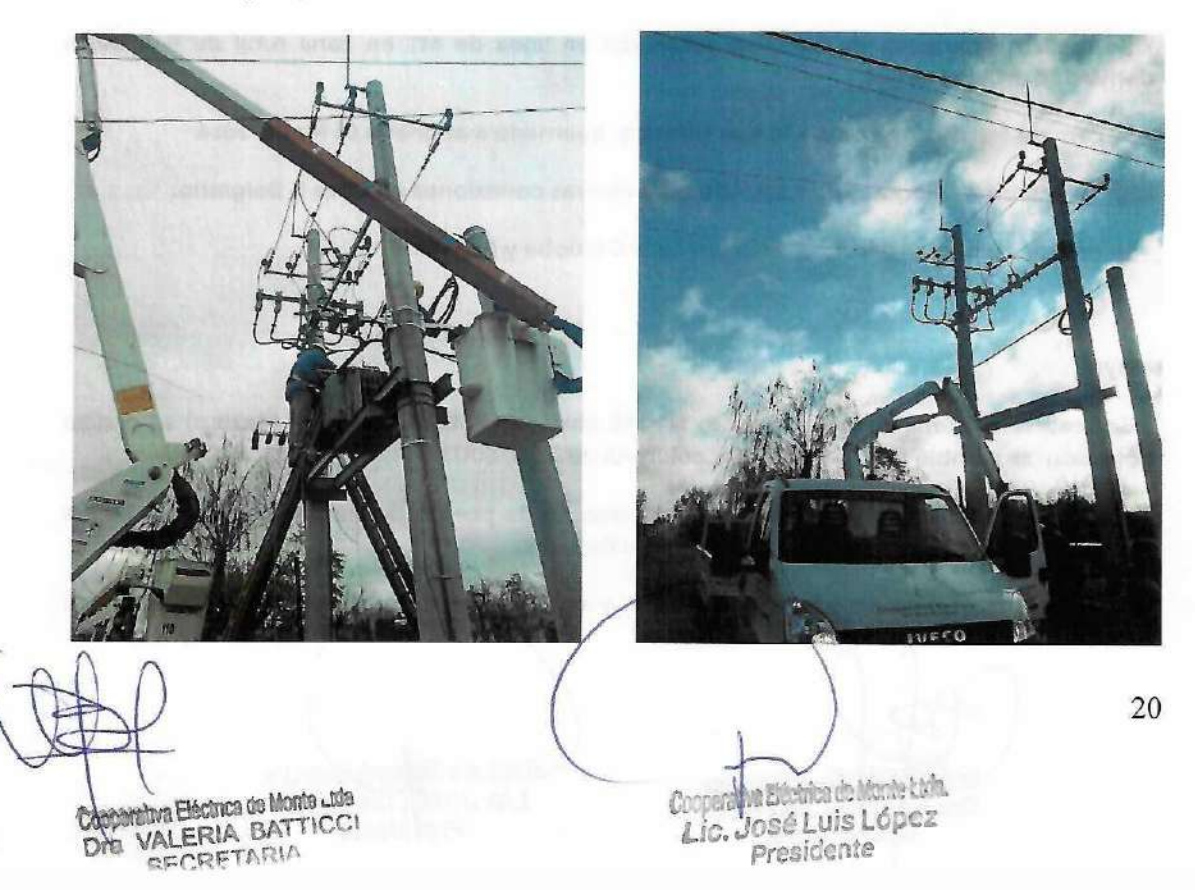

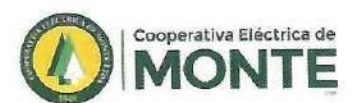

Se realizó plataforma y nuevo puesto de transformación trifásico de 25 Kva para remplazar
3 puestos monofásicos en 5 Montes.

#### Junio

Se realizaron 1000 metros de línea de MT, RT, modificación de línea de BT en el Puesto de transformación N°178 abonado Martínez Guillermo y otros. En zona rural.

 Se armó nuevo puesto de transformación de 200 Kva en calle Cañuelas y Azul, para repartir cargas de los B° Esperanza y B° Giagnacovo, obra proyectada dentro del plan de obras 2021.

 Se realizó reparación de columna retención en línea de MT dentro de establecimiento La 37 zona rural de Gorchs.

#### Julio

Se realizaron 2 bases con columnas de 750/2400 y 400 metros de línea de BT por ampliación de red sobre calle Saladillo e/ R Pérez y G Belgrano B° Salinas Puesto N° 820, plan de obras 2021.

• Se realizaron 2 bases con columnas de 750/2400 y metros de línea de BT por ampliación de red sobre calle Azul e/ R Pérez y G Belgrano B° Esperanza Puesto N° 819, plan de obras 2021.

 Se armó nuevo puesto de transformación de 200 Kva en calle Cañuelas y Saladillo para repartir cargas de los B° Salinas y B° Giagnacovo, obra proyectada dentro del plan de obras 2021.

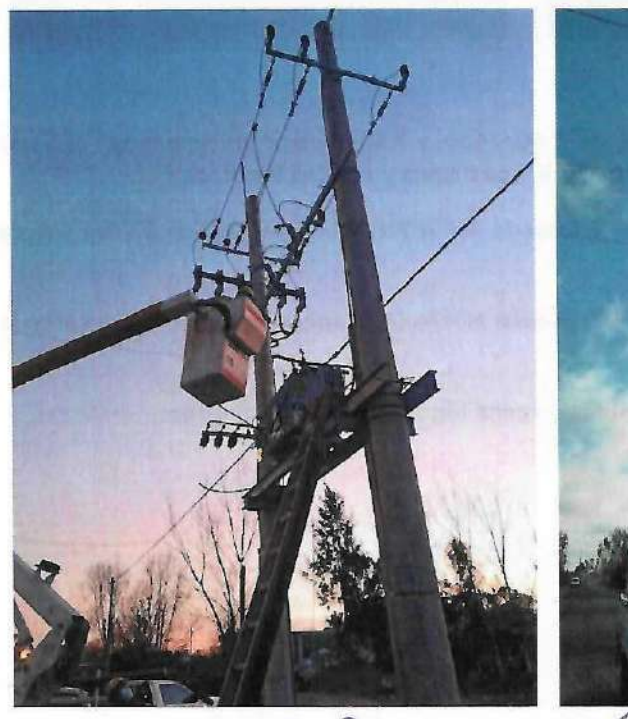

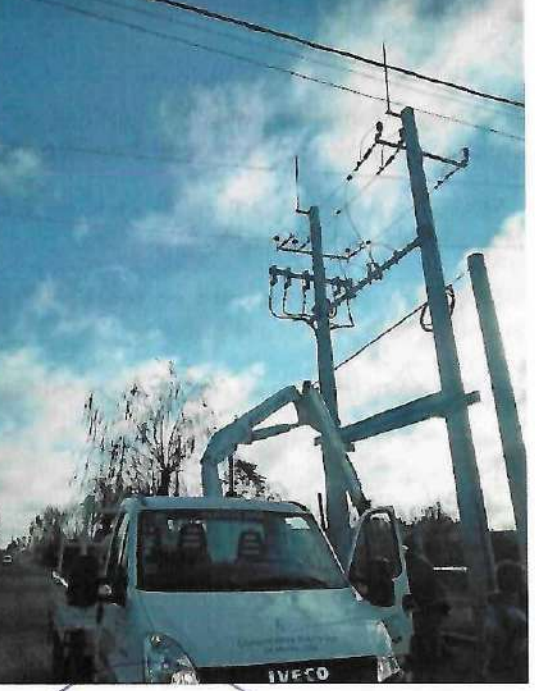

Cooperativa Elècinca de Monte Lida VALERIA BATTICCI SECRETARIA Dra

Cooperativa FMo le Monte Ltvia. Lic. José Luis López Presidente

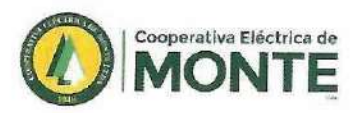

#### Agosto

Se realizó recambio de 46 postes por columnas de 11/750 en Benquerencia y 6 retenciones de 11/2.400, dentro del plan de obras 2021.

 Se armó nuevo puesto de transformación Nº823 de 160 Kva en calle El Zorzal y El Chingolo para repartir cargas de los Puestos de transformación Nº 574 Zona Balneario y Puesto Nº 520 Bº Monte Mar, Plan de obras 2021.

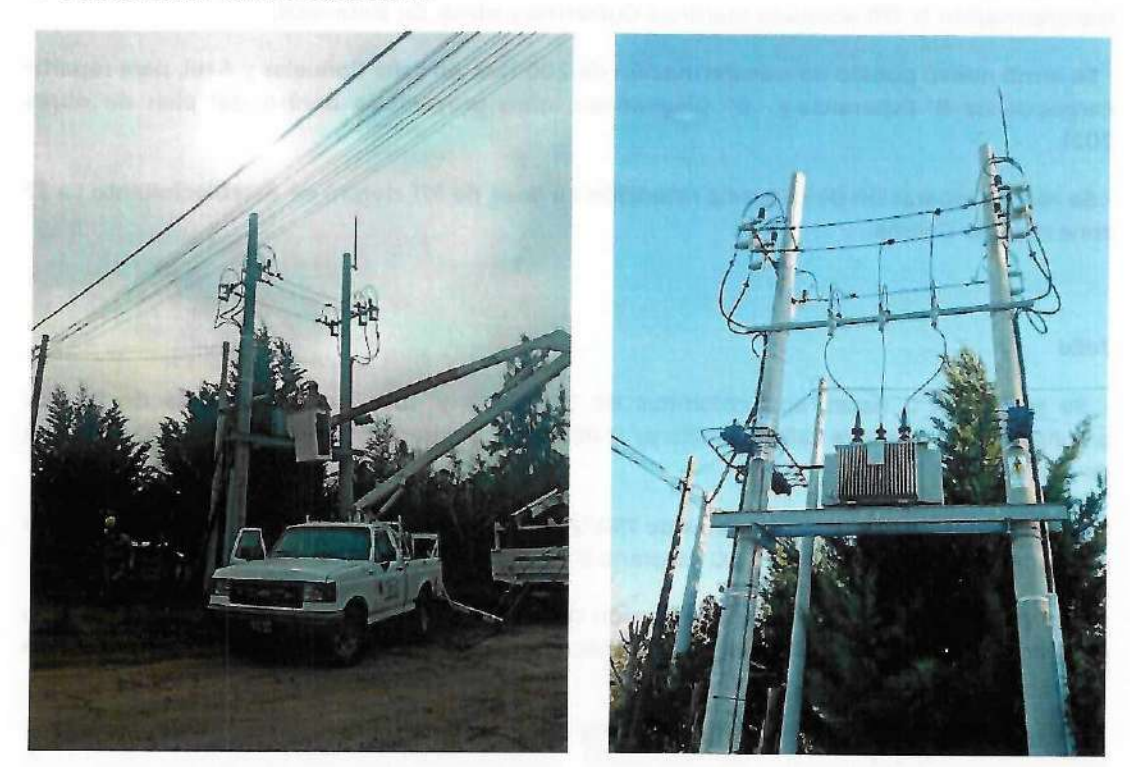

Se realizaron 2 bases con columnas de 7.50/2400 y 450 metros de línea de BT por ampliación de red sobre calle El Chingolo e/ AV. Los Cisnes y AV. Las Perdices

• Se realizó poda preventiva en líneas de BT desde AV. A Brown hasta AV. Los Cisnes y Ruta N°3 y El Jilguero hasta AV. Costanera.

 Se realizó modificaciones en red de BT puesto N°474 (B° Esperanza) y se paso carga a Puesto N° 819 sobre calle Cañuelas.

· Se colocó ménsula y se acomodaron cables en calle Irigoyen e/ Italia y Sardén.

Cooperativa Eléctrica de Monte Lida Dra VALERIA BATTICCI SECRETARIA

Cooperativa Béctrica de Monte Ltda.

Lic. José Luis López Presidente

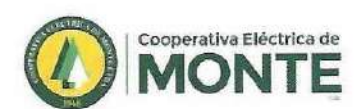

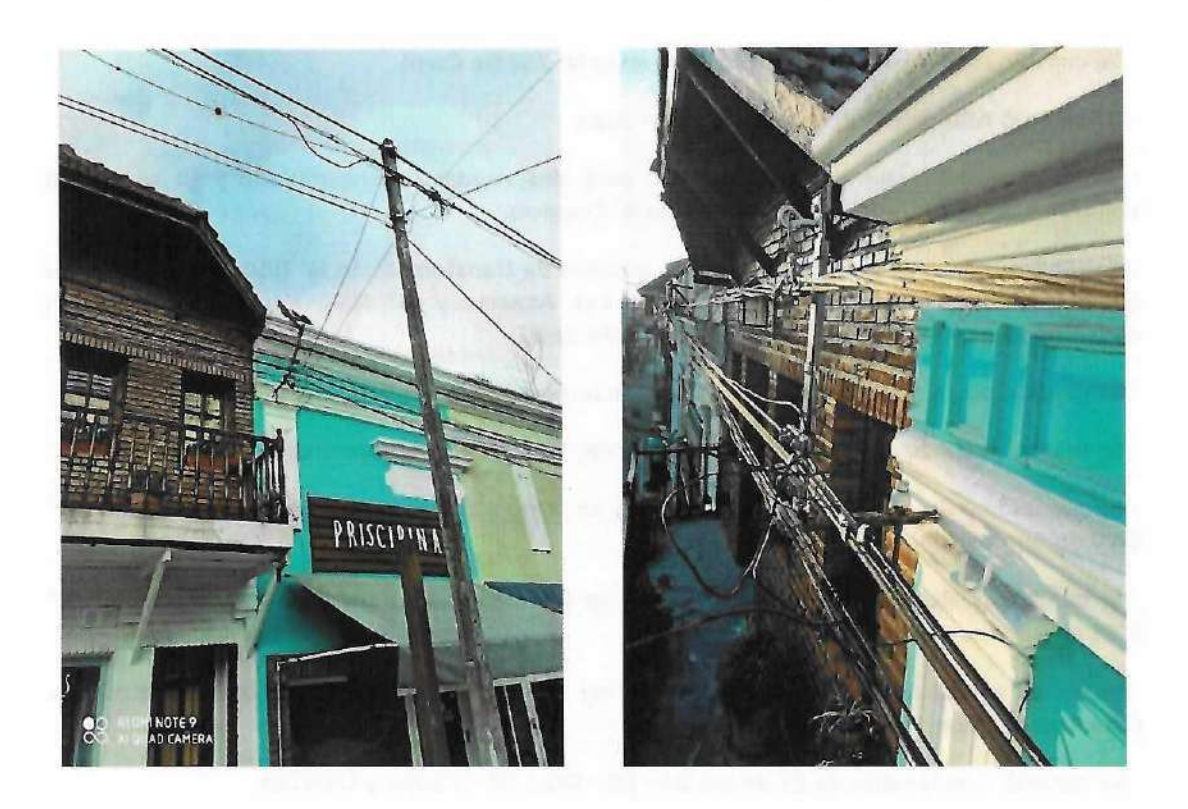

• Se desarmó línea de MT dentro del campo del abonado Chiapetti y Kearney por modificación de línea sobre alimentador Nº 1.

• Se colocaron 2 columnas de 7.50/400 para realizar conexión de reconectador NOJA, frente a TRANSBA.

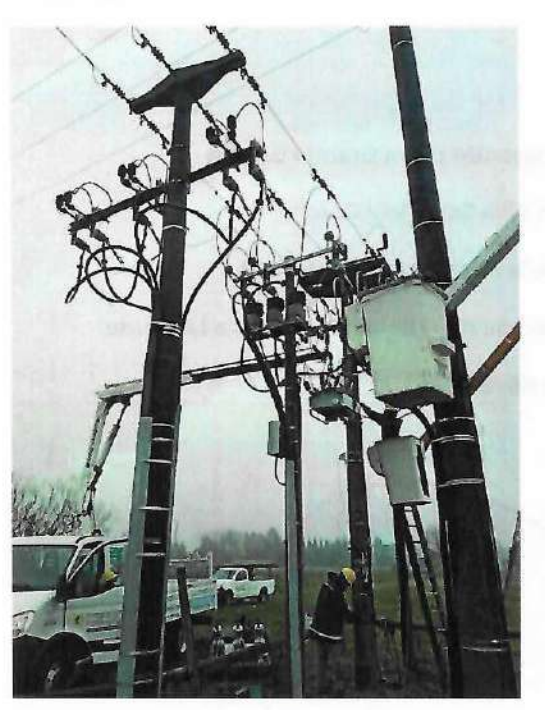

VALERIA BATTICCI SECRETARIA Cos Bru

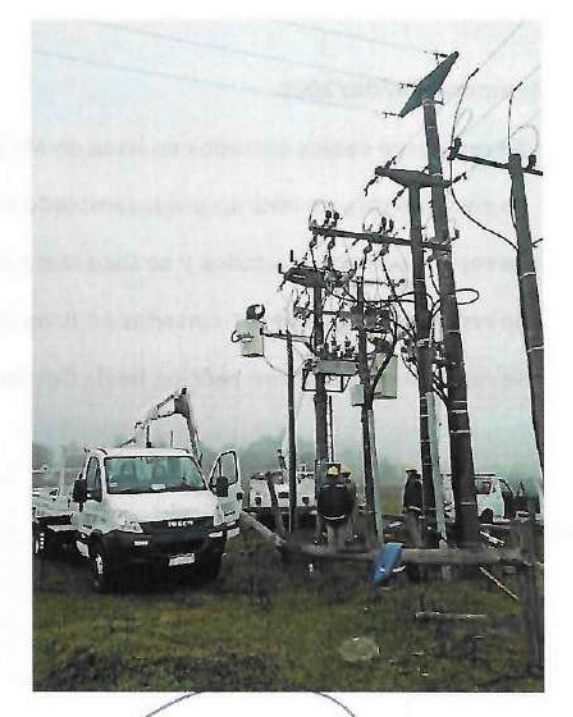

erativa FL Ce Monte Lida. Lic. José Luis López Presidente

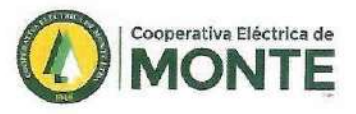

· Se cambió seccionador de MT roto en Puesto Nº 262 De Carril.

Se cambió APR de BT en calle Salta y San Juan.

 Se colocaron 2 columnas de 7.50/400 para desprender preensamblado y se sacaron 3 columnas de alumbrado en calle Neuquén B° Coppola.

 Se realizó mantenimiento general a los puestos de transformación N° 1100 Santa María Del Salado, N° 1099 Cobo Ofelia, N° 1079 Las Acacias y N° 1094 Ferrer, se colocaron descargadores, cables de bajada nuevos y APR de BT.

Se cambió poste por columna de 11/750 y se armo a nuevo puesto Nº 2129 en Benquerencia.

· Se realizó traspaso de puesto de trasformación Nº 2128 EN Benquerencia.

 Se cambió poste por columna de 11/750, y se armo a nuevo puesto de transformación N° 2120 en Benquerencia.

 Sr cambió poste por columna de 11/750 t se armo a nuevo puesto de transformación N° 2015 en Benquerencia.

Se realizó extensión de línea de BT 200 metros con cable preensamblado de 3x50+50+25 en calle Guido y Alberti para nueva conexión.

· Se cambió seccionador de BT en sección SB - 533 - 02 - 2 Soler y Libertad.

- · Se cambió seccionador de BT en sección SB 542 02 04 Puesto Nº 529 Bº La Chona.
- · Se cambió seccionador de BT en sección SB 529 01 02 G Del Monte y Giagnacovo.

 Se colocó columna de 11/750 por poste y se realizo a nuevo puesto de transformación N° 2122 en Benquerencia.

#### Temporal 08/08/2021.

Se repararon cables cortados en línea de MT pasando playa Grande Gorchs

· Se sacó planta y se levanto preensamblado en Villa Salaverry Gorchs

· Se repararon cable cortados y se saco rama de la línea en La Carmencita.

• Se repararon cable de MT cortados en línea troncal de G Belgrano frente a La Verde.

Se repararon fusibles en sección hacia Corchs A6/S-45.

Cooperativa Eléctrica del titonio Lida Dra VALERIA BATTICCI SECRETARIA

Cooperative Elicities de Monte Lida. Lic. José Luis López Presidente

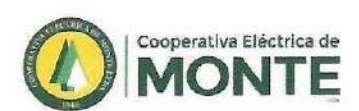

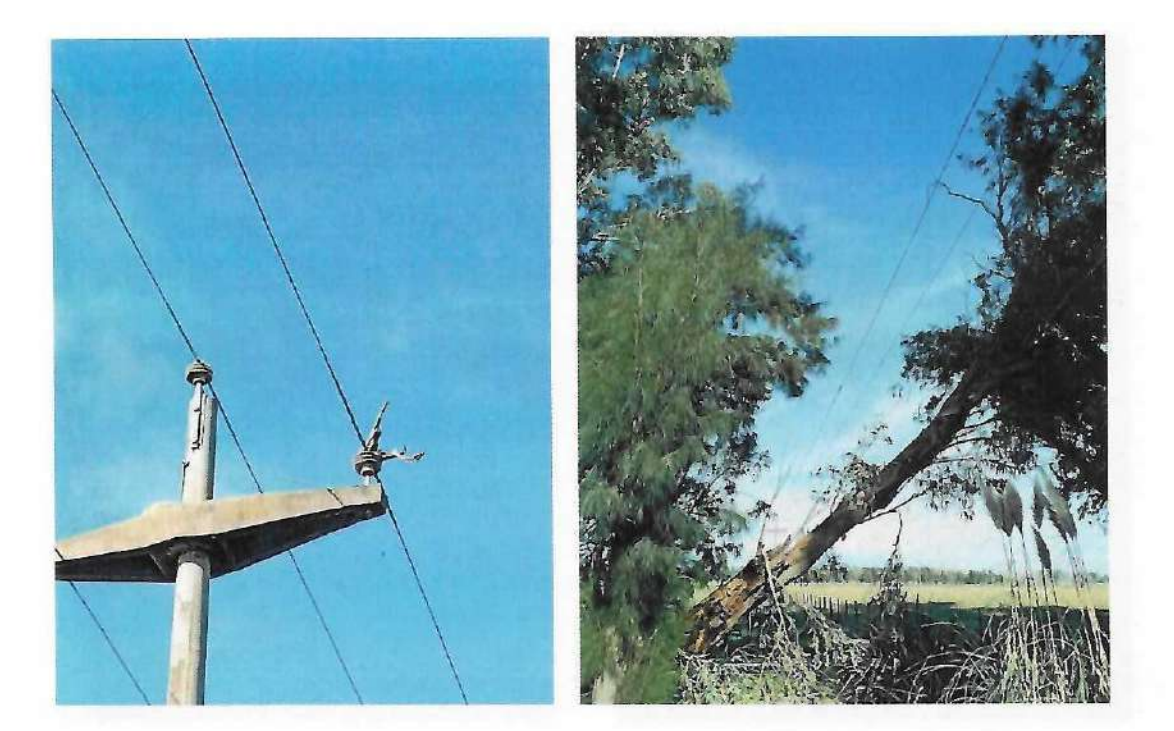

- Se ataron 3 cables en línea troncal pasando el rio salado sección A6/S-71.
- Se repararon 2 cables de MT cortados pasando sección A6/S-72 Playa Grande.
- · Se recorrió línea en alimentador G Belgrano, se sacaron hojarascas frente a San Bernardo
- · Se reparo cable desatado frente a La Loma
- Se reparo cable de MT cortado frente a La Verde.
- Se repararon secciones de MT

Se recorrieron líneas en G Belgrano, se reparo cable desatado en La Verde

Cooperativa Eléctrica de Monte Lida Dra VALERIA BATTICCI SECRETARIA

Cooperativa déctrica de Monte Ltda. Lic. Jobé Luis López Presidente

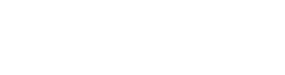

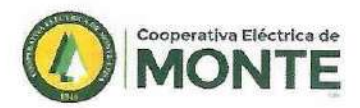

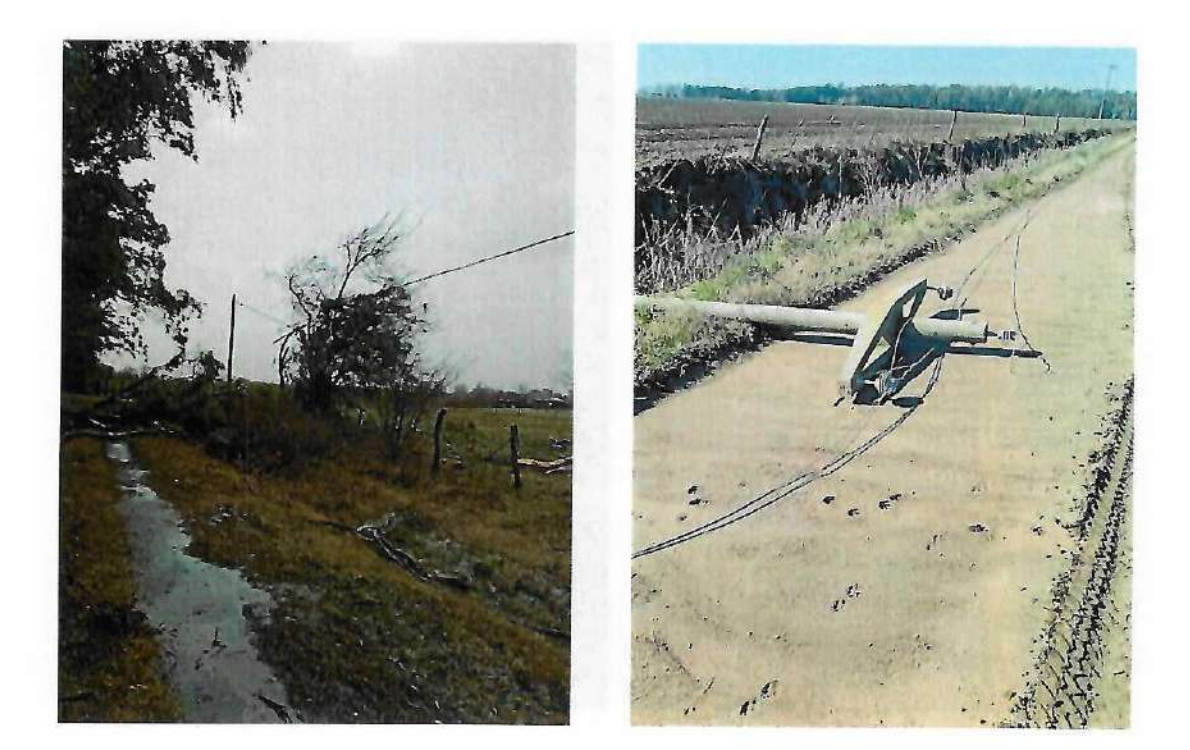

- · Se saco planta y reparo cable de MT cortado en Chacabuco.
- · Se reparó cable desatado en La Vigilancia chica.
- · Se reparó cable cortado en Los Robles.
- Se sacaron plantas y se repararon cables cortados en San Fernando La Chumbeada.

#### Septiembre

- $^\circ$  Se realizó reforma para alimentación de cable 3x50+50+25 y se colocaron APR en B° Esperanza puesto N° 819.
- Se cambiaron 3 APR de BT en abonado APOLO XI. Puesto Nº 566.
- Se colocaron mojones para marcación de subterráneo sobre calle Cañuelas.
- · Se cambió seccionador de BT 566/03/4 B° San José.
- · Se cambió APR en puesto Nº 548 (Bº Tanque).
- · Se colocó sección de MT trifásica en la entrada a abonado Gabino López para maniobras.
- Se realizó traspaso de puesto de transformación de palo a columna en Benquerencia

Se realizó mantenimiento a puestos de transformación rurales N° 507, N° 523, N° 509, N°
129, y N° 510 zona rural de Abbott se colocaron APR de BT, Descargadores de BT, carteles

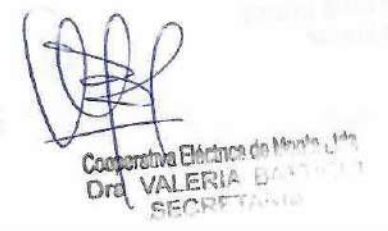

ite Ltdn. cerativa Eléctri Lic. José Luis López Presidente

26

-

-

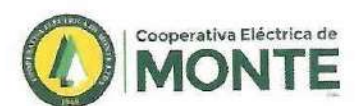

0

CCCCCCCCCCCCCCCCCC

00

~

 $\cap$ 

CCCCCCCCCC

00

0

identificatorios y remplazo de cables de los neutros. Se le colocaron medidores con telemedición.

• Se realizó conexión de nuevo puesto de transformación N° 710, se coloco medidor con telemedición, se saco 2 columna de 9.50/500 del ex cruce de calle y se desarmo puesto que se remplazo.

Se levantaron 2 columnas en la cancha de hockey

 Se colocó columna de 7.50/400 con rienda y se realizo extensión de red de BT 150 metros para modificación de líneas en B° Salinas

Se cambió seccionador de MT en capacitor del alimentador N° 6.

Se realizó recambio de 8 postes por columnas de 7.50/400 en línea de BT abonado Castiñeiras en zona rural de G Belgrano.

 Se realizó a nuevo puesto de transformación y traspaso a alimentador nuevo Cortes y García en zona rural atrás de Los Grobos.

Se realizó una base sobre calle El Jilguero y El Zorzal, 200 metros de línea de preensamblado sobre calle El Zorzal hasta puesto de transformación N° 823 para modificaciones de líneas de BT.

Se realizó 1 base en calle Las Calandrias y El Jilguero para realizar 200 metros de línea de preensamblado hasta calle El Chingolo para modificaciones de líneas de BT del puesto N° 823.

• Se repararon 2 bases vencidas por la caída de árboles en el temporal, en líneas de BT dentro de Chacras San Pablo.

 Se montaron 2 nuevos reconectadores ABB en el alimentador Nº 6 derivación entrada a Videla Dorna y línea a la localidad de Gorchs.

Se colocaron 4 columnas de 7.50/400 para nuevas conexiones en zona urbana.

#### Octubre

 Se colocaron 4 columnas de 7.50/400 y se realizo extensión de red de BT en acalle El Zorzal e/ El Chingolo y El Jilguero, 215 metros de 3x50+50+25. Para Puesto N° 823.

• Se realizó extensión de red de BT en calle Las Calandrias e/ El Chingolo y El Jilguero 220 metros con cable 3x25+50+25.

 Se colocaron APR, descargadores de BT y medidores con telemedición a los puestos de transformación N° 418, N° 419, N° 420, y N° 515, zona rural

Se realizaron mantenimiento general y puestas a tierras nuevas en Puesto N° 681.

 Se realizó cruce de calle con cable de 3x95+50+25 para modificación y traspaso del puesto N° 114 B° Ara

Se realizaron nuevas puestas a tierra en los puestos de transformación Nº 408, Nº 215 y Nº 778

VALERIA BATTICCI Coa Dra SECRETARIA

Cooperativa He tica de Monte Ltda. Lic. José Luis López Presidente

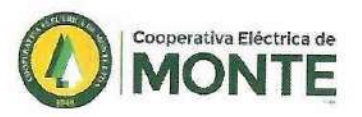

 Se colocó Reconectador NOJA Ruta 41 cementerio y armado puesto transformación monofásica para alimentación del mismo, alimentador N° 3

• Se cambió poste por columna en Benquerencia. Se desarmo puesto y realizo traspaso del mismo y armo a nuevo. Puesto: 2069 Benquerencia.

Se realizo cambió de reconectador ABB por NOJA en Alimentador 3 Ara-Ruta 215.

 Se colocaron tierras nuevas por robo sobre transformación Nº 13 Cementerio Parque y 398 Circunvalación

Se cambió seccionador de MT en puesto transformación: 2072 Benquerencia.

 Se cambió poste por columna y realizo traspaso puesto transformación y se hizo a nuevo puesto: 2038 Benquerencia.

Se repararon y colocaron tierras nuevas por robo en puesto: 1 Sociedad Rural, puesto: 394 BJ Los Espinillos, Reconectador Cementerio Parque, Capacitores Ruta 41 y puesto transformación: 6 Bajando San Huberto.

#### Noviembre

• Se colocó APR con NH de 25 Amp, a CODIAMON S.A, en calle cuartas Nº 377.

Se cambió APR de BT roto en sección 540-02/2. Calle Belgrano y Rojas.

Se realizó poda se reparo cable de BT en Puesto N° 233. Rural Berra.

 Se cambió transformador por ampliación de potencia Puesto N° 527, se saco de 80 kva por 100 kva.

• Se llevaron 2 columnas de 7.50/400 y se cambiaron los 5 postes por columnas de 7.50/400 en línea de BT abonado Benedit C Belgrano. Puesto Nº 1006

Se colocó reconectador ABB en sección A3/S-39 (Bajada a La Elina)

Se cambió seccionador de MT roto en cuchillas de entrada a Benquerencia.

Se colocaron cables de puesta a tierra, descargadores de BT y de MT en puestos de transformación N° 654/814/ y n° 719 Por hurto

Se realizaron 2 cruces de preensamblado con cable de 3x25 y seccionadores APR para evento del día del pueblo en AV Raúl Basualdo

 Se realizó puesto nuevo en Benquerencia completo para chacras Nº: 134-135. Se cambio poste por columna.

· Se reparó tierras robadas en puesto transformación: Rincón Chico.

 Se colocó reconectador ABB en sección repetición AB/11 hacia Chas. Se armo puesto transformación para alimentar al reconectador.

Cooperativa Electrica de Monte Lida Dra VALERIA BATTICCI SECRETARIA

Cooperativa Eléctrica de Monte Ltda. Lic. José Luis López Presidente

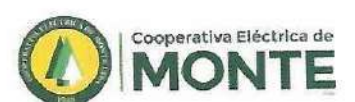

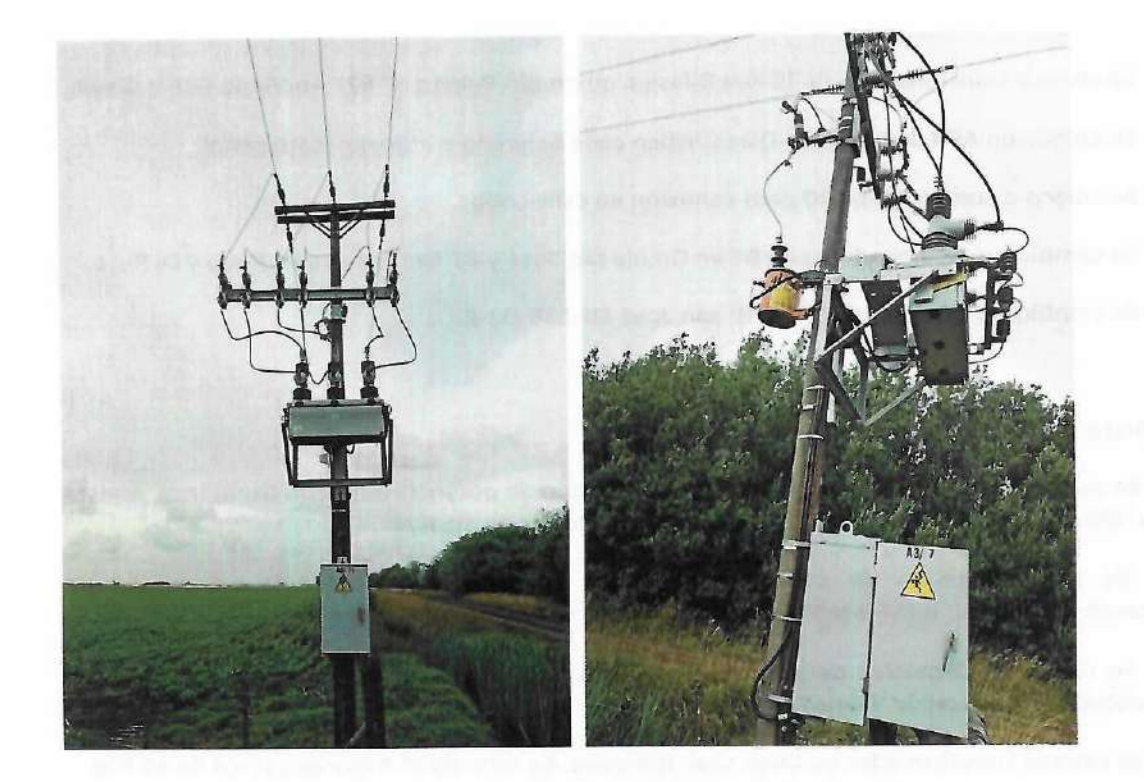

Se cambiaron 3 APR de BT en Abonado Giuliano Martin. (Playa).

Se recorrió línea de MT a Santa Elena, se coloco 160 metros de cable 25/4 nuevos en la laguna que hay antes de Santa Elena, para habilitar línea trifásica por obra a abobando Ganly Agropecuaria.

 Se colocó APR con fusible de 25 Amp. A abonado Lorenzo Roque en lavadero de camiones barrió San Bernardo.

Se colocó APR con NH de 25 amp. Abonado Vázquez Rubén en calle Arroquigaray N° 82.

#### Diciembre

• Se cambiaron seccionadores de BT en Los Grobos y terminales de entrada.

Se cambió seccionador de BT en puesto Nº 266 Videla Dorna

 Se realizó extensión de red de BT en Abbott parta modificación de línea y ampliación de potencia abonado Ferreira Andrés.

Se revisaron puestas a tierra en aberturas DIM, se cambiaron APR de BT.

Se colocaron 2 columnas para extensión de red de BT en calle Pinazo y Costanera, para conexión de cancha de Hockey.

Se cambió seccionador de BT en calle El Álamo y Las Garzas. Sección (531 - 01 -3).

 Se colocó columna en B° Rincón Laguna y conexión trifásica a abonado Martínez Villamil Julieta.

Cooperating Electricar de Monte Ltda, ANA BISCINCA de Monte Luía VALERIA BATTICCI SECRETARIA Lic. José Luis López Presidente Dra

29

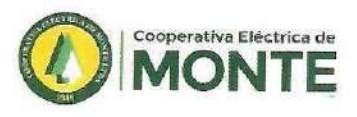

- Se cambió transformador de 10 Kva Bifásico quemado Puesto Nº 827 Abonado Pérez Gisela
- Se colocaron APR en abonado Díaz Cristian calle Belgrano e Irigoyen (carnicería).
- Se colocó columna 7.50/400 para conexión en calle Lobos.
- · Se cambiaron seccionadores de BT en Granja san José y BT San José calle: Risso y Di Pirro.
- Se cambió seccionador de BT en B° san José SB-566-02-2.

#### Enero

Se realizó cambio de transformador por ampliación de potencia en barrio Esperanza, puesto
Nº 819 (calle Cañuelas y Azul) se coloco transformador de 315 Kva

 Se realizó cambio de transformador por ampliación de potencia en puesto de transformación Nº 803 (calle Belgrano y Petrachi) se coloco de 400 Kva.

 Se realizó 1600 metros de poda en línea monofásica de MT desde sección A6/S-39 en adelante, zona rural de Videla Dorna.

· Se cambió transformador en Chas. Gral. Belgrano. Se saco de 25 Kva y se coloco de 40 Kva,

· Se realizó poda y limpieza en puesto: 1040 Chas.

Se cambió seccionador de MT en puesto transformación: 399 Granja Samuelli, suministro: 20835 WADE S.A.

Se cambio seccionador de MT en transformador rural en La Chumbeada, en ARACUP S.A.

Se cambió de seccionador de MT en puesto transformación: 447 Lácteos Rondo.

· Se cambió seccionador de MT en puesto Chacra 340 en Benquerencia.

Se cambió APR sección 819-02-3 en calle Cañuelas.

- Se cambió seccionador de MT en Cerrillos Puesto: 377. Quilquihue.

· Se colocaron 4 columnas de BT para telefonía en B° Joven II.

Se cambió seccionador de MT en puesto Benquerencia chacra 191.

· Se cambió APR en sección calle: Av. Rivadavia y R.S. Peña.

Se colocó sección de MT para puesto de transformación Nº 630

Se colocaron APR en abonado Ezeiza Roberto (Don Quijote).

· Se colocaron APR de BT en abonado Darraiette María calle Cerro Rincón Nº 224.

#### Temporal 17/01/2022

Se realizó poda y reparo cable cortado línea MT monofásica en Agrotata S.A

tava Eléctrica de Monte Lida VALERIA BATTICCI SECRETARIA

Cooperativa Eléctrica de Monte Ltda. Lic. José Luis López presidente

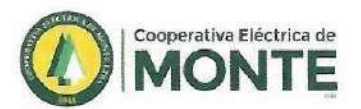

(((((((

0

00

 $C \in C \in C$ 

0

• Se realizó reclamo en chacra 179 Benquerencia.

 Se fue seccionando y normalizando en Gral. Belgrano. Se reparo cable cortado línea Bifásica en Chas.

- Se cambió seccionador de MT en puesto Los Tobianos.
- Se normalizó sección monofásica a Cirelo Los Ranqueles en la Chumbeada.
- · Se cambió transformador de 10 Kva quemado en puesto: La Libertad- Scheiner.
- · Se realizó poda y reparo cable cortado línea MT monofásica en Agrotata S.A
- · Se sacó gajo y cambio descargador de MT en La fe.
- Se repararon cables de MT cortados pasando el 25.

 Se reparó cable línea MT monofásica, detrás de Abbott que va a Rodríguez y Canosa. En chacras de Abbott se ataron cables desatados de línea MT, cambio 2 pernos, levanto preensamblado caído y podo plantas.

Se levantó preensamblado en acceso a Abbott-Mojarras-Nextel.

#### Febrero

 Se cambió poste terminal por columna de 11/750 y se cambio retenciones en Benquerencia.

 Se cambió poste por columna de 11/750 y se armo puesto bifásico de 10 Kva para nueva conexión en Benquerencia

 Se cambió cruce de calle de BT en abonado La Cautiva S.A, y transformador quemado, Eucaliptos Puesto Nº 195 5 Kva.

Se cambiaron 3 seccionadores de BT - APER 630 y NH en puesto N° 67 (La Ponderosa) Corsini.

 Se realizó cambio de poste por columna de 11/750 y se armo nuevo puesto de transformación de 10 Kva para las chacras N° 127/130 En Benquerencia

Se colocó 1 columna de 7.50/400 para nueva conexión en calle Algarrobo. 5 Montes.

 Se realizó nuevo puesto de 10 Kva trifásico en Los Tobianos (G Belgrano) para reforma de línea de MT,

• Se realizó extensión de red de BT y se coloco columna de 7.50/400 para conectar batería de medidores en AV. De los Pescadores e/ Santos Molina y Belgrano.

Se repararon 2 perchas rotas en Chacras San Pablo.

 Se cambió descargadores de MT en abonado Huffman frente a la balanza de Ruta N° 3 (Puesto N° 242).

tiva Eléctrica de Monte Lida VALERIA BATTICCI Dra SECRETARIA

Cooperativa Eléctrica de Monte Ltda. Lic. José Luis López Presidente

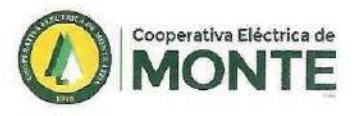

 Se realizó 1600 metros de poda en línea monofásica de MT desde sección A6/S-39 en adelante, zona rural de Videla Dorna.

• Se realizó 50 Mt de ampliación urbana de BT con cable preensamblado y columna de 7.50/400n en AV De Los Pescadores e/ S Molina y Belgrano para nuevas conexiones.

#### Marzo.

· Se colocó columna de 7.50/400 y se levanto preensamblado en Pellejería Scatena.

- Se cambió seccionador X100 roto en puesto Aicardi Pedro (La Blanqueada).

Se realizó limpieza del puesto de transformación Nº 416.

• Se reparó puesta a tierra cortada en Puesto Nº 408.

Se realizó 130 metros de preensamblado con cable 2x50 para reconectador alimentador N°
1.

Se cambió reconectador ABB por NOJA en A6/S-3, (asilo).

• Se acomodaron cables que se repararon por la noche en el Puesto Nº106 (Bº Las Moras), se cambiaron 4 medidores quemados sobre calle Quinta de Negri.

• Se colocaron 2 columnas para levantar cruce de calle en La Florentina.

• Se repararon puestas a tierra cortadas en puesto Nº 555 (Patiño).

• Se armó puesto nuevo en Benquerencia para chacra Nº 69 - 73. Puesto Nº 2173 de 10 Kva.

Cooperativa Efficienca do Milinto Lita Dra VALERIA BATTICCI SECRETARIA

Cooperativa Eléctrica de Mante Ltda. Lic. José Luis López Presidente

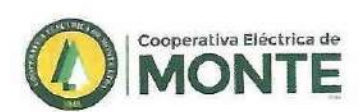

# **OBRAS DEL EJERCICIO 2021/2022 DE TERCEROS**

#### Abril

CCCCCCCCCCCCCCCCCC

Se realizó nuevo puesto de transformación de 10 Kva y nueva conexión trifásica para abonado Benedit María De La Gloria en zona rural de Videla Dorna.

• Se realizó nueva conexión trifásica por ampliación de potencia de monofásico a trifásico para obra abonado Alonso Viviana en zona rural de F. A Berra, B° La Florentina.

Se realizó ampliación de potencia a 16 Kva por subdivisión de parcelas, obra para abobado
Pirih Adrian en zona rural Barrio Santa Clara.

#### Mayo

 Se realizaron 490 metros de línea RT y puesto de transformación de 10 Kva para abonado Mutio Mirta en zona Rural de Videla Dorna

 Se realizaron 135 metros de línea de MT, RT y puesto de transformación de 5 Kva para abonado Pechio Luciano, en zona rural atrás del Aero Club Guardia Del Monte.

 Se realizó cruce de calle de BT y nueva conexión para obra abonado Martin Rubén Esteban en zona rural 5 Montes, Bosque Encantado.

• Se reformaron 850 metros de línea de MT monofásica a MT trifásica y nuevo puesto de transformación de 40 Kva, se realizo 250 metros de línea de BT con cable preensamblado con columnas de 7.50/400, y retenciones de 7.50/2400, para obra abonado López Ricardo en Zona Rural, atrás del Aero Club.

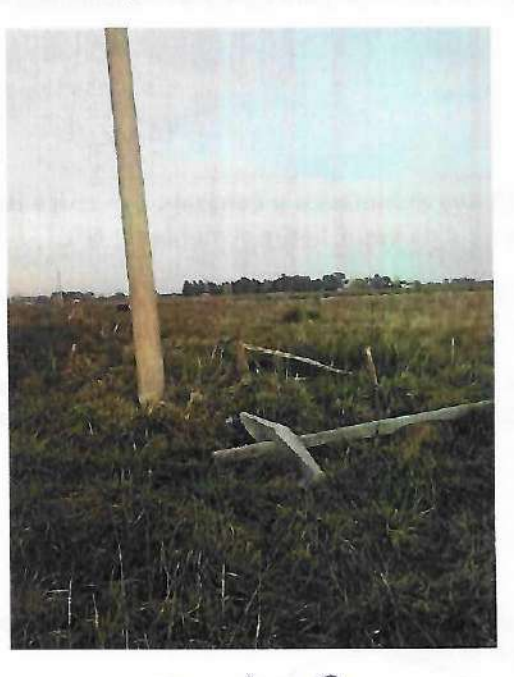

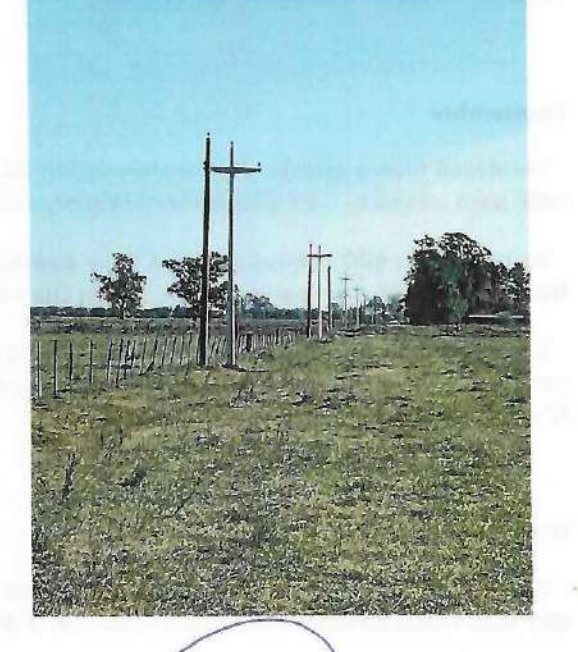

Cooperativa El trica do Monte Ltda Dra VALERIA BATTICCI SECRETARIA

Cooperativa Piectrica de Monte Ltda, Lic. José Luis López Presidente

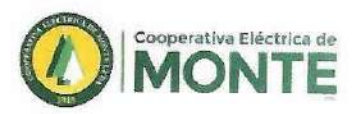

S MONTE

Se realizó nuevo puesto de transformación de 10 Kva monofásico, cruce de calle y nueva conexión para obra abonado Bucci José María, en zona rural de Chas, G Belgrano.

#### Junio

• Se realizó ampliación de potencia del Puesto N° 782 y nueva conexión trifásica para abonado López Valentín en zona rural del B° Santa Clara.

• Se realizó ampliación de red de BT en el Bº Don Bosco señor Niggli Oscar.

• Se realizó 2100 metros de línea RT y puesto de transformación de 10 Kva para abonado Zemborain Félix.

• Se realizó nuevo puesto de transformación de 5 Kva y conexiono monofásica para obra abonado Canosa Jorge, en zona rural de Abbott, pegado a Chacras De Abbott.

#### Julio

• Se realizó obra para abonado Sanabria Diego, armado de nuevo puesto de transformación de 5 Kva y conexión monofásica, en zona Rural de la bajada El Lance.

Se realizó ampliación de potencia de 10 Kva a 16 Kva trifásico el puesto de transformación
Nº 719 para abonado Luchinin Héctor en 5 Montes Bosque Encantado.

#### Agosto

• Se realizó ampliación de potencia de 10 Kva a 25 Kva trifásico para abonado Agustini María Eugenia en zona rural barrio Santa Clara.

#### Septiembre

 Se realizó nuevo puesto de transformación de 10 Kva monofásico y conexión con cruce de calle para abonado García Beaumont Walter, zona rural de Berra. Sobre alimentador Nº1

• Se realizaron 600 metros de línea RT y puesto de transformación de 10 Kva para abonado Benedit Guillermo en zona rural de Videla Dorna.

- Se realizó ampliación de potencia de 16 Kva a 25 Kva trifásico del Puesto N° 10 y nueva conexión trifásica para obra abonado Amantea Cabriel en zona rural de 5 Montes sobre ruta N° 41.

#### Octubre

Se realizó nuevo puesto de transformación de 10 Kva trifásico y conexión para obra abonado Fredes Hernán Ezequiel en zona rural de F. A Berra.

tiva Eléctrica de Monte Ltda Coop VALERIA BATTICCI Dra SECRETARIA

Cooperativa Eléptrica de Monte Ltda. Lic. José Luis López Presidente
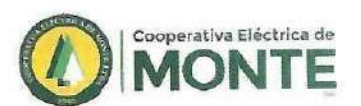

• Se realizó nuevo puesto de transformación de 10 Kva y conexión para abonado Vázquez Alejandra Irene en Gorchs G Belgrano, establecimiento La 37.

Se realizó ampliación de potencia del puesto N° 710 de 10 Kva monofásico a 16 Kva trifásico para abonado Velázquez José, en zona rural del cruce Ruta N° 3 y N° 41.

 Se colocó columna de 7.50/400 y se realizo extensión de red de BT para nueva conexión abonado Arias Diego, en zona Rural de ruta N° 3 y N° 41,

 Se realizó modificación de 980 metros de línea de MT monofásica a MT trifásica y ampliación del puesto de transformación N° 249 de 5 Kva monofásico a 10 Kva trifásico para obra del abonado Ganly Juan Enrique, zona rural de Videla Dorna.

#### Noviembre

Se realizó traslado del puesto de transformación Nº 461 y se realizo nuevo cruce de BT con cable preensamblado, para obra del abonado Santa Juana Estancias S.A en zona rural de Abbott.

• Se realizaron 80 metros de ampliación de red de BT, y nueva conexión trifásica para obra abonado Domínguez Amalia Beatriz en zona rural de 5 Montes calle Lapacho.

Se realizó obra abonado Agustini Eugenia, se coloco APR y se cambio cables de bajada por ampliación de potencia

#### Diciembre

Se colocó columna de 7.50/400 con rienda y se realizo extinción de red de BT con cable preensamblado para nueva conexión abonado Jaure Roberto. Zona rural loteo Barrio Ara, sobre Ruta Nº 215 frente a la rotonda

 Se realizó nuevo puesto de transformación de 10 Kva monofásico y conexión para obra abonado Pérez Gisela Andrea, en zona rural antes del depósito de basura Municipal pegado a las vías.

 Se realizó nuevo puesto de transformación de 10 Kva monofásico y conexión para obra abonado Lorenzo María Lujan y Lorenzo Roque Adrian, en zona rural hacia La Costa, alimentador Nº 1

• Se realizó ampliación de potencia de 10 Kva a 50 kva el suministro del abonado Bongiorno Alejandro Antonio, en zona rural Barrio Santa Clara (Complejo Los Olivos).

 Se desarmó cruce de calle de BT y puesto de transformación N° 461 (Santa Juana), se traslado, se armo nuevamente con cruce de BT trifásico y conexión de medidor con telemedición.

Cooperativa Alécinca de Monte Lida VALERIA BATTICCI Dra SECRETARIA

Cooperativa Bléctrica de Monte Ltda.

Lic. José Luis López Presidente

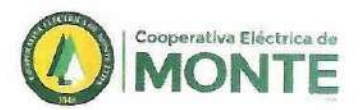

#### Enero

Se realizaron 150 metros de red de BT con cable preensamblado y columnas de 7.50/400 y
9.50/500 y conexión trifásica para abonado CYE CONSTRUCCIONES S.A (en ruta N° 41 y
Circunvalación obrador).

 Se realizó nuevo puesto de transformación de 10 KVA en columna existente y conexión monofásica para abonado Buchanan Patricio José, en zona rural de Eucaliptos.

 Se realizó nuevo puesto de transformación de 10 Kva Trifásico y nueva conexión para obra abonado Protección Catódica Del Comahue S.R.L, (TGS) en zona rural de G Belgrano.

 Se colocó columna de 9.50/500 en calle Alem y Suarez para realizar reforma de línea de BT para obra del señor D'amico.

#### Febrero

 Se realizó obra de cruce de calle para nueva conexión, para abonado MATOL S.R.L chacra N° 75.

 Se realizó extensión de línea de MT con puesto de transformación de 10 Kva y nueva conexión para abonado Mac Goy en zona rural de 5 Montes.

 Se realizó cruce de calle de BT para nueva conexión trifásica obra abonado ABSA, Sobre calle Beata Madre Petra. e/ calle España y la Unión.

 Se realizó ampliación de potencia de 40 Kva 50 Kva el puesto de transformación N° 85 y nueva conexión para abonado Pesqueira Edgardo Alfredo en zona rural de 5 Montes calle Quebracho.

 Se realizó nuevo puesto de transformación de 5 Kva y se realizo conexión para abonado Lorenzo Roque en zona rural (Chacras BUN).

#### Marzo.

 Se realizó nuevo puesto de transformación de 5 Kva monofásico y nueva conexión para obra abonado Municipalidad De Monte, sobre acceso Av. Pujato, (Pórtico).

• Se realizó ampliación de red de BT para 16 lotes sobre calle España para Barrio René Favaloro puesto de transformación N° 566.

• Se realizó ampliación de la red de MT subterránea, nueva plataforma y puesto de transformación de 400 Kva para ampliación de potencia sobre calle F. De Azara para obra Hospital. (Tomógrafo).

Cooperativa Eticinca da Manta Lita Dra VALERÍA BATTICCI SECRETARIA

Cooperativa Eléctrica de Monte Ltda. Lic. José Luis López Presidente

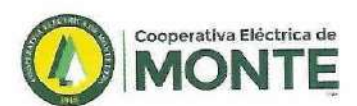

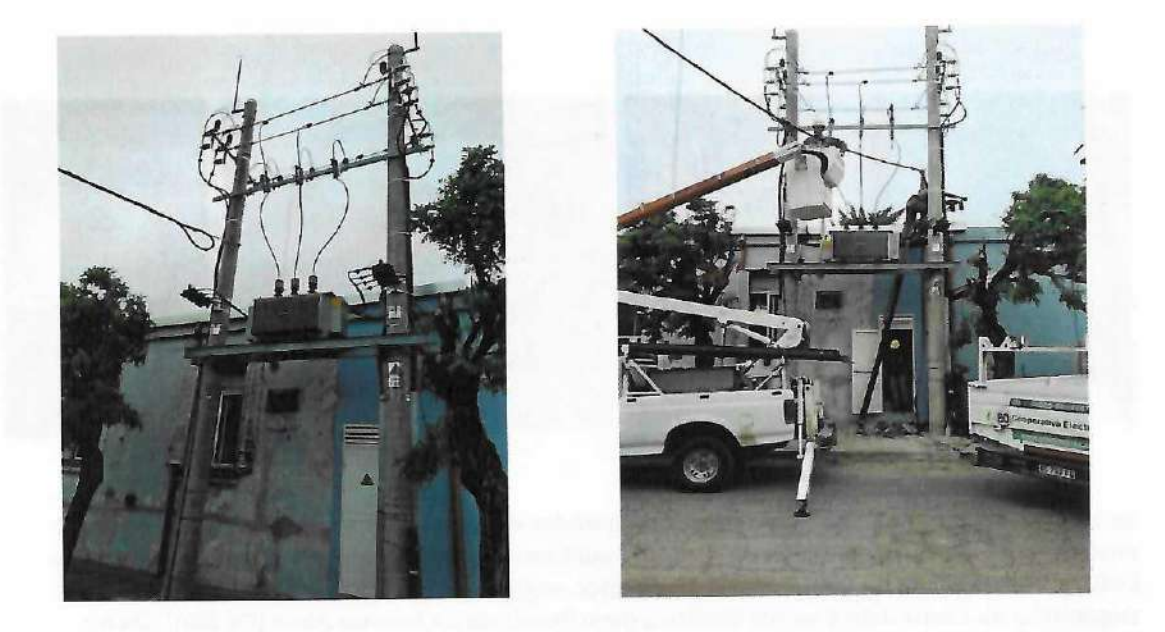

 Se realizó nuevo puesto de 40 Kva y conexión trifásica para abonado GRABYA S.R.L., en zona rural ex Establecimiento San Manuel S.R.L.

 Se realizó recambio de 4450 metros de conductor de MT 25/4 por Conductor 50/8 y nuevo cruce de ruta de MT aéreo para y conexión de medición para obra abonado GRABYA S.R.L.
Sobre Ruta N° 215 (Ex establecimiento San Manuel S.R.L).

Se realizó ampliación de potencia a 16 Kva por subdivisión de parcelas, obra para abonado

Roldan Víctor Horacio en zona rural Barrio Santa Clara.

## INFORME LABORATORIO

Se realizaron controles rutinarios en puestos de transformación mediante la colocación de analizadores de redes móviles CVM-BDM marca **Circutor**, a los efectos de garantizar el buen funcionamiento del sistema, como así también el mantenimiento preventivo y el recambio de los mismos.

Se colocaron 12 (doce) nuevos equipos estancos registradores y analizadores de redes marca Circutor modelo CIRWATT en puestos de transformación e incorporados a su vez al sistema SCADA, permitiendo de esa manera el monitoreo de los distintos parámetros eléctricos en forma ON LINE.

Dicho equipos fueron colocados en los puestos de transformación: **791** B° Joven-Procasa, **820** Calle Cañuelas, **823** B° Montemar, **394** B° Los Espinillos, 17 de Octubre y Héroes de Malvinas, **528** Los Robles- Cabinas Petre, **809** B| San Miguel Arcángel, **476** B° Salinas, **819** B° Esperanza, **802** Av. San Martin y Eva Perón, **803** Belgrano y S.J Petrachi, **524** Av. La victoria y Los Paraísos y **556** Maipú entre Rio Negro y Chubut.

Copatita Elignoa de Monte Lita Dra VALERIA BATTICO SECRETARIA

Cooperativa Eléctrica de Monte Ltda. 40sé Luis López Presidente

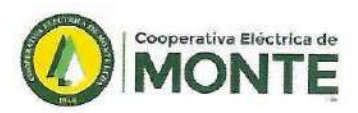

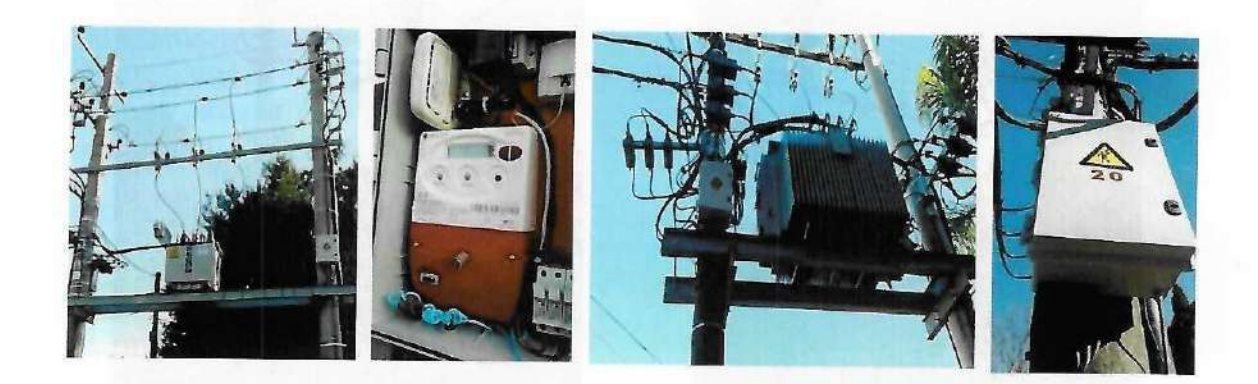

Se incorporo 1 (uno) equipo analizador y registrador de redes Marca Circutor, el cual es único en el país que permite medición de distintos parámetros eléctricos y monitoreo en forma ON LINE, por cada salida de BT de un transformador, según lo requerido y a estudio por parte del Organismo de Control de Energía Eléctrica de la Provincia de Buenos Aires (OCEBA). Dicho equipo fue colocado en el puesto de transformación: 333 Calle Libertad y R.S. Peña.

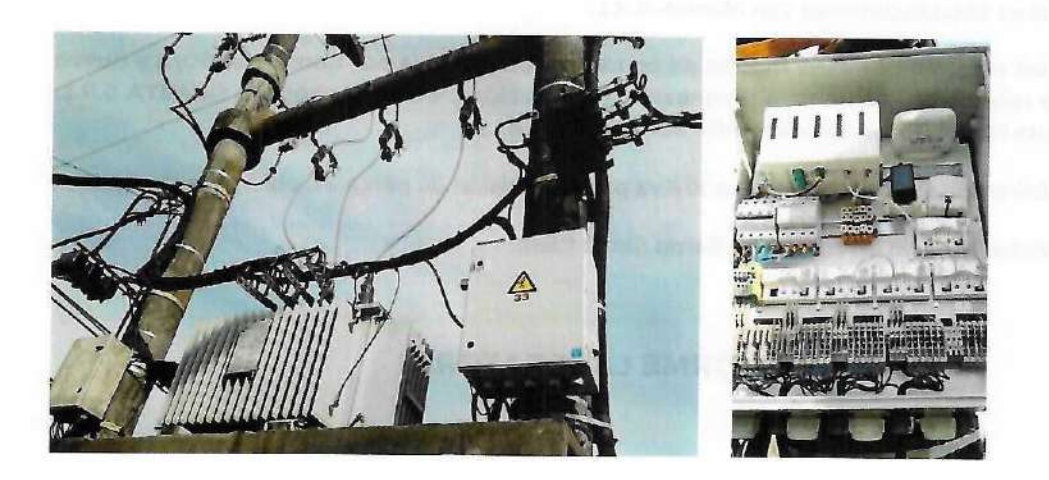

También fueron incorporados 3 (tres) reconectadores de las distintas salidas o alimentadores de nuestra red de MT que brinda el servicio eléctrico a la parte rural.

Dichos reconectadores de marca ABB fueron instalados: 1 (uno) sobre Ruta 3 en la entrada a Z.V. Dorna, 1 (uno) sobre Ruta 3 hacia Gorchs y 1 (uno) sobre camino rural en Gral. Belgrano hacia Chas. Los mismos son controlados y monitoreado a través de dicho sistema Scada.

Se incorporo al sistema Scada un sistema unifilar general, uno perteneciente al alimentador de Monte y otro al alimentador en Gral. Belgrano.

Cooperativa Elicanca de Monte Lita Dra VALERIA BATTICCI SECRETARIA

Cooperativa Eléctrica de Monte Ltda.

Cooperativa Eléctrica de Monte Lide Lic. José Luis López Presidente

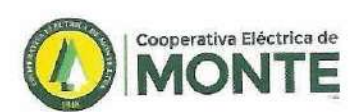

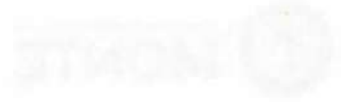

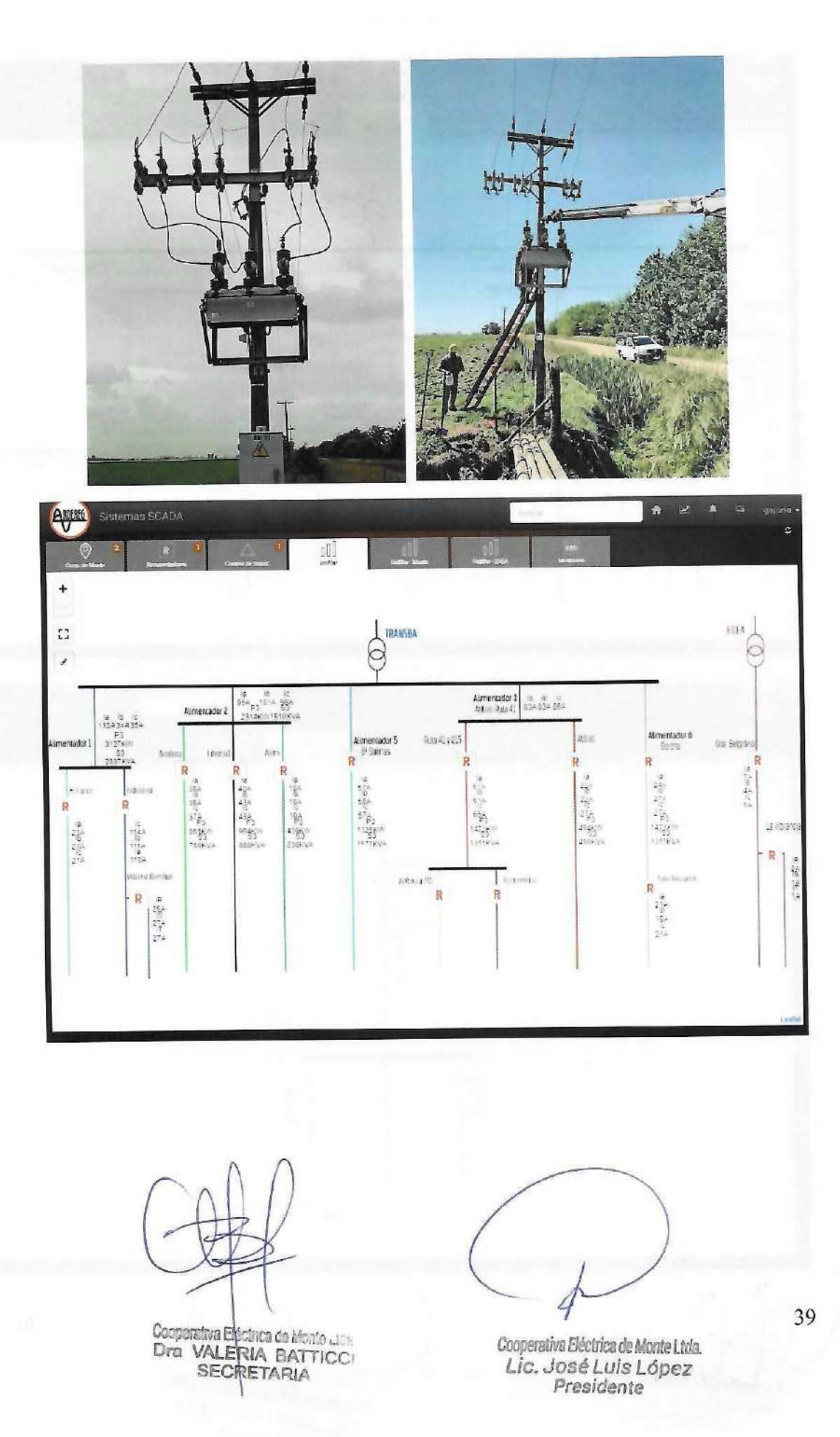

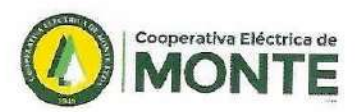

STHOM C

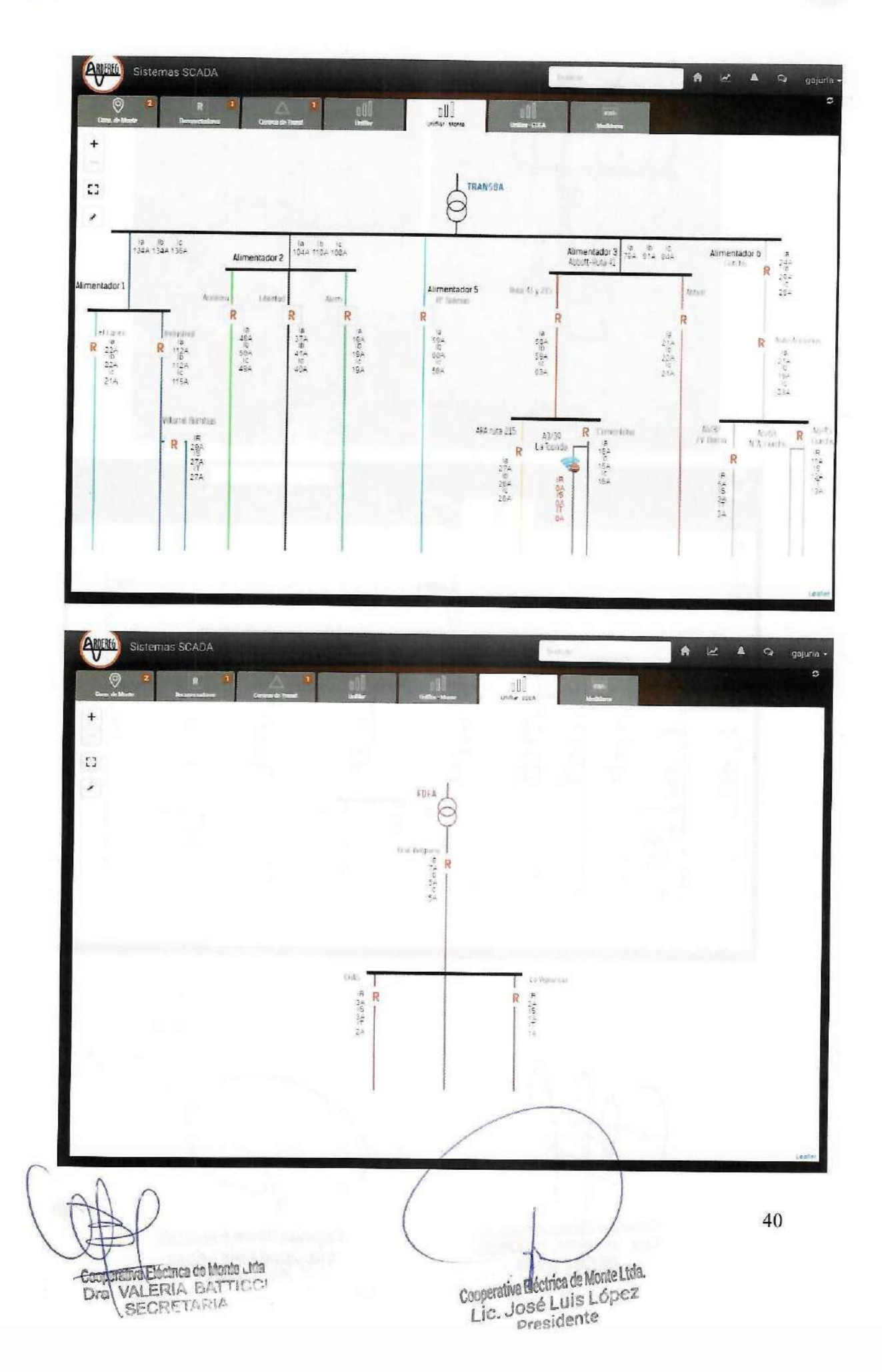

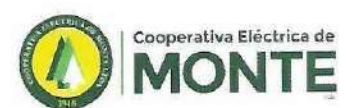

Se realizaron monitoreos y controles en medición frontera con EDEA, con sistema telemedición en línea MT Cral. Belgrano para mediciones de Calidad de Servicio y Producto Técnico.

| Rede                                                                                                    | Description from Ballanding Joseph Marching Advanced Description | Name all and a state of the second second se | : |  |
|----------------------------------------------------------------------------------------------------|------------------------------------------------------------------|----------------------------------------------------------------------------------------------------|---|--|
| An exercision<br>in exercision<br>ended and so respective<br>in the ended and an exercision<br>in the ended and an exercision in the ended and an exercision<br>in the ended and an exercision in the ended and an exercision<br>in the ended and an exercision in the ended and an exercision in the ended an exercision in the ended and an exercision in the ended and an exercision in the ended and an exercision in the ended and an exercision in the ended and an exercision in the ended and an |                                                                  | Configuration of the second second se |   |  |

Se realizaron mantenimiento y control en tableros de alumbrado público de la parte urbana y sub-urbana. Se trabaja en forma conjunta con Municipalidad de Monte, en mantenimiento de alumbrado público.

Se armaron tableros de alumbrado público para nueva iluminación en distintos barrios, a solicitud del municipio, como así también el mantenimiento y reformas sobre los mismos.

Se colocaron y habilitaron 2 (dos) tableros alumbrado público. 1 (uno) en Barrio Las Palmeras y 1 (uno) Bº Las Moras.

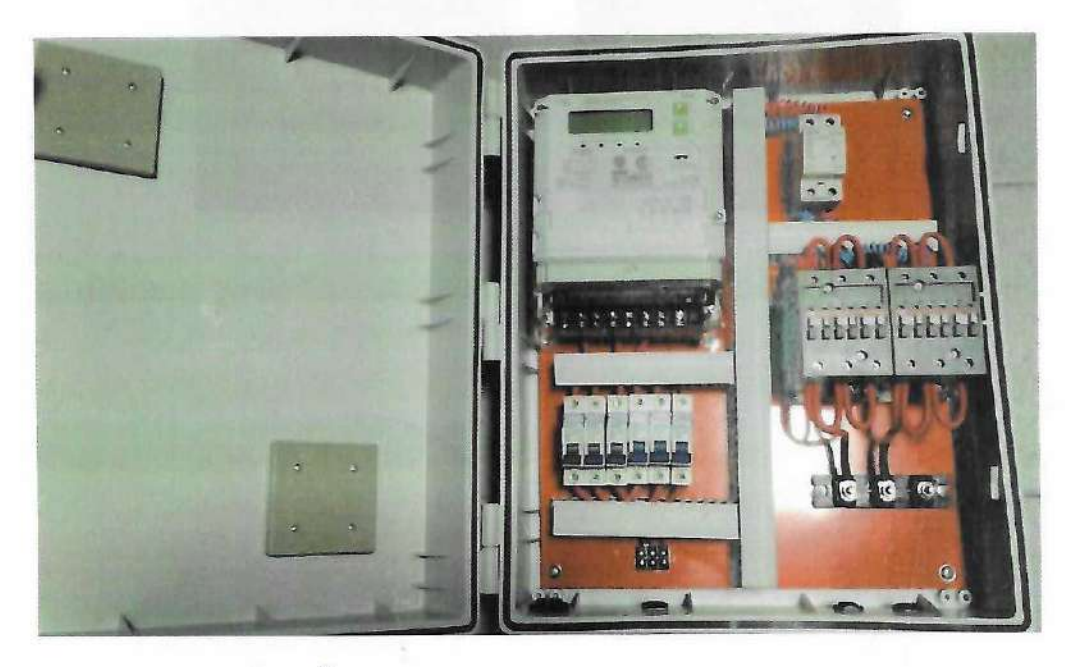

Cooperativa Eléctrica de Monte Ltda VALERIA BATTICCI SECRETARIA Dra

Cooperativa Eléctrica de Monte Ltda. Lic. José Luis López Presidente

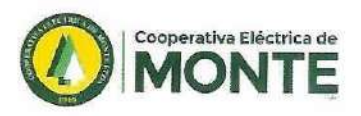

Se procedió al recambio de medidores monofásicos y trifásicos por medidores electrónicos en toda la parte urbana y rural y junto con ello la colocación o recambio de tapas y contratapas de pilares que se encontraban en mal estado o sin ellas, colocándose tapas acrílicas con visor.

Se recambiaron 350 medidores monofásicos y 50 trifásicos.

También se realizaron relevamiento de pilares en distintos usuarios tanto de la parte urbana como rural, para su posterior recambio previa notificación al usuario y permitiendo garantizar de esta manera la seguridad en la vía pública y adecuarse a la reglamentación vigente.

Se incorporo un sistema de telemedición nuevo al ya existente permitiendo ampliar la cantidad de medidores bajo dicho sistema, lo cual permite tener un contacto ON LINE con cada medición rural y de lectura remota, de los consumos de los suministros rurales.

Se instalaron durante este periodo 170 medidores monofásicos marca Hexing para la parte rural.

Se trabajo en mantenimiento en mediciones de telemedición en la zona rural por medio del sistema telemedición OMEGA.

En la actualidad se cuenta con 280 medidores de telemedición monofásicos y 46 trifásicos, en el sector rural.

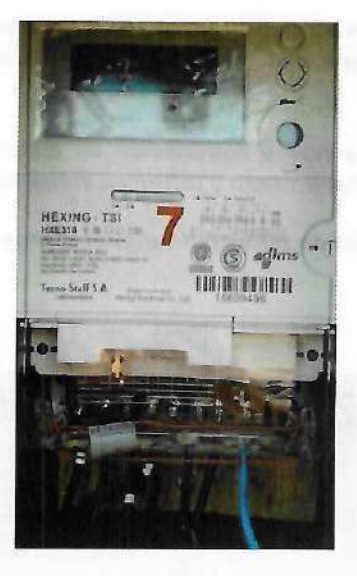

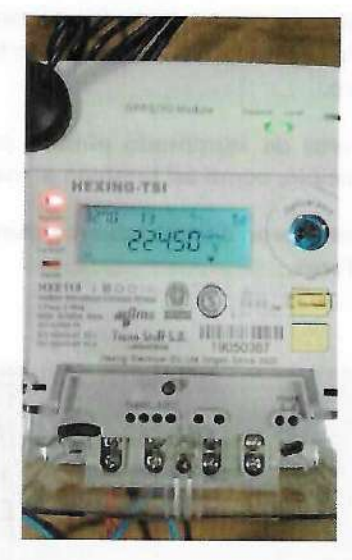

Cooperativa Eléctrica de Monte Lita Dra VALERIA BATTICCI SECRETARIA

Cooperativa Eléctrica de Monte Ltda. Lic. José Luis López Presidente

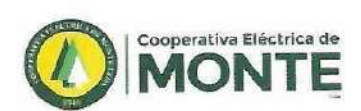

0

 $\cap$ 

0

 $\cap$ 

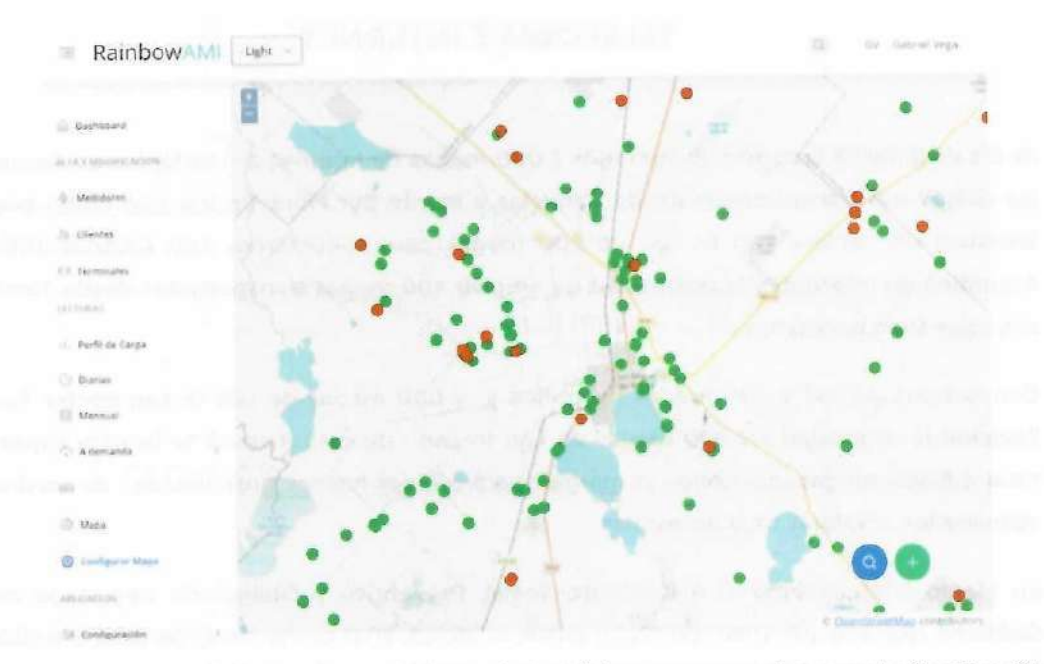

Se realizaron mantenimiento de mediciones industriales para usuarios con tarifa T2 y T3 existentes y colocación de nuevas a usuarios por ampliación de potencia. También se continúo con la colocación de medidores de telemedición para usuarios de esta categoría con sistema GPRS y telemedición remota.

Se incorporo bajo dicho sistema: 54 mediciones.

Se trabajó con medidores a pedido del O.C.E.B.A para la Resolución 314/2002 y se procedió al envío de los mismos al LEME (Facultad de Ingeniería de La Plata) para su posterior control y certificación correspondiente a la etapa de control periodo 2021. Se realizaron informes detallados sobre cada lote y fueron enviados al Organismo de Control de Energía Eléctrica de la Provincia de Buenos Aires (OCEBA).

Se realizaron controles de medidores "IN SITU" a solicitud de los usuarios y por tareas de rutina para verificar el buen funcionamiento de los mismos.

No se realizaron prácticas profesionalizantes en laboratorio de mediciones, conexiones y en redes con alumnos de la Escuela de Educación Técnica N° 1, debido a la pandemia COVID-19.

Debido a la pandemia COVID-19 no se colocaron equipos analizadores de redes **REGPER** en puestos de transformación y en usuarios, para control de calidad de Producto y Servicio Técnico, según cronograma establecido por el O.C.E.B.A.

Si se realizaron mediciones a través del sistema de medición SCADA, el cual está conectado en forma ON LINE, midiendo los distintos parámetros eléctricos. De esta manera se realizaron informes mensuales y semestrales. Se enviaron los mismos al Organismo de Control de Energía Eléctrica de la Provincia de Buenos Aires (OCEBA).

va Eléctrica de Monte Lina VALERIA BATTICCI SECRETARIA Dra

Cooperativa Eléctrica de Monte Ltda. Lic/José Luis López Presidente

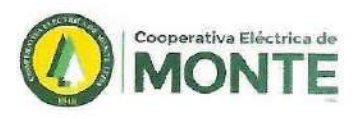

## **TELEFONIA E INTERNET**

Al día de la fecha tenemos contratados 2.000 megas de Internet a Telefónica de Argentina, los cuales son transportados desde Cañuelas a Monte por Fibra Óptica, con quien además tenemos un enlace Lan to Lan de 500 megas para conectarnos con CABASE (Cámara Argentina de Internet) y la posibilidad de ampliar 400 megas transportados desde Tandil en caso que sean necesarios.

Con la firma ARSAT 2.000 megas de tráfico y 2.000 megas de Lan to Lan contra Telviso, llevando la capacidad a 2.500 megas de Lan to Lan, de esta manera se llevo la capacidad total a 6.500 megas, dándonos el margen para ofrecer nuevas posibilidades de servicios y velocidades, a valores muy accesibles.

En Marzo 2020, debido al Aislamiento Social, Preventivo y Obligatorio decretado por el Gobierno Nacional por DNU 297/2020 desde el 20/03/2021 se vio incrementado el tráfico de Internet significativamente y se tuvieron que adaptar las instalaciones domiciliarias a los nuevos protocolos, en 2021 seguimos de la misma manera, aunque con un poco mas de flexibilidad, respetando las medidas sanitarias emanadas del Gobierno Nacional y Provincial.

Se realizaron obras de ampliación de fibra óptica llegando a barrios que no poseían servicio, Barrio Joven II y San Huberto, además se ampliaron algunos puntos con servicio que se había agotado la disponibilidad. Todo esto permitirá además de poder dar altas de nuevas líneas en las zonas que no brindamos servicio o que se han agotado los cupos, tener la posibilidad de una conectividad acorde a la demanda de internet actual y futura, con planes de mayor banda ancha y otros servicios.

La cantidad de usuarios se incrementó en un 14 % aproximadamente.

Al cierre de este ejercicio contamos con 4900 abonados telefónicos, de los cuales 64 son inalámbricos, instalados en la zona rural, además 4098 usuarios en el servicio de Internet, distribuidos de la siguiente manera: 974 de ADSL (Banda Ancha), 3060 conectados a la nueva red de FTTH (fibra óptica al hogar) y 64 inalámbricos rurales, hecho que nos enorgullece por seguir avanzando en la prestación del servicio, el cual de suma necesidad tanto para el sector comercial y profesional, como así también para los sectores educativos, gubernamentales, rurales y privados.

En Abril de 2021 se presento un nuevo producto para los asociados que disponen del servicio de Internet de 10 megas o más de velocidad. El mismo consiste en una Plataforma de Contenidos, la cual puede ser usada en Televisores con sistema operativo Android o en celulares y notebook. El servicio se brinda en forma-gratuita a modo de prueba.

notiva Eléctrica de Monta Lite WALERIA BATTICCI Dra SECRETARIA

Cooperativa Eléctrica de Monte Ltda. Lic. José Luis López Presidente

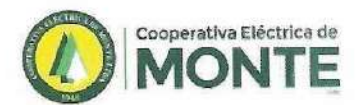

La CEM es asociada de Catel, Cámara de Cooperativas Telefónicas, a la cual se asiste en forma permanente a las reuniones de la misma, estando en contacto con importantes Cooperativas de la Argentina, a Fecotel, Federación de Cooperativas Telefónicas y a CABASE, Cámara Argentina de Internet.

La Cooperativa cumple con los requerimientos de la Autoridad de Control que es la Comisión Nacional de Comunicaciones, presentando en tiempo y forma las DDJJ de Tasa de Control, Fiscalización y Verificación, DDJJ de Servicio Universal, como así también las DDJJ de Consumos Relevantes.

## SEGMENTO SECTOR IMOWI (OMV)

Se continuó con la participación activa y semanales, en todas las Comisiones y Mesas de Trabajo de CATEL-IMOWI, donde confluyen el personal propio de Imowi, de Catel, de JSC, Movistar y de todas las Cooperativas participantes del Proyecto, en el seguimiento del proyecto y su implementación, Técnica, Comercial y Administrativa.

#### HITO IMOWI-DAY

El 16 de diciembre de 2021, se realizó lo denominado imowi-Day, una presentación interna para las organizaciones cooperativas que forman parte de la primera etapa del proyecto, entre ellas nuestra Cooperativa Eléctrica de Monte como fundadora y pilar del proyecto.

El motivo fue avanzar en las decisiones que hacen al proyecto y realizar un balance del año.

Durante la jornada que tuvo lugar en el Centro Cultural y Educativo TelViso, en Buenos Aires, los referentes de las cooperativas participaron de una capacitación y luego de una serie de exposiciones sobre estrategias comerciales ante el inminente lanzamiento.

Desde la cooperativa de Monte participaron el Ing. Gerardo Fritsch, el Ing. Juan Carlos Nounou, asesor técnico en telecomunicaciones, Marcos Méndez, responsable del soporte técnico, Coordinador del Proyecto Imowi Enzo Villalba y el responsable de Comunicación y Prensa Franco Giuliano.

Se discutieron también los pasos a seguir en un esquema de mesas o comisiones de trabajo.

Mesa Comercial y Marketing: se discuten aspectos comunicativos de la marca, estudio de viabilidad (Business Case) con sus respectivas proyecciones, relevamientos de mercado/competencia, estudios de procesos comerciales, canales de atención y metodologías de servicio.

Mesa Técnica y Sistemas: Orientada a la interacción con los técnicos de JSC, empresa prestadora de Software de gestión móvil, espacio también donde se generan reclamos y tickets relacionados. Es el lugar donde SGI, proveedores del CRM de la cooperativa, hacen sus consultas sobre Web Services para la integración entre sistemas.

nca de Monte "ti VALERIA BATTICCI BECRETARIA

Cooperativa Dectrica de Monte Ltda Lic. Jøsé Luis López Presidente

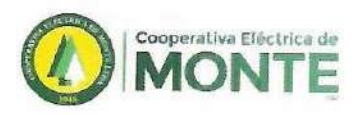

#### HITO LANZAMIENTO COMERCIAL

El 20 de enero pasado, se realizó la presentación comercial de Imowi primer Operador Móvil Virtual Cooperativo.

El evento se realizó en Palermo y contó con la presencia de una comitiva de la CEM integrada por el Presidente Lic. José Luis López, Secretaria Dra. Valeria Batticci, Tesorero Dr. Miguel A. Sansone, Gerente de Administración y Finanzas Lic. Matías Martínez, Coordinador del Proyecto imowi Enzo Villalba y el responsable de Comunicación y Prensa Franco Giuliano.

Nuestra Cooperativa Eléctrica de Monte forma parte del grupo inicial de Cooperativas, nucleadas por la Cámara de Cooperativas de Telecomunicaciones - CATEL que da comienzo a este proyecto de gran magnitud.

## PROCESOS INTERNOS DE LA CEM

Desde Febrero 2022comenzaron una serie de reuniones con referentes de los distintos sectores de nuestra cooperativa (Gerencia, Administrativo / Contable, Atención al Socio, Comunicación, Sistemas, Recursos Humanos, Soporte Técnico) para lograr conformar la estructura Imowi.

Durante estas reuniones se presentó el proyecto a los participantes, se comunicaron los avances y el estado del mismo, como así también las problemáticas a solucionar para lograr un servicio satisfactorio. Desde la construcción de una oferta comercial local competitiva, los canales de atención y adhesión, la comunicación, adecuaciones contables y legales.

Se pidió presencia y participación de SGI en las mesas de trabajo para lograr la integración entre JSC y SGI, se definieron alcances por etapas. Entre los puntos a destacar esta la facturación, la relación reflejo entre SGI y JSC ante los cambios dinámicos posibles, posibilidades de autogestión por parte del socio.

## SEGMENTO SECTOR CEM TV (IPTV)

El 22 de Abril de 2021 se presentó un nuevo servicio llamado CEM TV, considerado una nueva forma de entretenimiento.

En esta primera etapa es una plataforma digital de contenidos de entretenimiento en alta resolución que permite visualizar señales de televisión. El servicio es multiplataforma, por lo tanto, se puede acceder desde distintos dispositivos: notebook, PC, Smart TV con sistema operativo Android, tablets y celulares con Android o IOS (Iphone). También puede utilizarse en Televisores normales con el uso de complementos como Chromecast o TV Stick.

Cuenta con 23 señales entre las que podemos destacar, Telefe, Canal 13, Canal 9, América, TV Pública, DeporTV, entre otros.

Es un servicio sin cargo para el socio-usuario de los servicios de Telefonia e Internet. Apoyado en un servidor propio caché local.

Geoperativa Blácinca de Monte Litia Dra VALERIA BATTICCI SECRETARIA

Cooperativa Eléctrica de Monte Ltda. Lic. José Luis López presidente

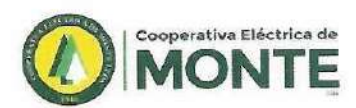

( ( (

0

0

 $\cap$ 

0

0

( ( ( (

0

0

## SERVICIOS SOCIALES

## **SEPELIO - CEMENTERIO PARQUE**

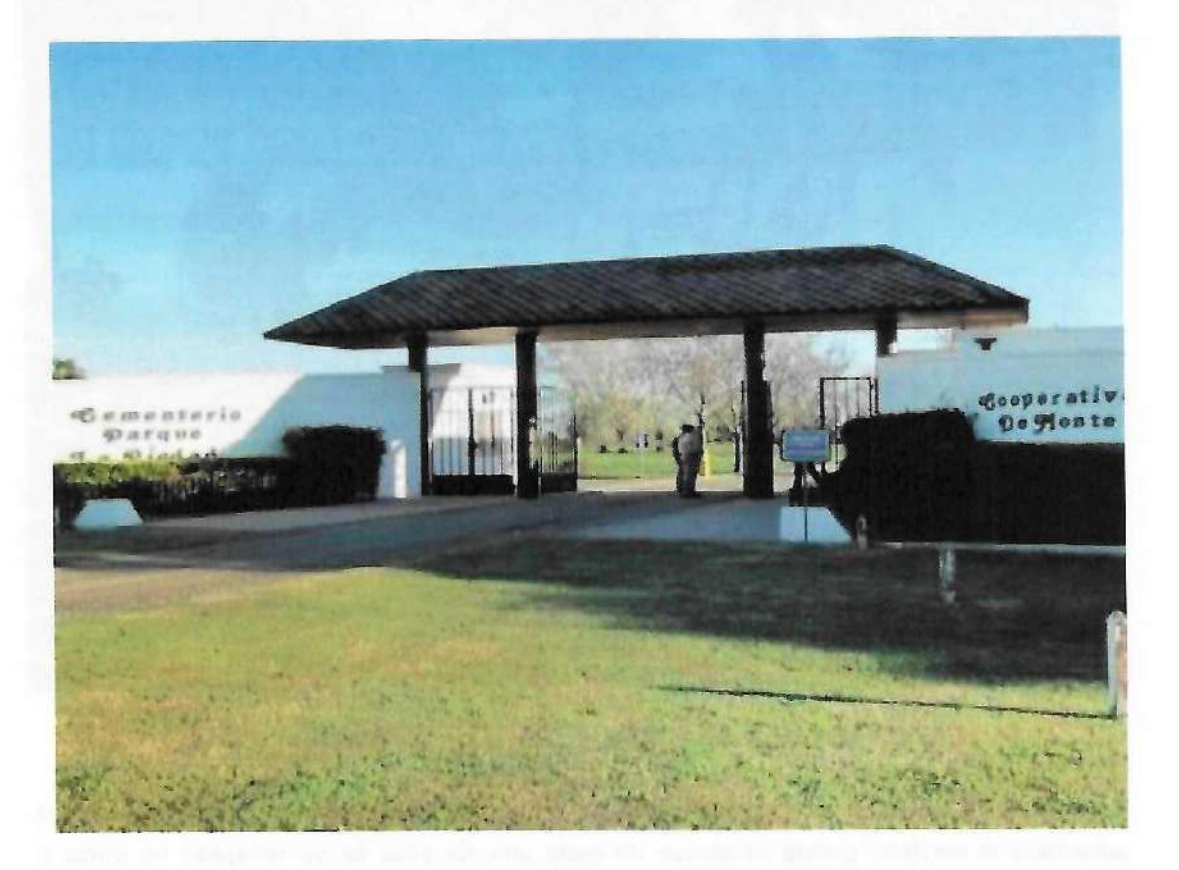

Continuando con la premisa de conservar el edificio de casa velatoria, para este ejercicio se llevaron a cabo trabajos de arreglos en el edificio ubicado en calle Rivadavia. Durante el mes de Julio – Agosto 2021 se realizaron trabajos de pintura sobre pasillos internos, Galpón, y arreglo de cubiertas producto del desgaste generado por la humedad. También se arreglaron aberturas internas y externas.

Por otra parte en la oficina del jefe del sector, en Casa Velatoria, se incorporó una terminal de trabajo mas, esto contempla, computadora, scanner de última generación para labrar actas de defunciones, y continuar con la digitalización de archivo.

En lo que respecta al Cementerio Parque "La Piedad" en Enero del 2022; se adquirió una retro mini excavadora que facilitó las tareas de cavado de parcelas en el cementerio, con la mencionada maquina, no solo que mejora la calidad del servicio sino que también, produce una reducción en las horas hombre dedicada al cavado, dado que ante una mayor demanda de servicios, se tenía que hacer manualmente mediante pala. El monto de la inversión realizada fue de \$ 2.855.000, valor sin IVA.

va Eléctrica de Monte Litla VALERIA BATTICCI Dra SECRETARIA

Cooperativa Eléctrica de Monte Ltda. Eig. José Luis López Presidente

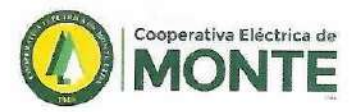

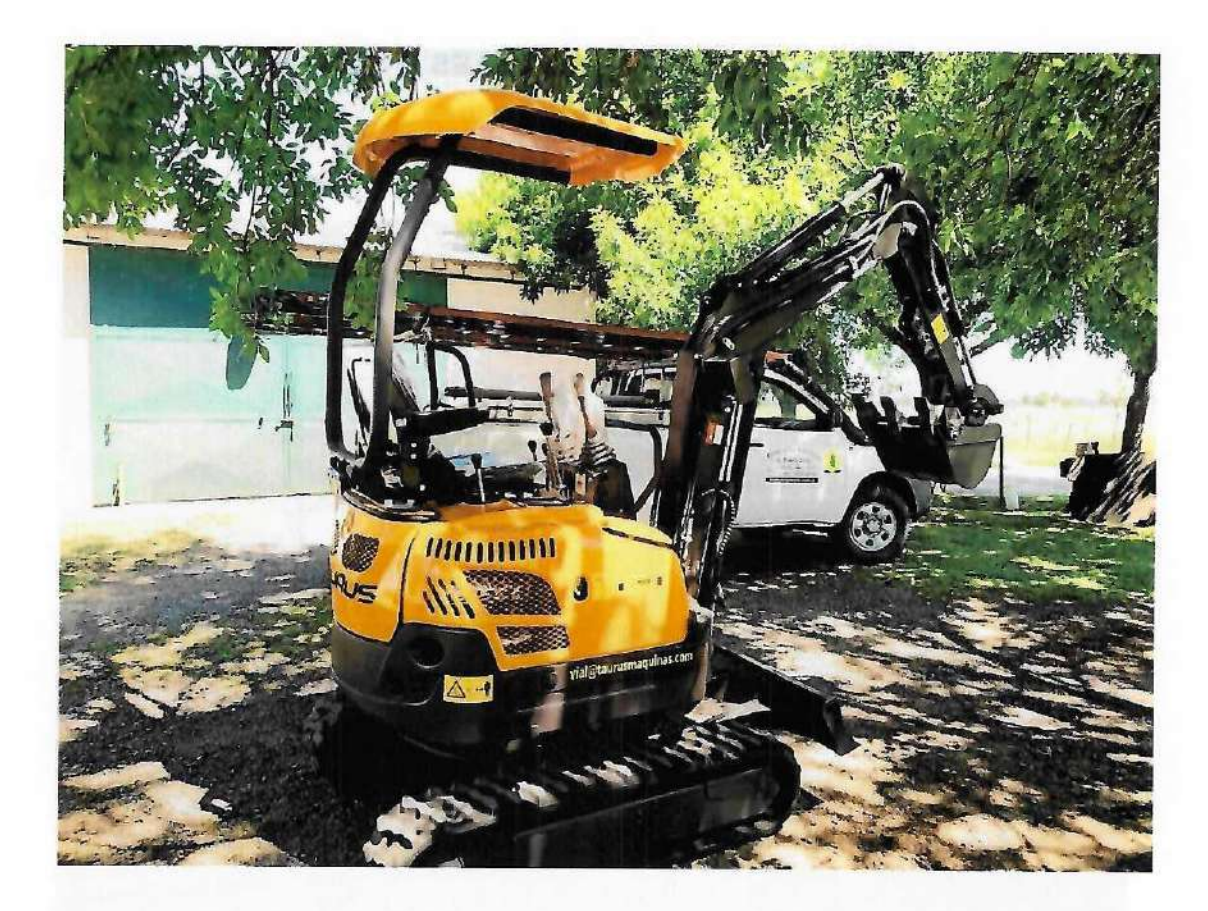

Esta inversión fue financiada por el aporte de la cuota solidaria que nos brindan los socios adheridos el servicio, donde el aporte de cada uno de ellos se ve reflejado en obras y equipamiento para dar una mejor calidad de servicio

Con el objeto de embellecer el predio se compraron arboles para suplantar arboleda y rosales los cuales fueron ubicados en todos los sectores del parque. También se llevo a cabo el recambio de herramientas de uso varias, producto del desgaste y necesarias para el mantenimiento del todo el predio.

Como todos los años el día 02 de noviembre del 2021 se llevo a cabo la misa de los santos difuntos en la capilla restaurada del predio. La cual asistieron una numerosa cantidad de personas- respetando las medidas sanitarias pertinentes producto de la pandemia.

Cooperativa Eléctrica de Monte Ltda

Dra VALERIA BATTICCI SECRETARIA

Cooperativa Eléctrica de Monte Ltda. Lic. José Luis López Presidente 48

4

6

~

1:0

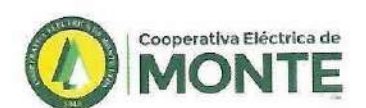

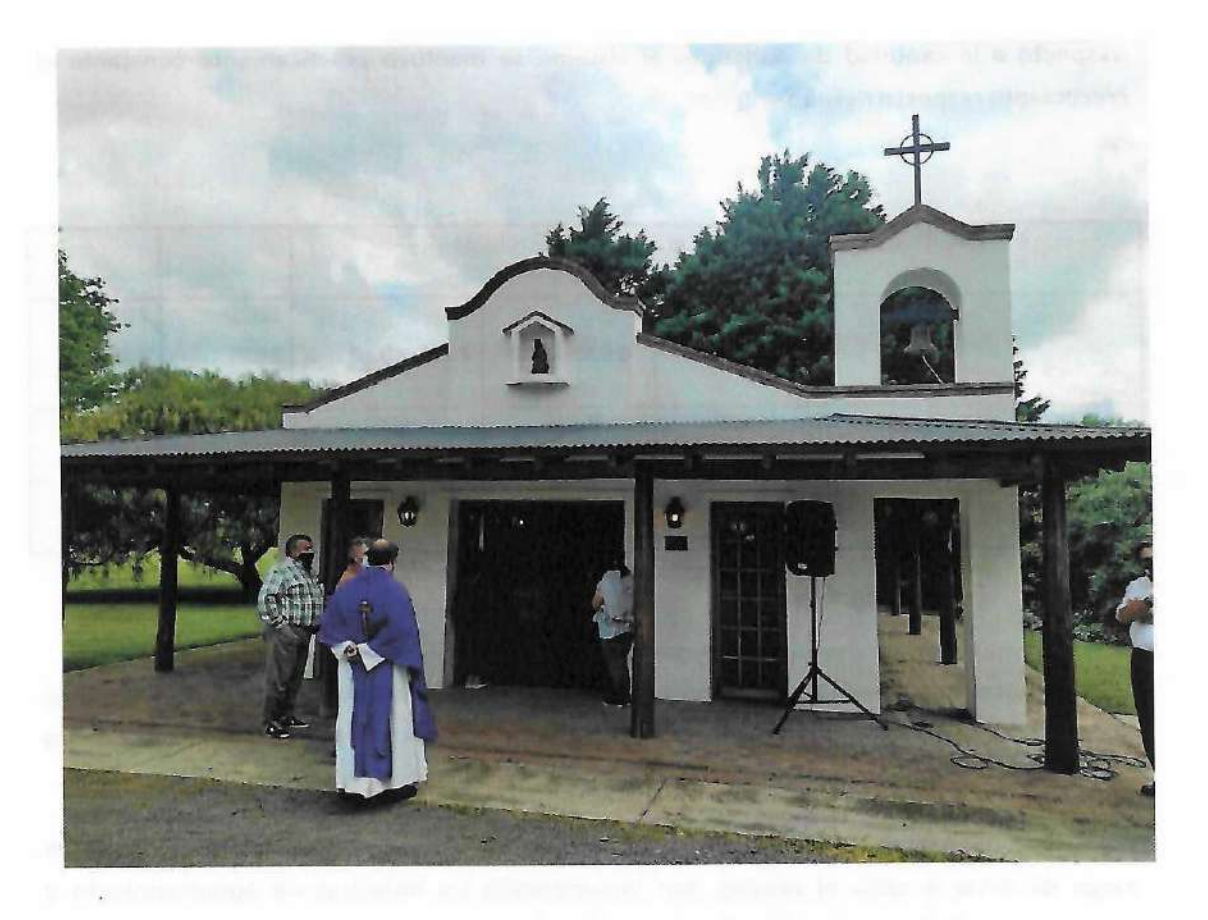

Por otro lado para nuestros asociados y el pueblo en general este informado de los decesos ocurridos, se siguió en la publicación de placas notificadoras en nuestras redes sociales. (Facebook, Instagram, pagina web), todo ello previa autorización de los familiares dolientes.

En relación a la cantidad de servicios e inhumaciones, en este periodo hemos llevado a cabo 210 servicios y 136 inhumaciones realizadas en el Cementerio Parque "La Piedad".

| Cantidad de Servic       | ios e Inhumacior | nes brindadas |           |               | 21.           |
|--------------------------|------------------|---------------|-----------|---------------|---------------|
|                          | 2017-2018        | 2018-2019     | 2019-2020 | 2020-<br>2021 | 2021-<br>2022 |
| Cantidad de Servicios    | 209              | 246           | 210       | 204           | 210           |
| Cantidad de Inhumaciones | 101              | 159           | 136       | 148           | 136           |

Fuente: datos del sector servicios sociales.

Cooperativa Elétincites monite caus Dra VALERIA BATTICCI SECRETARIA

Cooperativa Éléctrica de Monte Ltda. Lic. José Luis López Presidente

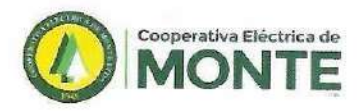

Respecto a la cantidad de adheridos al sistema se mantuvo prácticamente constante el crecimiento respecto del año anterior.

| Cantidad de       | Adherentes al | Servicios Socia | ales      |               |               |
|-------------------|---------------|-----------------|-----------|---------------|---------------|
|                   | 2017-2018     | 2018-2019       | 2019-2020 | 2020-<br>2021 | 2021-<br>2022 |
| Cementerio Parque | 4237          | 4225            | 4251      | 4271          | 4457          |
| Servicio Sepelios | 6167          | 6286            | 6186      | 6202          | 6299          |

Fuente: datos del sector servicios sociales

Cabe destacar que hemos llevado a cabo la compra de equipamiento e instrumental según lo regido por protocolo covid-19, respetando de esta manera las normas dictadas por las autoridades nacionales, provinciales y municipales.

Por último agradecer a nuestros socios por el resultado de las encuestas que completan luego de llevar a cabo el sepelio, son innumerables las muestras de agradecimiento y atenciones recibidas por los familiares, debido a la calidez de la atención en cada servicio realizado.

Conservine Elicinca de Monte Litia Conservine Elicinca de Monte Litia Dra VALERIA BATTICCI SECRETARIA

Cooperativa Eléctrica de Monte Ltda. Lic. José Luis López Presidente

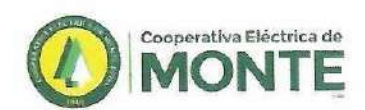

## PARQUE AUTOMOTOR

| Nº      | AREA           | SECTOR                | DOMINIO     | MODELO                         | AÑO  |
|---------|----------------|-----------------------|-------------|--------------------------------|------|
| 0       | CONSEJO        | DESFILE               | WGM 702     | FORD A                         | 1931 |
| 1       | REDES          | TOMA ESTADO<br>BACKUP | INJ 012     | TOYOTA HILUX                   | 2010 |
| 3       | CEMENTERIO     | ENCARGADO             | DZN 779     | TOYOTA HILUX                   | 2002 |
| 4       | REDES          | GRUA                  | AUT 627     | CAMION F 14000                 | 1996 |
| 7       | REDES          |                       | ABZ 00      | TRACTOR                        | 1999 |
| 9       | REDES          | CUADRILLA             | ATA 157     | FORD 100 GRUA<br>HIDROELEVADOR | 1996 |
| 11      | REDES          | TOMA ESTADO           | CFH 815     | FORD 100                       | 1998 |
| 12      | REDES          | TOMA ESTADO           | IAU 797     | TOYOTA HILUX                   | 2009 |
| 13      | REDES          | GRUA / CONEXIÓN       | IRM 748     | FORD 4000                      | 2010 |
| 17      | VELATORIA      | PORTACORONA           | INJ 018     | AVEO                           | 2010 |
| 18      | VELATORIA      | FUNEBRE               | IPT 294     | AVEO                           | 2010 |
| 19      | VELATORIA      | AMBULANCIA            | CCK 513     | TRANSIT                        | 1998 |
| 20      | TELEFONIA      | PLANTEL EXTERNO       | HXA 086     | FIAT FIORINO                   | 2009 |
| 21      | TELEFONIA      | PLANTEL EXTERNO       | JDU 583     | FIAT FIORINO                   | 2010 |
| 22      | REDES          | CUADRILLA             | KVN364      | TOYOTA HILUX                   | 2012 |
| 23      | CONSEJO        |                       | KVN365      | TOYOTA COROLLA                 | 2012 |
| 24      | ADMINISTRACION | COMPRAS               | LXX509      | FIAT FIORINO                   | 2012 |
| 25      | REDES          | CAPATAZ               | NDQ743      | TOYOTA HILUX                   | 2013 |
| 26      | REDES          | LABORATORIO           | NSH291      | TOYOTA HILUX                   | 2013 |
| 27      | REDES          | JEFATURA              | NZN601      | FIAT STRADA                    | 2014 |
| 28      | REDES          | CAPATAZ               | OLV907      | TOYOTA HILUX                   | 2015 |
| 29      | REDES          | JEFATURA              | AB 879 EX   | TOYOTA HILUX                   | 2017 |
| 30      | TELEFONIA      | PLANTEL EXTERNO       | AC 673 OA   | FIAT FIORINO                   | 2017 |
| 31      | REDES          | GRUA                  | AC 762 FG   | IVECO DAILY                    | 2018 |
| 32      | REDES          | HIDRO                 | AC 762 FH   | IVECO DAILY                    | 2018 |
| 33      | REDES          | GUARDIA               | AE 309 KH   | TOYOTA HILUX                   | 2020 |
| 34      | REDES          | GUARDIA               | AE 785 FN   | TOYOTA HILUX                   | 2021 |
| 35      | REDES          | JEFATURA              | AF 047 OJ   | TOYOTA HILUX                   | 2021 |
| Fractor | CEMENTERIO     | CORTADOR              | 955         | JOHN DEERE                     |      |
| Tractor | CEMENTERIO     | CORTADOR              | INTEK 48"   | POULAN PRO                     |      |
| Tractor | CEMENTERIO     | CORTADOR              | ELICODALICO | INTERNACIONAL                  |      |
| Tractor | CEMENTERIO     | CORTADOR              | X300        | JOHN DEERE                     |      |
| Tractor | CEMENTERIO     | CORTADOR              | YTH 20/42   | HUSQVARNA                      |      |
| Tractor | CEMENTERIO     | CORTADOR              | RADIO 0 54" | JOHN DEERE                     |      |
| Tractor | CEMENTERIO     | MINI EXCAVADORA       | XN16        | TAURUS                         | 2021 |

Cooperative Elitance de Monte Litle Dra VALERIA BATTICCI SECRETARIA

Cooperativa Eléctrica de Monte Ltda. Lic. José Luis López Presidente

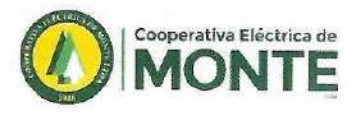

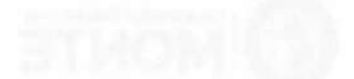

1.1

~

1.1.1 1 1.1.1

#### PCTDMOTON BODDAN

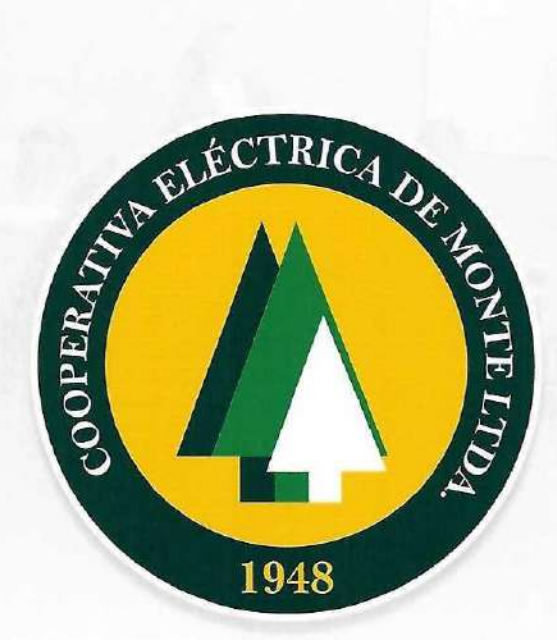

# Balance Social 2021/2022

Correspondiente al Septuagésimo Cuarto Ejercicio, cerrado el 31 de marzo de 2022.

74 años | 1948-2022

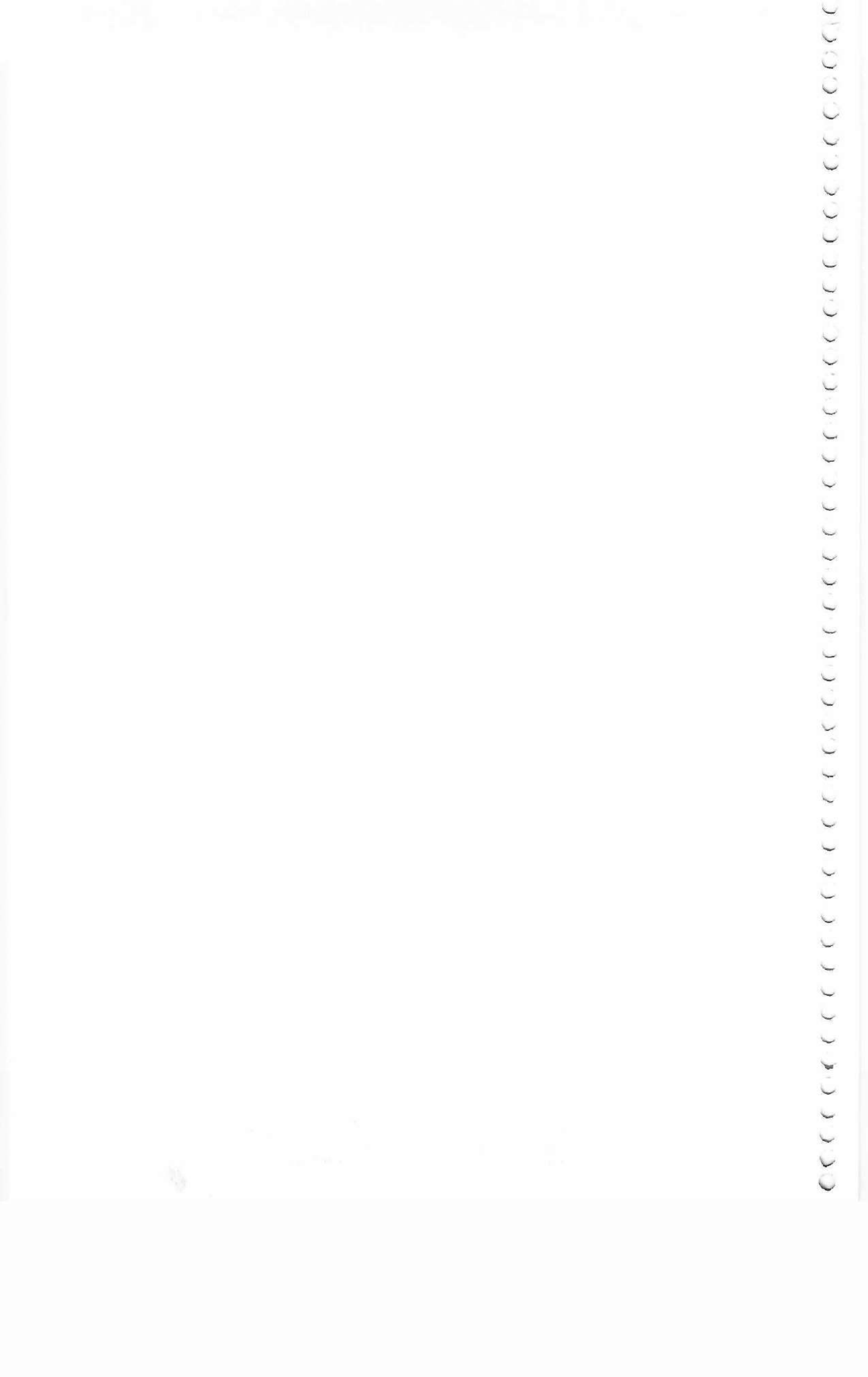

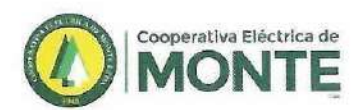

0

00000000000

0

0

0

0

0

00

0

000

000000000

00

000

0

## INSTITUCIONAL

En el marco de relaciones con la comunidad y las Instituciones de nuestra ciudad, la Cooperativa Eléctrica de Monte Ltda. Fiel a sus principios y valores de ayuda mutua, colaboración y solidaridad para con la comunidad, realizó durante el presente ejercicio las siguientes donaciones:

- Se colabora mensualmente con Bomberos Voluntarios de Monte.
- Se efectuaron distintas donaciones al Hospital Zenón Videla Dorna.
- Ayuda Económica y préstamo de instalaciones a Todos por el Agua.
- Se efectuó una ayuda económica al Hogar de Ancianos San José de la Montaña,
- También a la Asociación Civil Segundo Hogar,
- A la asociación civil "El abrazo de la Madre Teresa"
- Al Movimiento Cristiano y Misionero
- A la Sociedad Ecuestre Recreativa (Equino Terapia).
- Al consejo escolar de monte.

Apostando a los más jóvenes, con el fin de promover la capacitación y formación cooperativa, se continuó con el Programa Jóvenes Solidarios, donde más de 50 chicos de escuelas secundarias participaron de juegos y reuniones explicativas sobre, que es y como formar una Cooperativa.

Cooperativa Eléctrica de Monte Lite Dra VALERIA BATTICCI SECRETARIA

Cooperativa Eléctrica de Monte Ltda. Lic. José Luis López Presidente

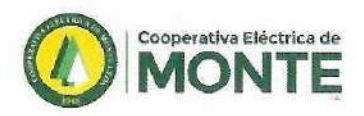

## COMUNICACIÓN INSTITUCIONAL

En este periodo se sumaron nuevos servicios a nuestra institución, como por ejemplo, la plataforma digital de contenidos de entretenimiento CEMTV y nuestro Centro de Formación y Capacitación Cooperativa 18 de abril de 1948, desde el sector de Comunicación y Prensa se realizaron diferentes campañas, piezas de diseño gráfico, digital y audiovisual con el objetivo de acercarle a la comunidad (vía redes sociales, medios de comunicación y personalmente) todas las novedades de estos servicios.

Además, y como cada año, se difundió material relacionado a nuestras constantes obras, tanto del servicio de telefonía e internet (ampliación de la red de Fibra Óptica) como del servicio eléctrico (soterramientos de cables MT). También se comunicó contenido en relación a Convenios Educativos, efemérides y actos institucionales.

#### Prensa y difusión: CEMTV una nueva forma de entrenamiento:

La plataforma de contenido digital fue presentada al público en una conferencia de prensa realizada en nuestro Salón Auditorio en abril del 2021. En ese momento y bajo protocolo COVID-19 se convocó a los medios de comunicación para dar tan importante noticia. Durante la presentación se proyectó un video institucional de CEMTV en el cuál se observaban las virtudes de este nuevo servicio de contenido multiplataforma.

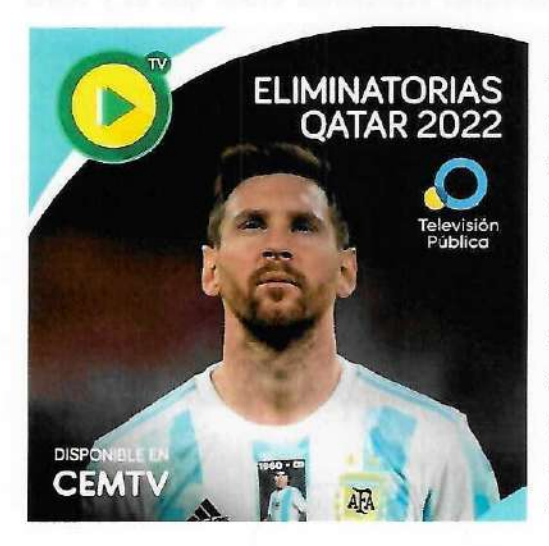

Posteriormente se realizaron una serie de tutoriales en formato papel (folleto tríptico), digital (placas informativas), y en videos (con locución). de cómo acceder al servicio, destacando sus principales características. Una vez instalado el servicio, se reforzó la imagen y se buscaron nuevas adhesiones mediante la elaboración de anuncios publicitarios en medios gráficos, digitales, televisivos y radiales, como por ejemplo la campaña "verano con CEMTV" o la difusión de eventos importantes como "vea la Copa América por CEMTV".

poperativa Eléctrica de Monte Litia

Cooperative Electrica de Antricci Dra VALERIA BATTICCI SECRETARIA

Cooperativa Eléctrica de Monte Ltda.

Cooperativa Eléctrica de Monte Litua Lic. José Luis López presidente

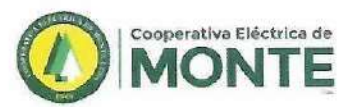

Prensa y difusión: Centro de Formación y Capacitación Cooperativa 18 de abril de 1948.

Nuestro Centro de Formación fue presentado en una conferencia de prensa en nuestro Salón Auditorio en agosto de 2021, en la presentación se proyectó un video institucional en el que se detallaban los convenios realizados con diferentes instituciones educativas, como la UTN FRLP, RED GESTA y el CFL N° 402 LAS FLORES, y las carreras que cada una de ellas ofrece por medio de nuestro Centro.

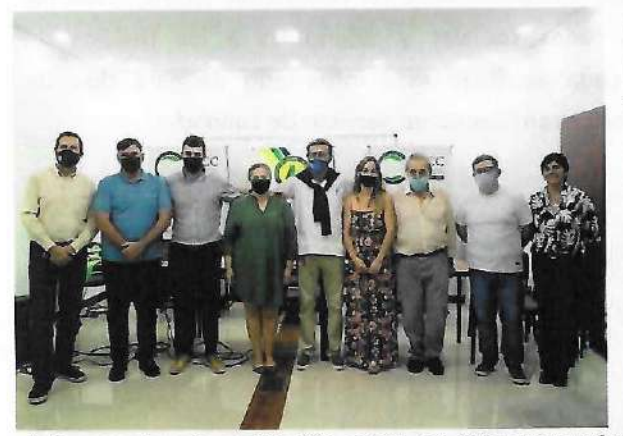

Para la difusión de este nuevo servicio, pensado para la comunidad, se realizaron folletos trípticos y banners informativos detallando cada curso, carrera y posgrado ofrecido. Se elaboraron campañas para difundir el contenido como lo fue "La CEM llega a tu Barrio" en la que integrantes del Consejo de Administración recorrieron los Barrios de nuestra localidad repartiendo folletos e

informando a la población sobre las diferentes ofertas educativas que ofrecemos en el CFCC. Complementando la recorrida por los Barrios, se llevaron a cabo **charlas en diversos espacios educativos** logrando una mayor difusión del contenido. Todo lo realizado fue documentado y compartido a nuestros seguidores en nuestras redes sociales, así como también se seleccionaron los contenidos de mayor importancia para ser publicados en los medios de comunicación locales.

Paralelo a lo mencionado y como cada año se realizó la campaña para dar difusión a las **Becas Universitarias 2021** que nuestra Cooperativa ofrece, la mencionada comenzó en octubre de 2021 con una publicación

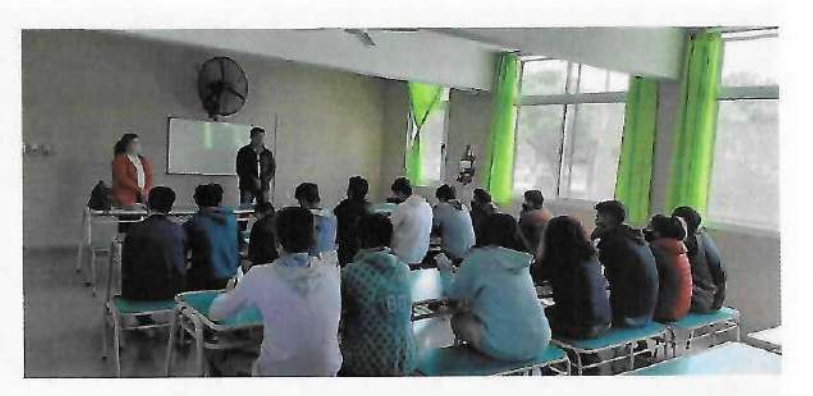

en nuestras redes sociales y los medios de comunicación, invitando a todos aquellos que deseen inscribirse en el examen para la adjudicación de las Becas, contenido que fue replicado en el transcurso de los meses, apoyando la información con videos y recordatorios del tiempo que restaba para el cierre de la inscripción. En diciembre de 2021 se realizó el examen en nuestro salón auditorio arrojando dos ganadores Milena Romano y Ezequiel Musacchio.

ca de Monte Ltda Dra VALERIA BATTICCI SECRETARIA

Cooperativa Déctrica de Monte Ltda. Lic. José Luis López Presidente

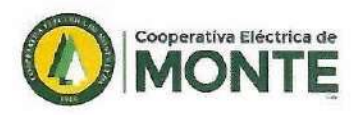

Prensa y difusión sobre Obras y Donaciones.

Con el objetivo de seguir trabajando para nuestros socios se realizaron diferentes obras para los distintos servicios de la Cooperativa, por ejemplo las obras de soterramiento del cableado de media tensión, estas nos permiten brindar un óptimo servicio y no generan impacto visual, por lo que se trata de una obra funcional, segura y estética. También en el marco de la ampliación de la red de fibra óptica se realizaron importantes obras que fueron documentadas en videos y fotografías para posteriormente ser publicadas (como todas las obras antes mencionadas) en nuestras redes sociales y difundidas a los medios de comunicación con el objetivo de que cada asociado esté informado de este tipo de actividades que beneficiarán a la comunidad garantizando un servicio de calidad.

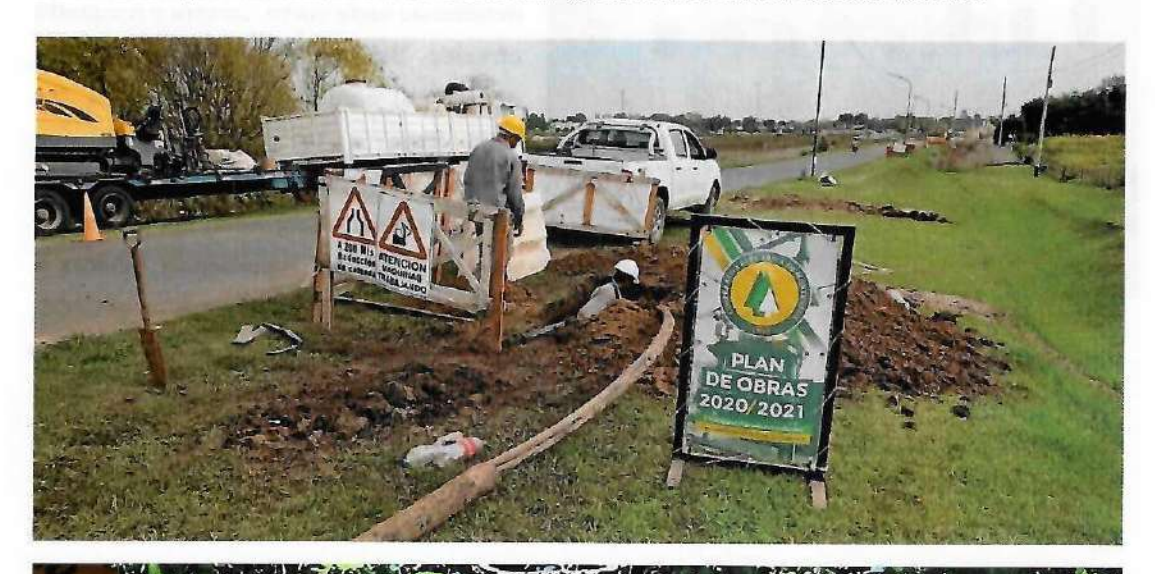

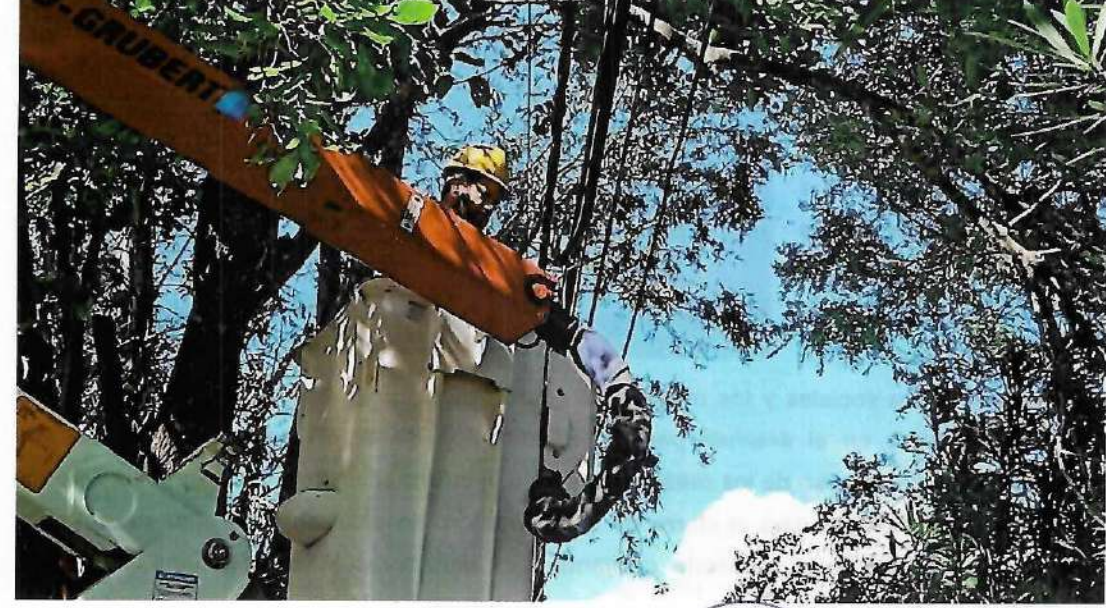

Coopenana Elócinea de Monte Liba Dra VALERIA BATTICCI SECRETARIA

Cooperativa Eléctrica de Monte Ltda. Lic. José Luis López Presidente

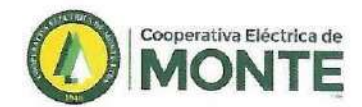

#### Donaciones a instituciones.

Durante este periodo se realizaron donaciones a diferentes instituciones y establecimientos de nuestra localidad, que sumadas a las que se realizan de manera periódica, año a año, colaboran en el crecimiento constante de nuestra comunidad.

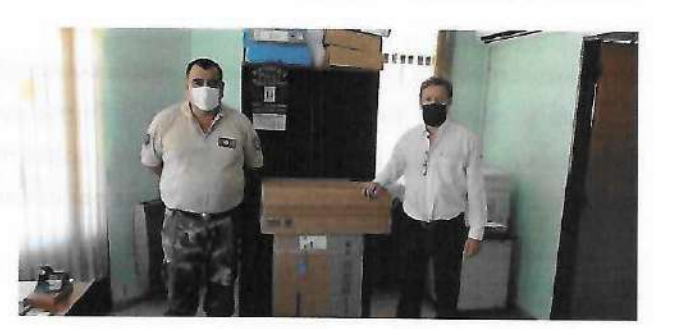

Estas donaciones fueron documentadas en fotografías para ser compartidas en nuestra memoria y balance.

#### Efemérides

Nuestras redes sociales se caracterizan por mantener informado a la comunidad sobre nuestras actividades, pero también destaca los hechos importantes que son de relevancia para nuestro país y nuestra comunidad, es por esto que se elaboran y publican diseños relacionados con efemérides, algunos ejemplos:

24 DE MARZO Día Nacional de la Memoria por la Verdad y la Justicia

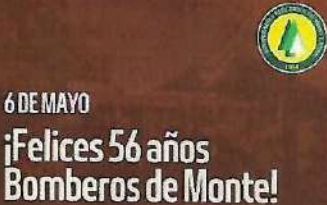

Hoy et Cuartel Central pa fundación en el año 1986 18 DE MARZO Día del trabajador Telefónico

Corporativa Eléctrica de Monte Lida Dra VALERIA BATTICCI SECRETARIA Cooperativa Eléctrica de Nonte Ltda. Lic. José Luis López Presidente

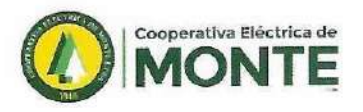

## Crónicas y placas informativas:

Se realizaron placas informativas para nuestra comunidad, estas fueron compartidas en redes sociales y medios de comunicación, se informaron Cortes Programados, Necrológicas, Tutoriales de adhesiones a servicios, Tutoriales sobre medios de pago, Teléfonos importantes de contacto y Crónicas de eventos realizados por nuestra CEM.

Algunos ejemplos de las placas informativas:

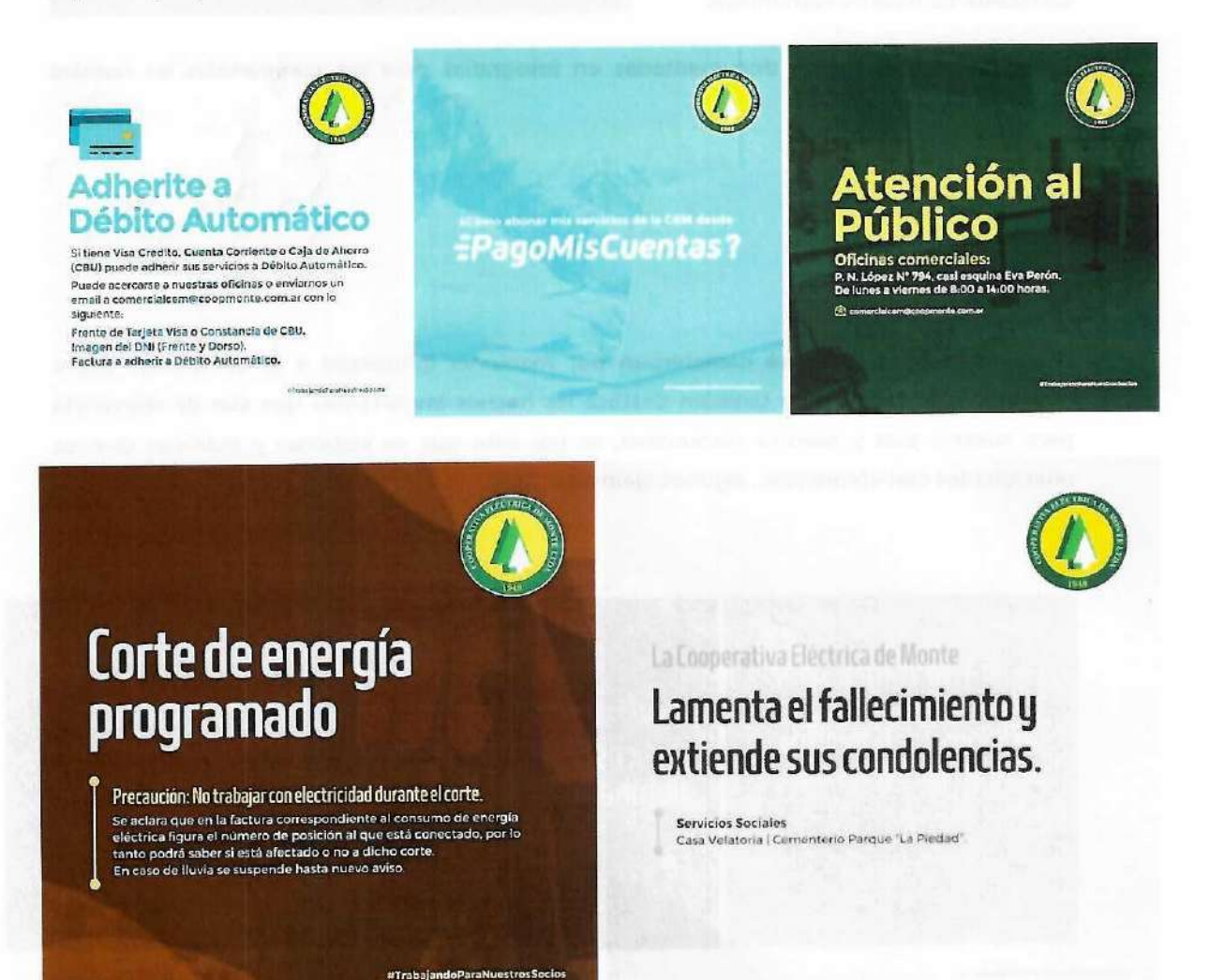

Cooperativa Elizinas de Mante Luis Dra VALERIA BATTICCI SECRETARIA

Cooperativa Eléctrica de Monte Lida.

Lic. José Luis López Presidente

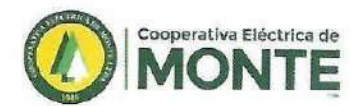

## PALABRAS FINALES

Con este informe ponemos en conocimiento de ustedes todo el trabajo desarrollado durante este período.

Para nosotros ha sido un verdadero placer haber sido quienes impulsamos y concretamos las obras, desarrollamos las diferentes tareas y actividades que se detallan en esta memoria descriptiva, resaltando una vez más la predisposición y el esfuerzo de nuestros empleados y asesores para quienes reiteramos nuestro agradecimiento.

El Consejo de Administración.

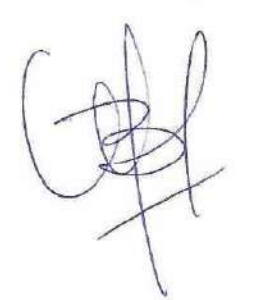

Cooperativa Elicinca de Monte utila Dra VALERIA BATTICCI SECRETARIA

Cooperativa Eléctrica de Monte Ltda. Lic. José Luis López Presidente

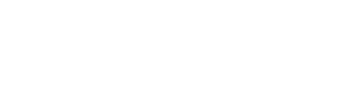

#### DWIAHIW BASSAJAN

yers and a separate processory and the second strike description bases of balleling and a strike and a second were researd.

Processing as a second second se

surface they is the dealer spin-star (10)

And the second second second

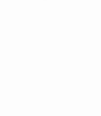

| Por el Ejercicio N                                | ° 74 Iniciado el 1º de ABRII                                                                         | . de 2021                                              |  |  |  |
|---------------------------------------------------|----------------------------------------------------------------------------------------------------|--------------------------------------------------------|--|--|--|
| Expresado en Moneda H                             | omogenea al Cierre: 31 de                                                                            | MARZO de 2022                                          |  |  |  |
| Denominación: " COOP                              | PERATIVA ELECTRICA DE N                                                                              | IONTE LTDA."                                           |  |  |  |
| Domicilio Legal: E                                | va Perón 365 - MONTE - Pcia                                                                          | . Bs. As.                                              |  |  |  |
| Número de Matricula<br>I.N.A.E.S. : 1.694         | Del Estatuto: 18<br>De las Modificaciones: 2<br>Reformado: 14/5/2001<br>27/09/2013<br>G.U.I.T. : 30- | -04-1948<br>25/06/1999<br>. 18/11/2010 y<br>54569788-9 |  |  |  |
| Inscripción en el instituto Pro<br>Legajo         | ovincial de Acción Cooperativa<br>: 1.114                                                            |                                                        |  |  |  |
| Fecha de Vto. del Co                              | ntrato Social : duración Ilimitada Ari                                                               | . 2º Ley 20.337                                        |  |  |  |
| Actividad Principal                               | : DISTRIBUCION DE ENERGI                                                                             | A ELECTRICA                                            |  |  |  |
| COMPOSICION DEL CAPITAL                           |                                                                                                    |                                                        |  |  |  |
| ACCIONES                                          | Suscripto                                                                                            | Realizado                                              |  |  |  |
| antidad Tipo<br>93.352.328 Ordinarias<br>\$ 1 c/u | 193.352.327,66                                                                                       | 193.352.327,66                                         |  |  |  |

## COOPERATIVA ELECTRICA DE MONTE LIMITADA

#### ESTADO DE SITUACION PATRIMONIAL al 31 de MARZO de 2.022

Comparativo con el Ejercicio Anterior

|                                                                                                    |                              |                                                                                               | 2.022                                                | 2.021                                                |
|----------------------------------------------------------------------------------------------------|------------------------------|-----------------------------------------------------------------------------------------------|------------------------------------------------------|------------------------------------------------------|
| ACTIVO<br>ACTIVO CORRIENTE                                                                                                    |                              |                                                                                               |                                                      |                                                      |
| DISPONIBILIDADES                                                                                                    |                              |                                                                                               |                                                      |                                                      |
| Jaja<br>Recaudaciones a Depositar ( Nota 2 )                                                                                                    | \$ 314.506,30<br>5 811 580 5 | )<br>6                                                                                        |                                                      |                                                      |
| ondo Fijo                                                                                                    | 2.000,0                      | 06.128.086,86                                                                                 |                                                      |                                                      |
| BANCOS Ctas.Ctes                                                                                                    |                              |                                                                                               |                                                      |                                                      |
| 3co. Poia.Bs.As. c/c - Monte<br>3co. Nación Ara, c/c - Monte - Recoud                                                                                                    | 20.856.201.0                 | 0                                                                                             |                                                      |                                                      |
| Bco. Nación Arg. c/c - Monte - Recalid.<br>Bco. Nación Arg. c/c - Monte - Pagos                                                                                                    | 10.183.545.7                 | 8                                                                                             |                                                      |                                                      |
| Bco. Nación Arg. Prepag Corp                                                                                                    | 37.983,2                     | 4                                                                                             |                                                      |                                                      |
| Cuenta Mercado Pago                                                                                                    | 15.588,0                     | 0                                                                                             |                                                      |                                                      |
| BCO. PCIA. BS.AS, C/C- P.U.R.E.E MONTE<br>BCO. PCIA. BS.AS, C/C- P.U.R.E.E MONTE                                                                                                    | 384,5                        | 7                                                                                             |                                                      |                                                      |
| Bco. Santander Rio c/c - Monte                                                                                                    | 3 359 471 7                  | 5 96 389 094 09                                                                               | 102 517 190 95                                       | 85 947 599 90                                        |
|                                                                                                    | 0.000.471,7                  | 5 50.369.094,09                                                                               | 102.017.100,00                                       | 00.247.020,30                                        |
| NVERSIONES                                                                                                    |                              |                                                                                               |                                                      |                                                      |
| Bono Pcia. Bs As - Canc. de deuda en Pesos                                                                                                    |                              | 306.006,50                                                                                    |                                                      |                                                      |
| acciones                                                                                                    |                              | 10.341.095,89                                                                                 | 40 000 070 54                                        | 400 540 050 74                                       |
| SEDITOR                                                                                                    |                              | 45,277,15                                                                                     | 10.692.379,54                                        | 100.518.859,71                                       |
| Asociados- Deudores por Suministro (Note 3.)                                                                                                    |                              | 90 039 063 53                                                                                 |                                                      |                                                      |
| Asociados- Deudores por Moratorias                                                                                                    |                              | 1 931 949 72                                                                                  |                                                      |                                                      |
| Deudores por venta mostrador                                                                                                    |                              | 3.590.285.86                                                                                  |                                                      |                                                      |
| Deudores en Concurso Preventivo (nota 4)                                                                                                    |                              | 0.00                                                                                          |                                                      |                                                      |
| Deudores en Quiebra (nota 4)                                                                                                    |                              | 0,00                                                                                          |                                                      |                                                      |
| Cobranzas Pendientes con tarjetas de Crédito                                                                                                    |                              | 2.580.935,95                                                                                  |                                                      |                                                      |
| Cobranzas Pendientes - Centros de cobro Vs.                                                                                                    |                              | 1.908.748,70                                                                                  | 90.050.883,76                                        | 117.279.136,59                                       |
| OTBOS CREDITOS                                                                                                    |                              |                                                                                               |                                                      |                                                      |
| Asociados Suscriptores                                                                                                    |                              | 0.00                                                                                          |                                                      |                                                      |
| Anticipos de Impuestos                                                                                                    |                              | 3.331.176.87                                                                                  |                                                      |                                                      |
| Anticipos de Sueldos                                                                                                    |                              | 3.014.470,11                                                                                  |                                                      |                                                      |
| Anticipos a Proveedores                                                                                                    |                              | 185.926,70                                                                                    |                                                      |                                                      |
| Deudores por Servicio Telefonia                                                                                                    |                              | 72.631,90                                                                                     |                                                      |                                                      |
| Deudores por Servicios Sociales                                                                                                    |                              | 205.200.00                                                                                    |                                                      |                                                      |
| Imp al deb. y cred. bancario comp                                                                                                    |                              | 268.873,95                                                                                    |                                                      |                                                      |
| Ret ganancias p/ entidades de cobro<br>Ret SUSS a favor                                                                                                    |                              | 52.697,58                                                                                     |                                                      |                                                      |
| Anticipo compra Inmueble                                                                                                    |                              | 43.154,57                                                                                     |                                                      |                                                      |
| Depósito en Garantia AFSCA                                                                                                    |                              | 10.600.00                                                                                     |                                                      |                                                      |
| Depósito Judicial                                                                                                    |                              | 26.000,00                                                                                     |                                                      |                                                      |
| Deudores por Vta.Mat. y Conexiones                                                                                                    |                              | 0,00                                                                                          | 21.607.674,85                                        | 36.230,212,12                                        |
| BIENES DE CAMBIO (Nota 5)                                                                                                    |                              |                                                                                               |                                                      |                                                      |
| Materiales Servicio de Distribución                                                                                                    |                              | 41.404.608.37                                                                                 |                                                      |                                                      |
| Bienes para Servicios Sociales                                                                                                    |                              | 2.129.740.00                                                                                  |                                                      |                                                      |
| Materiales para Telefonía                                                                                                    |                              | 3.678.966,42                                                                                  | 47.213.314,79                                        | 86.220.363,41                                        |
|                                                                                                    | Тс                           | otal del Activo Corriente                                                                     | 272.081.433,89                                       | 425.496.100,14                                       |
|                                                                                                    |                              |                                                                                               |                                                      |                                                      |
| ACTIVO NO CORRIENTE                                                                                                    |                              |                                                                                               |                                                      |                                                      |
| The second second second second second second second second second second second second second second second se                                                                                                    |                              |                                                                                               |                                                      |                                                      |
| CARGOS DIFERIDOS                                                                                                    |                              |                                                                                               |                                                      |                                                      |
| CARGOS DIFERIDOS<br>Gastos de Organización T.V. por Cable                                                                                                    |                              | 1.057.355,76                                                                                  |                                                      | 7                                                    |
| CARGOS DIFERIDOS<br>Gastos de Organización T.V. por Cable<br>Gastos org. Proy. OMV                                                                                                    |                              | 1.057.355,76<br>15.128.460,69                                                                 |                                                      | *                                                    |
| CARGOS DIFERIDOS<br>Gastos de Organización T.V. por Cable<br>Gastos org. Proy. OMV<br>BIENES DE USO<br>Neto de Amortizaciones ( Anexo I y Nota 6 )                                                                                                    |                              | 1.057.355,76<br>15.128.460,69                                                                 | 005 200 400 00                                       | 700 440 700 07                                       |
| CARGOS DIFERIDOS<br>Gastos de Organización T.V. por Cable<br>Gastos org. Proy. OMV<br>BIENES DE USO<br>Neto de Amortizaciones (Anexo I y Nota 6)                                                                                                    | Total                        | 1.057.355,76<br>15.128.460,69<br><u>849.414.367,53</u><br>del Activo No Comiento              | 865.600.183,98                                       | 766.148.796,67                                       |
| CARGOS DIFERIDOS<br>Gastos de Organización T.V. por Cable<br>Gastos org. Proy. OMV<br>BIENES DE USO<br>Neto de Amortizaciones ( Anexo I y Nota 6 )                                                                                                    | Total                        | 1.057.355,76<br>15.128,460,69<br><u>849,414.367,53</u><br>del Activo No Corriente             | 865.600.183,98<br>865.600.183,98                     | 766.148.796,67<br>766.148.796,67                     |
| CARGOS DIFERIDOS<br>Gastos de Organización T.V. por Cable<br>Gastos org. Proy. OMV<br>BIENES DE USO<br>Neto de Amortizaciones ( Anexo I y Nota 6 )                                                                                                    | Total                        | 1.057.355,76<br>15.128.460,69<br>                                                             | 865.600.183,98<br>865.600.183,98<br>1.137.681.617,87 | 766.148.796,67<br>766.148.796,67<br>1.191.644.896,81 |
| CARGOS DIFERIDOS<br>Gastos de Organización T.V. por Cable<br>Gastos org. Proy. OMV<br>BIENES DE USO<br>Neto de Amortizaciones (Anexo I y Nota 6)<br>Dr. MAKMILIANO ETCHEHANDY<br>Contador Público (U.N.L.P.)<br>T* 137 F* 248 Legajo 40339/1<br>C.P.C.E.P.B.A                         | Total                        | 1.057.355,76<br>15.128.460,69<br>                                                             | 865.600.183,98<br>865.600.183,98<br>1.137.681.617,87 | 766.148.796,67<br>766.148.796,67<br>1.191.644.896,81 |
| CARGOS DIFERIDOS<br>Gastos de Organización T.V. por Cable<br>Gastos org. Proy. OMV<br>BIENES DE USO<br>Neto de Amortizaciones (Anexo I y Nota 6)<br>Dr. Mariallianio Etchehandy<br>Contador Público (U.N.L.P.)<br>T" 157 F° 248 Legajo 40939/1<br>C.P.C.E.P.B.A<br>CUIT 20-31431067-6 | Total                        | 1.057.355,76<br>15.128.460,69<br>49.414.367,53<br>del Activo No Corriente<br>TOTAL DEL ACTIVO | 865.600.183,98<br>865.600.183,98<br>1.137.681.617,87 | 766.148.796,67<br>766.148.796,67<br>1.191.644.896,81 |

#### COOPERATIVA ELECTRICA DE MONTE LIMITADA

#### ESTADO DE SITUACION PATRIMONIAL al 31 de MARZO de 2022

Comparativo con el Ejercicio Anterior

| PASIVO                                            |                  | 2.022          | 2.021                                                                                                    |
|---------------------------------------------------|------------------|----------------|----------------------------------------------------------------------------------------------------|
| PASIVO CORRIENTE                                  |                  |                | the second second second second second second second second second second second second second second second se |
| CAMMESA - Dauda por Suministro                    | 44 000 040 00    |                |                                                                                                    |
| EDEA S.A Deuda por Suministro                     | 44.292.248,00    |                |                                                                                                    |
| Proveedores Varios en cta.cte.                    | 4,767,702,09     |                |                                                                                                    |
| Proveedores Telefonía Celular en cta.Cte          | 0,00             | 49.059.950,09  | 19.811.685,77                                                                                                   |
|                                                   |                  |                |                                                                                                    |
| OTRAS DEUDAS                                      | 745 440 50       |                |                                                                                                    |
| Depósitos en Garantía                             | 1 148 508 41     |                |                                                                                                    |
| Anticipos para Obras de Terceros                  | 9.393.870.22     |                |                                                                                                    |
| Recaudaciones p/ donaciones a terceros            | 11.845,93        |                |                                                                                                    |
| temunerac. y C. Sociales a Pagar (Nota 7)         | 10.367.075,69    |                |                                                                                                    |
| Provisión de Impuestos                            |                  | 21.636.419,77  | 20.858.302,05                                                                                                   |
| RETENCIONES & IMPLIESTOS                          |                  |                |                                                                                                    |
| Vacionales                                        | 0.00             |                |                                                                                                    |
| Provinciales                                      | 3.832.396,80     |                |                                                                                                    |
| Municipales                                       | 6.331.339,43     |                |                                                                                                    |
| Programa Uso Racional Energía Electrica           | 0.00             |                |                                                                                                    |
| Actuación OCEBA a reintegrar                      | 218,875,91       |                |                                                                                                    |
| Cuotas a pagar Comp Agrup FACE                    | 1 007 660 08     |                |                                                                                                    |
| ARBA - LI Brutos Agente Ret y Percención          | 347 642 08       |                |                                                                                                    |
| AFID - Potono a Deger SICODE (Note 2)             | 547.042,08       |                |                                                                                                    |
| AFID INA                                          | 567.139,70       |                |                                                                                                    |
|                                                   | 9.746.398,44     | 22.951.461,42  | 23.108.826,67                                                                                                   |
| PREVISIONES                                       |                  |                |                                                                                                    |
| Previsiones Multas O.C.F.B.A                      | 0.00             |                |                                                                                                    |
| Previsiones Despidos                              | 320 410 59       |                |                                                                                                    |
| Previsión Benef, Post-Relac Laboral (Nota 10)     | 7 320 784 55     | 7 650 105 14   | 6 674 796 95                                                                                                    |
|                                                   | 1.020,104,00     | 1.000.100,14   | 0.0/ 1./ 30,35                                                                                                  |
| ACREDORES FINANCIEROS                             |                  |                |                                                                                                    |
| Cheques Diferidos                                 | 0,00             | 2              | 59.902.397,30                                                                                                   |
|                                                   | ASIVO CORDIENTE  | 101 209 036 42 | 120 252 049 14                                                                                                  |
| TOTAL DELT                                        | ASIVO CORRIENTE  | 101.290.020,42 | 150.552.948,14                                                                                                  |
| PASIVO NO CORRIENTE                               |                  |                |                                                                                                    |
| Previsión Beneficios Post-Relac.Laboral (Nota 10) |                  | 43.300.579,85  | 53,457,950,41                                                                                                   |
| TOTAL DEL PASI                                    | O NO CORRIENTE   | 43.300.579.85  | 53,457,950,41                                                                                                   |
|                                                   |                  |                |                                                                                                    |
|                                                   | TOTAL DEL PASIVO | 144.598.606,27 | 183.810.898,55                                                                                                  |
|                                                   |                  |                |                                                                                                    |
| PATRIMONIO NETO /c/Echad                          | Correspondiente) | 993.083.011,60 | 1.007.833.998,26                                                                                                |
| r Anniholato NETO (sy Estado                      |                  |                |                                                                                                    |

T\* 157 F\* 248 Legajo 40939/1 C.P.C.E.P.B.A CUIT 20-31431067-6 Firmado por mí al sólo efecto

de su identificación con informe de fecha 07/06/2021

Batticci Valeria Maria Secretaria Sansone Miguel Angel Tesorero

José L. López Presidente

# Cooperativa Electrica de Monte Ltda.

## ESTADO DE RESULTADOS

| Por el Ejercicio Cerrado al 31 de Mar                                                                                                    | zo de 2022                                                                                                    |                                                                                                    |
|----------------------------------------------------------------------------------------------------|----------------------------------------------------------------------------------------------------|----------------------------------------------------------------------------------------------------|
| Comparativo con el ejercicio ante                                                                                                    | ərior                                                                                                    |                                                                                                    |
|                                                                                                    | 2022                                                                                                    | 2021                                                                                                    |
| RESULTADOS ORDINARIOS<br>Venta Netas de Bienes y Servicios (Anexos I y II)                                                                                                    | \$<br>605.206.233,30                                                                                          | \$<br>726.418.185,11                                                                                           |
| Costo de los Bienes y Servicios Vendidos (Anexos I, II, III y IV)<br>Excedente Bruto                                                                                                    | (204.916.295,35)<br>400.289.937,95                                                                            | (284.300.016,28)<br>442.118.168,83                                                                             |
| Gastos de Operación (Anexos I, II, III y IV)<br>Gastos de Comercializac. (Anexos I, II, III y IV)<br>Gastos de Administracion (Anexos I, II, III y IV)<br>Resultados Financieros y Por Tenencia (Anexos I, II, IV y VI)<br>Otros Ingresos y Egresos (Anexos I, II, IV y VI)<br>Total de Gastos                                                                                     | (339.228.954,87)<br>(40.373.640,97)<br>(84.798.142,59)<br>(3.243.302,24)<br>33.049.796,45<br>(434.594.244,22) | (351.523.589,37)<br>(11.867.396,86)<br>(92.351.611,39)<br>(21.244.249,46)<br>15.544.362,13<br>(461.442.484,94) |
| Excedente/ Pérdida de las Operaciones Ordinarias                                                                                                    | (34.304.306,27)                                                                                               | (19.324.316,12                                                                                                 |
| RESULTADOS EXTRAORDINARIOS<br>Otros Ingresos y Egresos (Anexos I, II, IV y VI)<br>Excedente de las Operac. Extraordinarias                                                                                                    | <u>32.318.353,64</u><br><b>32.318.353,64</b>                                                                  | <u>31.386.161,13</u><br>31.386.161,13                                                                          |
| EXCEDENTE DEL EJERCICIO ANTES DEL RECPAM                                                                                                    | (1.985.952,63)                                                                                                | 12.061.845,01                                                                                                  |
| RECPAM                                                                                                    | (12.809.489,29)                                                                                               | (28.823.907,70)                                                                                                |
| EXCEDENTE DEL EJERCICIO                                                                                                    | (14.795.441,92)                                                                                               | (16.762.062,68)                                                                                                |
| COMPOSICION DEL EXCEDENTE DEL EJERCICIO<br>Por la Gestion Cooperativa con Asociados (Anexo I)<br>Por la Gestion Cooperativa con No Asociados (Anexo I)<br>Por Operaciones ajenas a la Gestion Cooperativa (Anexo VI)<br>EXCEDENTE DEL EJERCICIO                                                                                                    | (54.061.582,30)<br>                                                                                           | (63.692.585,95<br>-<br>46.930.523,26<br>(16.762.062,68)                                                        |
| Dr. InaxIMILIANO ETCHEHANDY     Dr. InaxIMILIANO ETCHEHANDY     Contador Público (U.N.L.P.)     T° 157 F° 248 Legajo 40939/1     C.P.C.E.P.B.A     CUIT 20-31431067-6     Se firma al solo efecto de su identificación     con informe de fecha 07/06/2022     Los Anexos, Cuadros Seccionales, Apéndices Seccionales y Notas son parte integrante SE EMITE DICTAMEN POR SEPARADO. | ansone Miguel Angel<br>Tesorero<br>de los Estados Contables                                                   | José L. López<br>Presidente                                                                                    |

| PAGINA 5                        |                                 |                            |                         |                     |                                               | entificación<br>1/2022                                      | Se firma al sólo efecto de su ide<br>con informe de fecha 07/08                                                                                                    |
|---------------------------------|---------------------------------|----------------------------|-------------------------|---------------------|-----------------------------------------------|-------------------------------------------------------------|----------------------------------------------------------------------------------------------------|
| López                           | José L. L<br>Preside            | Sansone                    | Miguel                  | leria María         | e de estos Estados.<br>Batticci, Va<br>Secret | forman parte integrant<br>PARADO<br>HANDY<br>LP.)<br>1939/1 | Itas y Anexos que se acompañan<br>AMEN PROFESSIONAL POR SEI<br>Dr. NAXHNILIANO ETCHEN<br>Contador Público (U.N.I<br>T° 157 F° 248 Legajo 40<br>C.P.C.E.P.B.A<br>CUIT 20-31431067-6 |
| 1.007.833.998,26                | 993.083.011,60                  | \$ (31.557.140,47)         | 396.316.959,18          | 628.323.192,89      | 434.970.865,23                                | 193.352.327,66                                              | tos al Cierre del Ejercicio                                                                                                    |
| (16.762.062,68)                 | (14.795.441,92)                 | (14.795.441,92)            |                         |                     |                                               |                                                             | ún Estados de Resultados                                                                                                    |
|                                 |                                 |                            |                         |                     |                                               |                                                             | Excedente del Ejercicio                                                                                                    |
|                                 |                                 |                            |                         |                     |                                               |                                                             |                                                                                                    |
| 1                               |                                 |                            |                         | ł                   |                                               |                                                             | e por inflacion del ejercicio                                                                                                    |
| 1                               | 8                               |                            |                         |                     |                                               |                                                             | Consumo de Fondos                                                                                                    |
| (22.309.913,60)                 |                                 |                            |                         |                     |                                               |                                                             | acion de Asamblea Ordinaria                                                                                                    |
| ł                               |                                 |                            |                         | ı                   |                                               |                                                             | Reafectación Reserva                                                                                                    |
| 33.007,41                       | 44.455,26                       |                            |                         | 44,455,26           |                                               | 44.455,26                                                   | Suscripcion de Acciones                                                                                                    |
| E a                             | E                               |                            |                         |                     |                                               |                                                             | erva por revaluo Ley 27430                                                                                                    |
| 1.046.872.967,12                | 1.007.833.998,26                | (16.761.698,55)            | 396.316.959,18          | 628.278.737,63      | 434.970.865,23                                | 193.307.872,40                                              | dos al ínicio del Ejercicio                                                                                                    |
| Total<br>del<br>Patrimonio Neto | Total<br>del<br>Patrimonio Neto | Resultados<br>No Asignados | Reservas y<br>Fondos    | Total               | Ajuste de<br>Capital                          | Capital<br>Suscripto                                        | RUBROS                                                                                                    |
| 31/03/2021                      | 31/03/2022                      |                            |                         | ados                | Aportes de los Asoci                          |                                                             |                                                                                                    |
|                                 |                                 |                            | Pesos                   | En                  |                                               |                                                             |                                                                                                    |
|                                 |                                 |                            | n el ejercicio anterior | Comparativo co      |                                               |                                                             |                                                                                                    |
|                                 |                                 | 2022                       | nalizado al 31/03/      | or el Ejercicio Fil | Po                                            |                                                             |                                                                                                    |
|                                 |                                 | NETO                       | N DEL PATRIMONIO        | TADO DE EVOLUCIO    | ES                                            |                                                             |                                                                                                    |
|                                 |                                 |                            |                         |                     |                                               |                                                             |                                                                                                    |
|                                 |                                 | ITE LTDA.                  | TRICA DE MON            | RATIVA ELEC         | COOPE                                         |                                                             |                                                                                                    |

| Se firma al sólo efecto de su identificación<br>con el informe de fecha 07/06/2022 | D: MAXHMILIANO ETCHEHANDY<br>Contador Público (U.N.L.P.)<br>T° 157 F° 248 Legajo 40939/1<br>C.P.C.E.P.B.A<br>CUIT 20-31431067-6 | TOTALES          | INMUTERIES<br>MAQUINARIAS<br>RED CTE: ALTERIVIDA<br>LINEAS DISTRIBABBOTT<br>LINEAS DISTZONA BALNEARIA<br>LINEAS DISTZONA BALNEARIA<br>LINEAS DISTZONA BALNEARIA<br>LINEAS DISTZONA BALNEARIA<br>LINEAS DISTZONA BALNEARIA<br>MEDIORES<br>COURA 43-P.E.R<br>MEDIORES<br>COURA 43-P.E.R<br>MEDIORES<br>COURA 43-P.E.R<br>MEDIORES<br>COURA 43-P.E.R<br>MEDIORES<br>COURA 43-P.E.R<br>MIDERLES VITLES C.E.M<br>BIDIOTECA<br>PARQUE MOVIL- ELL.<br>DEDIFICIOS CEMENTERIO<br>MUEBLES VITLES. SERV. SOC-<br>EDIFICIOZASA VELKTORIA<br>INMUTERIES CEMENTERIO<br>MACUINARIAS Y HERRAM. CEMENTERIO<br>CENTRAL TELEFONICA<br>REDES TELEFONICA<br>REDES TELEFONICA<br>MACUINARIAS Y HERRAMICACIONES<br>MACUINARIAS Y HERRAMICACIONES<br>SOFTWARE<br>INTELACIONES DOMIC. DE F.O.<br>OBRAS ELECTRICAS EN CURSO - TERCEROS<br>HADDIADE                                                                                                    | RUBROS                                             | CIERRE DE EJERCIO | COOPERATIVA ELECTRICA D |
|------------------------------------------------------------------------------------|----------------------------------------------------------------------------------------------------|------------------|----------------------------------------------------------------------------------------------------|----------------------------------------------------|-------------------|-------------------------|
| ,                                                                                  |                                                                                                    | 1.129.205.210,89 | 81,386,894,23<br>336,560,24,92<br>332,427,585,48<br>87,766,280,80<br>87,766,280,80<br>87,766,280,80<br>87,766,280,80<br>87,766,280,80<br>87,766,270,43<br>3,114,290,85<br>26,037,700,51<br>26,037,700,51<br>26,037,700,51<br>26,037,700,51<br>26,037,700,51<br>26,037,700,51<br>26,037,700,51<br>26,037,700,51<br>26,037,700,51<br>26,037,700,51<br>26,037,700,51<br>26,037,700,51<br>26,037,705,530,94<br>17,955,687,34<br>34,757,773,07<br>102,277,746,49<br>486,441,16<br>4,756,589,24<br>7,076,689,44<br>7,076,689,447,81                                                                                                    | VALOR AL<br>COMIENZO<br>DEL<br>EJERCICIO           | IO: 31 DE MARZO   | E MONTE LTDA.           |
|                                                                                    |                                                                                                    | 120.374.300,58   | 155.475.54<br>31.110.702,87<br>5.686.253,87<br>22.651,794,31<br>13.596.542.92<br>323.265,16<br>1.354.763,34<br>10.045.525,16<br>1.354.763,34<br>10.038,476<br>3.439.789,09<br>15.0387,66<br>918.291,57<br>45.281,425,89<br>7.376,774,58<br>5.548,442,50<br>3.937,174,09<br>1.885,203,89                                                                                                    | AUMENTOS                                           | DE 2022           |                         |
|                                                                                    | Batticci Val                                                                                                    | 3,893,908,25     | 3 893 908 25                                                                                                    | CIONES                                             | -                 |                         |
|                                                                                    | aria María                                                                                                    | 1.245.685.603,23 | 81,398,894,23<br>367,676,757,80<br>33,247,588,46<br>93,422,127,70<br>33,422,127,70<br>33,422,458,46<br>93,422,458,46<br>93,422,458,46<br>93,422,459,18<br>24,454,229,18<br>31,072,912,40<br>36,003,266,57<br>24,451,489,05<br>31,072,912,49<br>31,072,912,49<br>32,072,912,49<br>32,072,912,49<br>3 | VALOR<br>AL CIERRE<br>DEL<br>EJERCICIO<br>4= 1+2-3 | k                 |                         |
|                                                                                    | SansoneMigu                                                                                                    | 348.133.883,43   | 11.950.887,78<br>1.031.680.26<br>57.72.14.0670<br>432.127,70<br>19.024.840,10<br>19.024.844,11<br>382.254,33<br>10.445,01<br>44.043.806,59<br>3.19.45,00<br>13.177,68<br>14.63.806,59<br>3.19.45,40<br>13.8,177,68<br>14.54.665,45<br>22.427,742<br>1.139.979,36<br>1.2.944.665,45<br>2.1.49.1001,91<br>2.169.242,39<br>3.428.008,68<br>1.70,4767,18<br>460,767,18<br>3.428.008,68<br>1.70,207<br>3.428.008,68<br>1.70,207<br>3.428.008,68<br>1.70,207<br>3.428.008,68<br>1.70,207<br>3.428.008,68<br>1.70,207<br>3.428.008,68<br>1.70,207<br>3.428.008,68<br>1.70,207<br>3.428.008,68<br>1.70,207<br>3.428.008,68<br>1.70,207<br>3.428.008,68<br>1.70,207<br>3.428.008,68<br>1.70,207<br>3.428.008,68<br>3.587,663,80<br>3.138,568,09<br>3.138,568,09                                                                                                    | ACUM, AL<br>COMIENZO<br>DEL<br>EJERCICIO           | ANEXO DE BIEP     |                         |
|                                                                                    | lel Angel                                                                                                    | 0,0              |                                                                                                    | A m C                                              | VES DE US         |                         |
|                                                                                    | $\sim$                                                                                                    | 0                | 5 v v v 328 3 5 8 5 v 5 2 5 7 v 6 v 5 8 5 5 5 5 5 5 7 v v v v v v v v v v v v v                                                                                                    | TA TA                                              |                   | ,                       |
|                                                                                    | Jose L. I                                                                                                    | 48.137.352.27    | 1.318.546.86<br>8.726.966.25<br>807.845.71<br>2.202.315.90<br>19.209.82<br>5.039.07<br>5.778.845.64<br>3.331.325.41<br>5.845.64<br>1.943.700,07<br>1.5.463.707,78<br>1.943.700,07<br>1.77.741,84<br>138.942.96<br>2.993.35.92<br>0.328.592.80<br>138.016.97<br>2.328.566.69<br>138.016.97<br>2.328.566.69<br>138.016.97<br>2.328.566.69<br>138.016.97<br>2.328.566.69<br>138.016.97<br>2.328.566.69<br>138.016.97<br>3.30.395.91<br>1.258.800.44<br>2.962.376.53                                                                                                    | ELERCICIO<br>MONTO                                 |                   |                         |
|                                                                                    | ante                                                                                                    | 396,271,235,70   | 13.269.434,64<br>1.4031,680,26<br>66.448,306,95<br>432,127,70<br>15.444,313,81<br>21.227,100,11<br>401,474,15<br>136,464,09<br>478,191,22<br>3.3.19,702,82<br>23.3.19,702,82<br>3.3.194,200,71<br>17.844,876,4200,71<br>17.844,876,52<br>23.3.19,702,82<br>1.4,886,566,52<br>1.668,743,75<br>2.3,286,167,35<br>3.718,865,38<br>596,727,991,47<br>3.1,569,770,41<br>3.1,569,770,41<br>3.1,569,770,40                            | ACUM, AL<br>CHERRE DEL<br>EJERCICIO<br>9 = 5-6+8   |                   |                         |
| PAGINA 6                                                                           |                                                                                                    | 849,414.367,53   | 68,129,459,59<br>301,228,00,85<br>17,245,326,86<br>72,225,354,66<br>72,225,354,66<br>60,722,2891,06<br>179,708,79<br>193,912,412,51<br>60,722,2891,06<br>5,850,050,17<br>10,562,143,36<br>9,542,922,54<br>9,542,922,54<br>5,575,366,94<br>1,575,366,94<br>1,423,542,746,59<br>3,34,447,746,59<br>3,34,442,545,22<br>6,126,652,22<br>6,126,652,22<br>6,126,652,22<br>1,855,220<br>1,555,250<br>3,397,774,60<br>1,555,250<br>3,397,774,60<br>1,555,250<br>3,397,774,50<br>3,397,774,60<br>1,555,250<br>3,397,774,60<br>1,555,250<br>3,397,774,50<br>3,397,774,50<br>3,397,774,60<br>3,397,774,50<br>3,397,774,50<br>3,397,774,60<br>3,397,774,60<br>3,397,774,797,797,797,797,797,797,797,797,7                                                                                                    | VALOR<br>NETO<br>RESULTANTE<br>10 = 4 - 9          |                   |                         |

## COOPERATIVA ELECTRICA DE MONTE LIMITADA

# ESTADO DE FLUJO DE EFECTIVO AL 31 de MARZO de 2022 (método directo)

| - |                                               |                      |                                                                                                    |                   |
|---|-----------------------------------------------|----------------------|----------------------------------------------------------------------------------------------------|-------------------|
|   | Vederland diter a                             |                      | 2022                                                                                                    | 2021              |
|   | Disponibilidados al inicio del nierolaio      |                      | 00 015 000 00                                                                                                    |                   |
|   | Modificación de Ejercicios anteriores         |                      | 85.247.528,30                                                                                                    | 61.097.588,16     |
|   | Disponibilidades modificado al inicio del e   | iercicio             | 85 247 528 30                                                                                                    | 61 007 599 16     |
|   | Disponibilidades al cierre del ejercicio      |                      | 102.517.180.95                                                                                                    | 85 247 528 30     |
|   | VARIACION DE                                  | L EFECTIVO           | 17.269.652.65                                                                                                    | 24.149.940.14     |
|   |                                               |                      |                                                                                                    |                   |
|   | Causas de las Variaciones del Efectivo        |                      |                                                                                                    |                   |
|   | Cobros por ventas de Riepos y Senticios       |                      |                                                                                                    |                   |
|   | Pagos a proveedores de Bienes y Servicios     | s                    | 031.805.48/,45                                                                                                    | 786.514.201,80    |
|   | Pagos al personal y cargas sociales           |                      | (229,696,921,47)                                                                                                    | (9999.213.013,93) |
|   | Consumo de Fondos, Reservas y Prevision       | les                  | (======================================                                                                                                    | (200.041.010,10)  |
|   | RECPAM del efectvo                            |                      | (9.874.223,54)                                                                                                    | (19.051.296.89)   |
|   |                                               |                      | •                                                                                                    | (                 |
|   | Eluia poto do ofestivo conore                 | da autoa da las      | 401 818 800 05                                                                                                    |                   |
|   | operaciones                                   | extraordinarias      | 134.546.628,85                                                                                                    | 84.216.928,31     |
|   | oportationed                                  | oxi doramanas.       |                                                                                                    |                   |
|   | _Flujo Neto de Efe                            | ctivo generado       | 134.546.628,85                                                                                                    | 84.216.928,31     |
|   | _por activida                                 | ades operativas      | and the second second se |                   |
|   |                                               |                      |                                                                                                    |                   |
|   | Actividades de Inversión                      |                      |                                                                                                    |                   |
|   | Cobros de intereses                           |                      | 0,00                                                                                                    | 2.110.275,24      |
|   | Cobro por Venta de Bienes de Uso              |                      | 1.099.280,06                                                                                                    | 728.846,18        |
|   | Cobro por Recupero Siniestros                 |                      | 94.244,88                                                                                                    | 203.663,71        |
|   | Pagos por compras de Bienes de Uso            |                      | (120.374.300,58)                                                                                                    | (110.481.048,99)  |
|   | <u>riujo Neto de Efectivo ge</u><br>actividad | les de inversión     | (119.180.775,64)                                                                                                    | (107.438.263,86)  |
|   |                                               |                      |                                                                                                    |                   |
|   | Actividades de Financiación                   |                      |                                                                                                    |                   |
|   | Aportes en efectivo de los propietarios       |                      | 43.542,78                                                                                                    | 20.961.012,00     |
|   | Aumento de las Inversiones                    |                      | (54.112.507,13)                                                                                                    | 1.736.106,12      |
|   | Disposición Fondos PUREE II                   |                      | 18.828.108,22                                                                                                    | 11.142.743,54     |
|   | Liberación FREBA y Aplicación                 |                      |                                                                                                    | -                 |
|   | Fdo.Prov.Compensa y Asistencia Económ         |                      | 37 144 655 57                                                                                                    | 13 531 414 04     |
|   | Convergencia Tarifaria SSP- 09/2014           |                      | 0,00                                                                                                    | 0.00              |
|   | Flujo Neto de                                 | Efectivo por las     | 1.903.799,44                                                                                                    | 47.371.275.69     |
|   | Actividades                                   | de Financlación      | and the second second se |                   |
|   | VAPIACION DE                                  | EFECTIVO             | 45 000 050 05                                                                                                    |                   |
|   | TANAOION DE                                   | LEFECTIVO            | 17.209.052,05                                                                                                    | 24.149.940,14     |
|   | 1 A A                                         |                      |                                                                                                    |                   |
|   | MAN AND T                                     |                      |                                                                                                    |                   |
|   | DE MAYINH LAND ETCUELIANDY                    |                      |                                                                                                    |                   |
|   | Contador Público (U.N.L.P.)                   |                      |                                                                                                    |                   |
|   | T° 157 F° 248 Legajo 40939/1                  |                      |                                                                                                    |                   |
|   | C.P.C.E.P.B.A                                 | $\cap$               | /                                                                                                    |                   |
|   | 20-31431067-6                                 |                      | /                                                                                                    |                   |
|   | Se firma al solo efecto-de su identificación  |                      |                                                                                                    | ( )               |
|   | CON INFORMACIA UNUOIZOZZ                      | (1)                  |                                                                                                    | L/                |
|   | 1 ABX                                         |                      | -                                                                                                    | 4                 |
|   | LAP                                           | 1/1                  |                                                                                                    | 01.1              |
|   |                                               | VI                   |                                                                                                    |                   |
|   | Batticci Valeria María S                      | ansone, Miguel Angel | José L.                                                                                                    | López             |
| - | Gevietaria                                    | resorero             | Presid                                                                                                    | ente              |
|   |                                               |                      |                                                                                                    |                   |

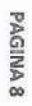

| Firmada por mé el solo efectio de su identificación<br>con unforme de fecha 07/06/2022 | Dr. MAXIMILIANO ETCHEHANDY<br>donitador Publico (U.N.L.P.)<br>Tr 157 F 248 Leggio 40939/1<br>C.P.C.E.P.B.A<br>CUIT 20-31431087-8 | A A A                                                                       | EXCEDENTE DEL EJERCICIO | RESULTADOS EXTRAORDINARIOS<br>Otros ingresos (Anexos II y VI y C.Seccionales I a IV)<br>Excedente de las Operaciones Extraordinarias | Pérdida / Excedente de las Operaciones Ordinarias | Gs. de Operación (Anexo II y C Seccionales 1 a IV)<br>Gs. de Comercializac. (Anexo II y C Seccionales 1 a IV)<br>Gs. de Administrac. (Anexo II y C Seccionales 1 a IV)<br>Resultados Ecieros.y por Tenencia (Anexos II y V C.Secc. 1 a IV)<br>Otros Ing. y Egresos (Anexos II y VI y C.Secc. 1 a IV)<br>Total de Gastos | RESULTADOS ORDINARIOS<br>Ventas Nelas de Bienes y Servidos (Anexo II y C.Secc. I a IV)<br>Costo de los Bienes y Serv.Vendidos (Anexos I y II y C.Secc I a IV)<br>Excedente Bruto | CONCEPTOS                             |                          | Por el Ejercicio Cerrad | RESULTADO POR LA GESTION COOPERATIVA CON ASOCIADOS Y NO | COOPERATIVA ELEC | AN   |
|----------------------------------------------------------------------------------------|----------------------------------------------------------------------------------------------------|-----------------------------------------------------------------------------|-------------------------|----------------------------------------------------------------------------------------------------|---------------------------------------------------|----------------------------------------------------------------------------------------------------|----------------------------------------------------------------------------------------------------|---------------------------------------|--------------------------|-------------------------|---------------------------------------------------------|------------------|------|
| Batticci, Valeria María<br>Secretaria                                                  | R                                                                                                    | Total<br>Total de                                                           | (54.061.582,30)         | 0,00                                                                                                    | (54.061.582,30)                                   | (339,228,954,87)<br>(40,373,640,97)<br>(84,798,142,59)<br>(16,052,791,53)<br>26,102,009,71<br>(454,351,520,25)                                                                                                    | 605.206.233,30<br>(204.916.295,35)<br>400.289.937,95                                                                                                    | POR LA GESTIO                         | Comparativo con          |                         |                                                         |                  |      |
|                                                                                        |                                                                                                    | de Gastos I<br>Gastos Ind                                                   | 0,00                    | 0,00                                                                                                    | 0,00                                              | 0,000                                                                                                    | -<br>0,00                                                                                                    | N COOPER                              | 1 el ejercicio           | lo al 31 de             | ASOCIADO                                                | TRICA DE         | EXOI |
| Sansone Migu                                                                           |                                                                                                    | Directos (Anexo IV y Apr<br>lirectos ( Anexo IV y Apr<br>Total de Gr. Di    | (54.061.582,30)         | 0,00                                                                                                    | (54.061.582,30)                                   | (339,228,954,87)<br>(40,373,640,97)<br>(84,798,142,59)<br>(16,052,791,53)<br>26,102,009,71<br>(454,351,520,25)                                                                                                    | 605.206.233,30<br>(204.916.295,35)<br>400.289.937,95                                                                                                    | ATIVA TOTAL                           | 3 anterior<br>34/03/2022 | Marzo de 2.022          | S Y POR OPERACIO                                        | MONTE LTDA.      |      |
| o<br>o                                                                                 | 2                                                                                                    | endices I,II,III y IV )<br>Endices I,II, III y IV )<br>Irectos e Indirectos | 39.266.140,38           | 32.318.353,64<br>32.318.353,64                                                                                                    | 6.947.786,74                                      | 6.947.786,74<br>6.947.786,74                                                                                                    | 0,00                                                                                                    | AJENOS A<br>LA GESTION<br>COOPERATIVA |                          |                         | ONES AJENAS A LA                                        |                  |      |
| José L. López<br>Presidente                                                            | t                                                                                                    | 606.094.418,71<br>79.275.406,60<br>685.369.825,31                           | (14,795,441,92)         | 32.318.353,64<br>32.318.353,64                                                                                                    | (47.113.795,56)                                   | (339.228.954,87)<br>(40.373.640,97)<br>(84.798.142,59)<br>(16.052.791,53)<br>33.049.796,45<br>(447,403.733,51)                                                                                                    | 605,206,233,30<br>(204,916,295,35)<br>400,289,937,95                                                                                                    | TOTAL                                 |                          |                         | GESTION COOPER                                          |                  |      |
|                                                                                        |                                                                                                    | 728.758.576,41<br>181.352.194,65<br>790.110.771,06                          | (16.762.062,68)         | 31.386.161,13<br>31.386.161,13                                                                                                    | (48.148.223,81)                                   | (351,523,589,37)<br>(11,867,396,86)<br>(92,351,611,39)<br>(50,068,157,15)<br>15,544,362,13<br>(490,266,392,64)                                                                                                    | 726.418.185,11<br>(284.300.016,28)<br>442.118.168,83                                                                                                    | TOTAL                                 | 31/03/2021               |                         | RATIVA                                                  |                  |      |
| CON HINOMAE OR IBCUTA UV/VOXZVZZ | Dr. MAXIMILIANO ETCHEHANDY<br>Contrador Público (U.N.L.P.)<br>T* 157 F* 248 Legajo 40939/1<br>C.P.C.E.P.B.A<br>CUIT 20-31431067-6 | Total de Gastos Directos (Anexo IV y Apéndices I,II,III y IV )<br>Total de Gastos Indirectos (Anexo IV y Apéndices I,II,III y IV )<br>Total de Gs. Directos e Indirectos | EXCEDENTE (PERDIDA) DEL EJERCICIO | RESULTADOS EXTRAORDINARIOS<br>Otros ingresos y Egresos ( Anexo I y C.Seccionales I a IV )<br>Excedente (Perdida) de Operac. Extraordinarias | Excedente / Perdida de las Operac.Ordinarias | TOTAL GASTOS     | Otros ingresos y Egresos ( Anexo I C. Seccionales 1 a IV ) | Gs Administración ( Anexo I y C. Seccionales 1 a IV ) | Gs Comercializacion (Anexo I y C.Seccionales 1 a IV) | Gs Operación ( Anexo I y C.Seccionales 1 a IV ) | Excedente Bruto | Costo de Bienes y Servicios (Anexo I y C.Seccionales I a IV) | RESULTADOS ORDINARIOS<br>Ventas y Servicios ( Anexo I y C. Seccionales I a IV ) |             | CONCEPTOS  |                   |                  | RESULTADO     |               |       |  |
|----------------------------------|----------------------------------------------------------------------------------------------------|----------------------------------------------------------------------------------------------------|-----------------------------------|----------------------------------------------------------------------------------------------------|----------------------------------------------|------------------|------------------------------------------------------------|-------------------------------------------------------|------------------------------------------------------|-------------------------------------------------|-----------------|--------------------------------------------------------------|---------------------------------------------------------------------------------|-------------|------------|-------------------|------------------|---------------|---------------|-------|--|
|                                  | 8                                                                                                    | 483.261.180,46<br>62.454.619,43<br>545.715.799,89                                                                                                    | (58.984.621,38)                   | 0,00                                                                                                    | (58.984.621,38)                              | (348.021.267,26) | 26.102.009,71                                              | (65.439.492,29)                                       | (38.980.334,24)                                      | (257.109.407,82)                                | 289.036.645,88  | (171.592.522,92)                                             | 460.629.168,80                                                                  | Energia     |            | Compa             | Por el Eje       | S POR LA GEST | COOPERA       |       |  |
|                                  | atticci, Valeria María<br>Secritaria                                                                                              | 24.072.554,94<br>3.933.802,49<br>28.006.357,43                                                                                                    | 4.479.272,30                      | 0,00                                                                                                    | 4.479.272,30                                 | (22.508.660,48)  | (114.022,00)                                               | (5.949.371,98)                                        | (59.115,01)                                          | (15.725.351,41)                                 | 26.987.932,78   | (5.497.696,95)                                               | 32.485.629,73                                                                   | S.Sociales  |            | arativo con el ej | rcicio cerrado a | TION COOPERA  | TIVA ELECTRIC | ANEXO |  |
|                                  |                                                                                                    | 76.902.254,43<br>10.359.591,22<br>87.261.845,65                                                                                                    | (873.320,93)                      | 0,00                                                                                                    | (873.320,93)                                 | (59.435.770,17)  | (z.ur3.uuz,rz)                                             | (9.080.697,32)                                        | (1.187.010,72)                                       | (47.095.059,41)                                 | 58.562.449,24   | (27.826.075,48)                                              | 86.388.524,72                                                                   | S.Telefonia | 31/03/2022 | ercicio anterio   | I 31 de Marzo 2  | ATIVA DESAGR  | A DE MONTE L  |       |  |
|                                  | Sansone Miguel Angel                                                                                                    | 21.871.901,57<br>2.513.920,77<br>24.385.822,34                                                                                                    | 1.317.087,71                      | 0,00<br><b>0,00</b>                                                                                                    | 1.317.087,71                                 | (24.385.822,34)  | (010.824,11)<br>-                                          | (4.328.581,00)                                        | (147.181,00)                                         | (19.299.136,23)                                 | 25.702.910,05   | 0,00                                                         | 25,702,910,05                                                                   | C.Parque    |            | 7                 | 2022             | EGADO POR SEC | .TDA.         |       |  |
|                                  | José L. Lú                                                                                                    | 606.107.891,40<br>79.261.933,91<br>685.369.825,31                                                                                                    | (54.061.582,30)                   | 0,00                                                                                                    | (54.061.582,30)                              | (454.351.520,25) | (10.052.791,53)<br>26.102.009.71                           | (84.798.142,59)                                       | (40.373.640,97)                                      | (339.228.954,87)                                | 400.289.937,95  | (204.916.295,35)                                             | 605.206.233,30                                                                  | TOTAL       |            |                   |                  | CION          |               |       |  |
| PAGINA 9                         | e bez                                                                                                    | 699.934.668,71<br>61.352.194,65<br>761.286.863,36                                                                                                    | (34.868.678,25)                   | 0,00<br>0,00                                                                                                    | (34.868.678,25)                              | (476.986.847,07) | (21.244.249,45)                                            | (92.351.611,39)                                       | (11.867.396,86)                                      | (351,523,589,37)                                | 442.118.168,83  | (284.300.016,28)                                             | 726,418,185,11                                                                  | TOTAL       | 31/03/2021 |                   |                  |               |               |       |  |

# ANEXO III

# COOPERATIVA ELECTRICA DE MONTE LTDA.

# GASTOS OPERATIVOS DESAGREGADOS POR SU NATURALEZA

## Por el ejercicio Cerrado al 31 de Marzo de 2022

### Comparativo con el ejercicio anterior

|                                         |                | 31/03/2021       |               |                |                              |
|-----------------------------------------|----------------|------------------|---------------|----------------|------------------------------|
| CONCEPTOS                               | Gastos de      | Gastos de        | Gastos de     | TOTAL          | TOTAL                        |
| -                                       | Operación      | Comercialización | Admnistración | TUTAL -        | TOTAL                        |
| Sueldos y Jornales mas C.Sociales       | 229,696,921,47 |                  |               | 229 696 921 47 | 238 941 975 15               |
| Indemnización Despidos                  | 39,117.07      |                  |               | 39 117 07      | 48 574 26                    |
| Gastos Distrib. y Mantenim.             | 21.021.168.73  |                  |               | 21 021 168 73  | 10 916 635 20                |
| Conserv. y Reparacion de Edificios      | 2.299,167,63   |                  |               | 2 299 167 63   | 2 116 252 93                 |
| Conserv. y Reparaciones de Automotores  | 5,121,034,33   |                  |               | 5 121 034 33   | 6 640 E7E 99                 |
| Combustibles y Lubricantes              | 5 477 145 42   |                  |               | 5 A77 1AE A2   | 4 4 20 007 50                |
| Clausulas Economicas C.C.T.             | 13 797 546 00  |                  |               | 13 797 646 00  | 9.130.007,55                 |
| Reparacion Transformadores              | 1.627.994.37   |                  |               | 1 627 00/ 37   | 0.004.055,10<br>4 400 445 64 |
| Ropa y Equipo p/personal                | 2 487 077 19   |                  |               | 2 497 077 40   | 2 402 424 74                 |
| Seguros                                 | 2 079 883 60   |                  |               | 2.407.077,15   | 2.133.424,74                 |
| Honorarios y Servicios Tecnicos         | 6 054 088 08   |                  |               | 2.07 5.003,00  | 2.642.555,27                 |
| Amortizaciones del Elercicio            | 48 137 352 27  |                  |               | 0.004.000,00   | 5.650.052,64                 |
| DDJJ ENACOM                             | 601 985 87     |                  |               | 40.137.332,27  | 53.387.124,05                |
| Resarcimiento por daños a artefactos    | 270 216 04     |                  |               | 001.000,07     |                              |
| Viaticos                                | 281 303 44     |                  |               | 270.216,04     | 404 470 50                   |
| Gastos Instalaciones líneas Telefónicas | 201.303,44     |                  |               | 261.303,44     | 191.473,59                   |
| Colaboración con Municin de Monte       | 200.000,00     |                  |               | 236.963,36     | 60.890,42                    |
| Aportes FACE                            |                | 1 111 140 00     |               | -              | 1.215.861,81                 |
| Eletes y Comisiones                     |                | 1.111.149,92     |               | 1.111.149,92   | 899.315,11                   |
| Publicidad v Publicaciones              |                | 1.107.207,39     |               | 1.107.287,39   | 2.228.470,02                 |
| Tasa Fiscaliz, OCEBA                    |                | 624.932,60       |               | 824.932,80     | 1.126.039,38                 |
| Reintegro actuación OCEBA               |                | 4.066.916,59     |               | 4.066.916,59   | 1.691.160,31                 |
| Penalidades de Calidad Serv. y Producto |                | 974.439,99       |               | 974.439,99     | -                            |
| Fondo Nacional Energía Electrica        |                | 1.741.729,48     |               | 1.741.729,48   | 1.912.307,64                 |
| Fondo para Educación y Promoción        |                | 9.145.417,84     |               | 9.145.417,84   | •                            |
| Agree Tarifario - AT                    |                | 0.700.089,43     | 237.122,44    | 7.003.811,87   |                              |
| Agree Tarifario - GD                    |                | 8.961.760,93     |               | 8.961.760,93   | *                            |
| Agreg Tarifario - ACCD                  |                | 2.279.119,94     |               | 2.279.119,94   | iter (                       |
| Tasa de fiscalización y control         |                | 1.207.188,56     |               | 1.207.188,56   |                              |
| Aportos Fonetal CATEL CARACE            |                | 400.249,85       |               | 400.249,85     |                              |
| Incohrables                             |                | 507.350,71       |               | 507.350,71     | 623,284,31                   |
| Suddes y lorgales + C Secietar          |                | 1.279.407,54     |               | 1.279.407,54   | 1.934.036,90                 |
| Hanararian Drafanianalan                |                |                  | 54.449.814,90 | 54.449.814,90  | 50.003.675,81                |
| Denaciones                              |                |                  | 12.340.787,97 | 12.340.787,97  | 4.832.418,64                 |
| Contaciónes                             |                |                  | 40.779,89     | 40.779,89      | 4.964.880,00                 |
| Castos Veries                           |                |                  | 1.320.845,27  | 1.320.845,27   | 1.878.213,68                 |
| Bastos varios                           |                |                  | 3.811.119,67  | 3.811.119,67   | 4.994.375,26                 |
| Anuilazas                               |                |                  | 2.828.533,76  | 2.828.533,76   | 19.006.198,72                |
| Papaloria a Imagente                    |                |                  | 136.237,07    | 136.237,07     | 284.789,71                   |
| Tablena Eranguagu Osa                   |                |                  | 1.519.427,49  | 1.519.427,49   | 1.672.178,42                 |
| Diet Ind Admin Amendamineter            |                |                  | 1.354.163,39  | 1.354.163,39   | 1.376.794,30                 |
| Disting - Admin - Arrendamientos        |                |                  | 101.849,30    | 101.849,30     | 3.                           |
| Disting - Direction - Servicios         |                |                  | 2.322.586,54  | 2.322.586,54   | 831.974,56                   |
| Disting - Direction - Personal          |                |                  | 1.329.048,45  | 1.329.048,45   | 970.957,58                   |
| Disting - Admin - Personal              |                |                  | 2.830.600,69  | 2.830.600,69   |                              |
| Disting - Admin - Servicios             |                |                  | 175.225,76    | 175.225,76 -   |                              |
| IUTALES                                 | 339.228.954,87 | 40.373.640,97    | 84.798.142,59 | 464.400.738,43 | 451.608.369.85               |

Dr. MAXIMILIANO ETCHEHANDY Contador Público (U.N.L.P.) T° 157 F° 248 Legajo 40939/1 C.P.C.E.P.B.A

CUIT 20-31431067-6

Firmado por mi al sólo efecto de su identificación con informe de fecha 07/08/2022

Batticci, Valeria María

Secretaria

Sansone Miguel Angel José L. López Tesorero

José L. López Presidente

### ANEXO IV

Cooperativa Electrica de Monte Ltda.

Por el Ejercicio Cerrado al 31/3/2022

Gastos Directos e Indirectos, Resultados Financieros y por Tenencia

|                                                                                                    | And the second second se |               |                              |                                    |
|----------------------------------------------------------------------------------------------------|----------------------------------------------------------------------------------------------------|---------------|------------------------------|------------------------------------|
| CONCEPTOS                                                                                                    |                                                                                                    | 31/03/2022    |                              | 31/03/2021                         |
|                                                                                                    | Directos                                                                                                    | indirectos    | TOTAL                        | TOTAL                              |
| COSTO DE VENTAS                                                                                                    |                                                                                                    |               |                              |                                    |
| Compra de Energia Electrica                                                                                                    | 171,592,522,92                                                                                                    |               | 171,592,522,92               | 247 256 589 03                     |
| Costos de Ataudes                                                                                                    | 5.497.696,95                                                                                                    |               | 5.497.696,95                 | 5.240.224,01                       |
| Catoo conexion Internet                                                                                                    | 1.686.309,06                                                                                                    |               | 1.686.309,06                 | 2.088,141,00                       |
| TOTALES                                                                                                    | 204.916.295,35                                                                                                    |               | 26.139.766.42 204.916.295,35 | 29.715.062.24<br>284.300.016,28    |
| GASTOS DE OPERACIÓN                                                                                                    |                                                                                                    |               |                              |                                    |
| Sueldos y Jornales mas C.Sociales                                                                                                | 229.696.921,47                                                                                                    |               | 229.696.921,47               | 238.941.975.15                     |
| Indemnización Despidos                                                                                                    | 39.117,07                                                                                                    |               | 39.117,07                    | 18.571,26                          |
| Conserv. y Reparacion de Edificios                                                                                               | 27.021.168,73                                                                                                    |               | 21.021.168,73                | 19,816,635,20                      |
| Conserv. y Reparaciones de Autom.                                                                                                | 5.121.034,33                                                                                                    |               | 5.121.034.33                 | 2.116.252,93                       |
| Combustibles y Lubricantes                                                                                                    | 5.477.145,42                                                                                                    |               | 5.477.145,42                 | 4.136.867,55                       |
| Reparacion Transformadores                                                                                                    | 1.627.994.37                                                                                                    |               | 13,797,546,00                | 8.064.893,16                       |
| Ropa y Equipo p/personal                                                                                                    | 2.487.077,19                                                                                                    |               | 2.487.077,19                 | 2.193.424.74                       |
| Seguros                                                                                                    | 2.079.883,60                                                                                                    |               | 2.079.883,60                 | 2.842.555,27                       |
| Amortizaciones del Elercicio                                                                                                    | 5.054.088,08                                                                                                    |               | 6.054.088,08                 | 9.650.052,84                       |
| DDJJ ENACOM                                                                                                    | 601.965,87                                                                                                    |               | 601.985.87                   | 53.357.124,05                      |
| Resarcimiento por daños a artefactos                                                                                             | 270.216,04                                                                                                    |               | 270.216,04                   | -                                  |
| Viaticos<br>Gastos Instalaciones lineas Teletônicas                                                                              | 281.303,44                                                                                                    |               | 281.303,44                   | 191.473,59                         |
| Colaboración con Municipalicad de Monte                                                                                          | 230.903,30                                                                                                    |               | 236,953,36                   | 60.890,42                          |
| TOTALES                                                                                                    | 339.228.954,87                                                                                                    |               | 339.228.954,87               | 350.377.299,50                     |
| GASTOS DE COMERC.                                                                                                    |                                                                                                    |               |                              |                                    |
| Aportes FACE                                                                                                    | 1.111.149,92                                                                                                    |               | 1,111,149.92                 | 899 315 11                         |
| Fletes y Comisiones                                                                                                    | 1.107.287.39                                                                                                    |               | 1.107.287,39                 | 2.228.470,02                       |
| Publicidad y Publicaciones<br>Tasa Fiscaliz, OCERA                                                                               | 824.932,80                                                                                                    |               | 824.932,80                   | 1.126.039,38                       |
| Reintegro actuación OCEBA                                                                                                    | 974 439.99                                                                                                    |               | 4.065,916,59                 | 1.691.160,31                       |
| Penalidades de Calidad Sarv. y Producto                                                                                          | 1.741.729,48                                                                                                    |               | 1.741.729,48                 | 1.912.307.64                       |
| Fondo Nacional Energía Electrica                                                                                                 | 9.145.417,84                                                                                                    |               | 9.145,417,84                 | -                                  |
| Agreg. Tarifario - AT                                                                                                    | 5.700.669,43<br>8.961.760.93                                                                                                    |               | 6.766.689,43                 | •                                  |
| Agreg. Tarifario - GD                                                                                                    | 2.279.119,94                                                                                                    |               | 2.279,119,94                 |                                    |
| Agreg. Taritario - ACGD                                                                                                    | 1.207.188,56                                                                                                    |               | 1.207,188,56                 | -                                  |
| Aportes Fecotel, CATEL, CABASE                                                                                                   | 400.249,85                                                                                                    |               | 400.249,85                   |                                    |
| Incobrables                                                                                                    | 1.279.407.54                                                                                                    |               | 1.279,407,54                 | 1.934.036,90                       |
| TOTALES                                                                                                    | 40.373.640,97                                                                                                    |               | 40.373.640,97                | 10.414.613,67                      |
| GASTOS DE ADMINIST.                                                                                                    |                                                                                                    |               |                              |                                    |
| Sueldos y Jornales + C.Sociales                                                                                                  |                                                                                                    | 54.449.814.90 | 54.449.814,90                | 50.003.675,81                      |
| Donaciones                                                                                                    | 0.000.020,19                                                                                                    | 5.785.262,78  | 12.340.787,97                | 4.832.418,64                       |
| Gastos de Computacion                                                                                                    | 1.320.845,27                                                                                                    |               | 1.320.845.27                 | 1.878.213.68                       |
| Gastos Varios                                                                                                    | 3.811.119,67                                                                                                    |               | 3.811.119,67                 | 4.994.375,26                       |
| Alguileres                                                                                                    | 2.828.533,76                                                                                                    |               | 2.828.533,76                 | 19.006.198,72                      |
| Papeleria e Imprenta                                                                                                    | 1.519.427,49                                                                                                    |               | 1.519.427.49                 | 284.789,71                         |
| Telefono Franqueo y Gas                                                                                                    | 1.354.163,39                                                                                                    |               | 1.354.163,39                 | 1.376.794,30                       |
| Dist.Ind - Admin - Arrendamientos                                                                                                | 237.122,44                                                                                                    | 101 010 00    | 237.122,44                   | -                                  |
| Dist.Ind - Direccion - Servicios                                                                                                 | 330.248.55                                                                                                    | 1.992 337 99  | 101.849,30                   | 924 974 60                         |
| Dist.Ind - Direccion - Personal                                                                                                  | -                                                                                                    | 1.329.048,45  | 1.329.048.45                 | 970,957,58                         |
| Dist Ind - Admin - Personal<br>Dist Ind - Admin - Sendelas                                                                       |                                                                                                    | 2.830.600.69  | 2.830.600,69                 | -                                  |
| TOTALES                                                                                                    | 18 134 002 72                                                                                                    | 175.225.76    | 175.225.76                   |                                    |
|                                                                                                    |                                                                                                    | 00.004.133,01 | 04./20.142,89                | 90,816,456,68                      |
| RES. FINANC. y por TENENCIA                                                                                                    |                                                                                                    |               |                              |                                    |
| Reintegros recargos por mora- Serv Electric                                                                                      |                                                                                                    |               |                              |                                    |
| Comisiones y Gs. Bancarlos S.Electricos                                                                                          |                                                                                                    | 6.824.725,14  | 6.824.725.14                 | 11.030,949 65                      |
| impto, al debito y Credito Banc. S.Elect.                                                                                        |                                                                                                    | 5.769.317,48  | 5.769.317,48                 | 7.394.472.04                       |
| Impto, al debito y Credito Banc. Telefonía                                                                                       |                                                                                                    | 354.719,73    | 354.719,73                   |                                    |
| Impto, al debito y Credito Banc, Cementerio                                                                                      | 279.146,10                                                                                                    | 040.000,02    | 279,146,10                   |                                    |
| Recargos por Mora Serv. Telefonia                                                                                                |                                                                                                    | 2221-222      |                              | -                                  |
| Comisiones y Gastos Bancarios S.Telef.                                                                                           |                                                                                                    | 420.102.35    | 420.102,35                   |                                    |
| Comisiones y Gastos Bancarios Cementerio                                                                                         | 331.778,01                                                                                                    | 1.125,005,20  | 331.778.01                   | 1.699,83                           |
| Intereses Resarcitorios S. Electrico                                                                                             | -                                                                                                    |               |                              | 2.705.653,92                       |
| Intereses Resarcitorios Serv.Sepelios                                                                                            |                                                                                                    |               |                              |                                    |
| Intereses Resercitorios Cement.parque                                                                                            |                                                                                                    |               | -                            |                                    |
| TOTALES                                                                                                    | 610.924,11                                                                                                    | 15.441.867.42 | 16.052.791.53                | 28.823.907,70                      |
|                                                                                                    |                                                                                                    |               |                              |                                    |
| TOTALES                                                                                                    | 603.263,818,02                                                                                                    | 82.106.007,29 | 589.369.825,31               | 790.110.771,06                     |
| LATO,                                                                                                    | (  )  ( )                                                                                                    |               |                              | Sector of the sector sector sector |
| ( COOL                                                                                                    | 012/                                                                                                    |               | 1//                          | 1                                  |
| DIFLATING AND ETCHEHANDY                                                                                                    | 1 191 X                                                                                                    |               | 4 1                          |                                    |
|                                                                                                    | 1 HI                                                                                                    | -             | 1                            |                                    |
| T" 57 F" 248 Lepple 40539.1                                                                                                    | Left.                                                                                                    |               | 2                            |                                    |
| T <sup>4</sup> 57 F <sup>2</sup> 248 Leggio 40539/1<br>C.P.C.E.P.B.A                                                             | T                                                                                                    | - //          |                              | A                                  |
| TT ST F24E Log(a 4039)<br>C.P.C.E.P.B.A<br>QUIT 20-31431087-8                                                                    | Bătticci, Valeria Maria                                                                                                    |               |                              | -a                                 |
| Tri ST P248-log/acts/<br>CPCEP8A<br>QUT 20-31431087-8<br>QUT 20-31431087-8<br>Pirmade pot tri al solo efecto de su detrificación | Batticci, Valeria Maria<br>Secretaria                                                                                                    | Sansone M     | iguel Angel                  | José L. López<br>Presidente        |

|           | Dr. MAXIMILIANO ETCHEHANDY<br>Contador Público (U.N.L.P.)<br>T° 1\$7 F° 248 Legajo 40939/1<br>C.P.C.E.P.B.A<br>CUIT 20-31431067-6<br>Firmado por mi al sólo efecto de su identificación<br>con informe de fecha 07/06/2022 | GASTOS INDIRECTOS A DISTRIBUIR<br>SUELDOS MAS CARGAS SOCIALES<br>HONORARIOS PROFESIONALES<br>ARRENDAMIENTOS<br>VIATICOS Y GS REPRESENTACION<br>RETRIBUC. A CONSEJEROS Y SINDIICO<br>IMP AL DEB Y CRED BANCARIOS<br>COMISIONES Y GASTOS BANCARIOS<br>TOTALES | VENTAS Y SERVICIOS ELECTRICOS<br>SERVICIOS ELECTRICOS<br>SERVICIO DE TELEFONIA<br>S. CEMENTERIO PARQUE<br>TOTALES | P                |                 | BASES              |         |
|-----------|----------------------------------------------------------------------------------------------------|----------------------------------------------------------------------------------------------------|----------------------------------------------------------------------------------------------------|------------------|-----------------|--------------------|---------|
|           | Batticci, Vale                                                                                                    | TOTAL<br>57.280.415,59<br>5.960.488,54<br>101.849,30<br>1.992.337,99<br>1.329.048,45<br>7.073.430,73<br>8.368.436,69<br>82.106.007,29                                                                                                    | \$<br>460.629.168,80<br>32.485.629,73<br>86.388.524,72<br>25.702.910,05<br>605.206.233,30                         | OR EL EJERCICIO  | COOPERATIVA     | DE DISTRIBUCION DI |         |
|           | ria María                                                                                                    | S. Electrico<br>44.735.598,71<br>5.645.891,00<br>80.195,07<br>1.187.785,16<br>1.041.707,56<br>5.769.317,48<br>6.824.725,14<br><b>65.285.220,12</b>                                                                                                    | %<br>76,11%<br>5,37%<br>14,27%<br>4,25%<br>100,00%                                                                | CERRADO AL 31    | ELECTRICA DE MO | E COSTOS INDIREC   | ANEXO V |
|           | Sansone Mig                                                                                                    | S.Sociales<br>2.830.600,69<br>175.225,76<br>4.649,36<br>83.624,82<br>64.879,78<br>354.719,73<br>420.102,35<br><b>3.933.802,49</b>                                                                                                    |                                                                                                    | de Marzo de 2022 | NTE LTDA.       | TOS EN CADA SEC    |         |
|           | uel Angel                                                                                                    | Telefonia<br>7.458.294,20<br>-<br>13.472,69<br>657.287,41<br>171.006,89<br>949.393,52<br>1.123.609,20<br><b>10.373.063,91</b>                                                                                                    |                                                                                                    |                  |                 | CION               |         |
| PAGINA 12 | José L. López<br>Presidente                                                                                                    | Cementerio<br>2.255.921,99<br>139.371,78<br>3.532,18<br>63.640,60<br>51.454,22                                                                                                    |                                                                                                    |                  |                 |                    |         |

| ANEXO VI                                                                                                    |                                                                                       |                                                                                                    |
|----------------------------------------------------------------------------------------------------|---------------------------------------------------------------------------------------|----------------------------------------------------------------------------------------------------|
| Cooperativa Electrica de Monte Ltda.                                                                                                    |                                                                                       |                                                                                                    |
| RESULTADOS POR OPERACIONES AJENAS A LA GESTION O                                                                                                    | OOPERATIVA                                                                            |                                                                                                    |
|                                                                                                    |                                                                                       |                                                                                                    |
| Por el Ejercicio cerrado al 31 de Marzo de 2022                                                                                                    |                                                                                       |                                                                                                    |
| Comparativo con el ejercicio anterior                                                                                                    |                                                                                       |                                                                                                    |
|                                                                                                    |                                                                                       |                                                                                                    |
| RESULTADOS ODDINADIOS                                                                                                    | 2022                                                                                  | 2021                                                                                                    |
| RESULTADOS ORDINARIOS                                                                                                    |                                                                                       | NOR I                                                                                                    |
| RESULTADOS FINANCIEROS Y POR TENENCIA<br>RENDIMIENTOS POR COLOCACIONES FINANCIERAS                                                                                                    | 18.828.108,22                                                                         | 13.252.424,60                                                                                                  |
| TOTAL RESULTADOS FINANC. Y POR TENENCIA                                                                                                    | <u>(12.809.489,29)</u><br>6.018.618,93                                                | (15.571.483,10)                                                                                                |
| OTROS INGRESOS<br>SERVICIO DE EMPOSTAMIENTO<br>RESULTADOS POR VENTA DE BIENES DE USO<br>RESULTADOS POR RECUPERO DE SINIESTRO<br>RECUPERO GASTOS Y COM FINANCIERAS<br>OTROS EGRESOS<br>Donaciones otorgadas<br>Becas                                                                                                    | 962.796,22<br>1.099.280,06<br>94.244.88<br>212.893,91<br>(618.818,99)<br>(821.228,27) | 1.105.756,60<br>728.846,18<br>203.663,71<br>(4.964.880,00)<br>(1.511.690,04)                                   |
| TOTAL DE OTROS INGRESOS Y EGRESOS                                                                                                    | 929.167,81                                                                            | (4.438.303,55)                                                                                                 |
| TOTAL RESULTADOS ORDINARIOS                                                                                                    | 6.947.786,74                                                                          | (20.009.786,65)                                                                                                |
| RESULTADOS EXTRAORDINARIOS                                                                                                    |                                                                                       |                                                                                                    |
| Obras Art-12 Reglamento de Suministro - Apéndice V<br>Liberación y Aplicación Fondos del FREBA - Apéndice V<br>Fondo Prov.Compensatorio Res. SSP 39/2014 - Apéndice. V<br>Convergencia Tarifaria Resol. SSP 09/2014 - Apéndice V                                                                                                    | 21.275.707,78<br>11.042.645,86                                                        | 17.854.747,09<br>13.531.414,04                                                                                 |
| TOTAL DE RESULTADOS EXTRAORDINARIOS                                                                                                    | 32.318.353,64                                                                         | 31.386.161,13                                                                                                  |
| TOTAL DEL RESULTADO POR OPERACIONES<br>AJENAS A LA GESTION COOPERATIVA                                                                                                    | 39.266.140,38                                                                         | 11.376.374,48                                                                                                  |
| With Marking Light of the subscription of the subscription of the subscript | José L. López<br>Presidente                                                           | )                                                                                                    |
|                                                                                                    |                                                                                       | the second second second second second second second second second second second second second second second s |

| con informe de fecha 07/06/2022 | Dr. MACHIMILLANO ETCHEHANDY<br>COMBAGET Público (U.N.L.P.)<br>T 157 F* 248 Legajo 40939/1<br>C.P.C.E.P.B.A<br>CUIT 20-31431097-6 | Total de G.<br>Total de G.In<br>Total de G.Directos e In                                        | Pérdida / Excedente del Ejercicio | RESULTADOS EXTRAORDINARIOS<br>Otros Ingresos y Egresos ( Anexo II )<br>Pérdida / Excedente de las Operac. Extraordinarias | Pérdida / Excedente de las Operaciones Ordinarias | Gastos de Operacion (Anexo II y Apendice I)<br>Gastos de Comercialización (Anexo II y Apéndice I)<br>Gastos de Administración (Anexos II y Apéndice I)<br>Resultados Financieros y Por Tenencia (Anexo II y Apéndice I )<br>Otros Ingresos y Egresos (Anexo II y Apéndice V )<br>Total de Gastos | RESULTADOS ORDINARIOS<br>Ventas Netas de Bienes y Servicios (Anexo II)<br>Costo de los Bienes y Servicios Vendidos (Anexo II Apéndice I)<br>Excedente Bruto | CONCEPTOS  |                                | Por el E                  | RESULTADOS POR L    | COOPE                |               |
|---------------------------------|----------------------------------------------------------------------------------------------------|-------------------------------------------------------------------------------------------------|-----------------------------------|----------------------------------------------------------------------------------------------------|---------------------------------------------------|----------------------------------------------------------------------------------------------------|----------------------------------------------------------------------------------------------------|------------|--------------------------------|---------------------------|---------------------|----------------------|---------------|
|                                 | Batticci, Valeria Maria<br>Secretaria                                                                                            | Directos Asignados a la Seccio<br>rdirectos Asignados a la Seccio<br>directos Asignados Seccion | (58.984.621,38)                   |                                                                                                    | (58.984.621,38)                                   | (257, 109,407, 82)<br>(38,980,334,24)<br>(65,439,492,29)<br>(12,554,042,62)<br>26,102,009,71<br>(348,021,267,26)                                                                                                    | ASOCIADOS<br>460.629.168,80<br>(171.592.522.92)<br>289.036.645,88                                                                                           |            | Comparativo con el ejercicio a | jercicio Cerrado al 31 de | A GESTION COOPER    | ERATIVA ELECTRICA DE | CUADRO SECCIO |
|                                 | Sansone Migu                                                                                                    | n Energia (Apéndice I)<br>n Energia (Apéndice I)<br>Energia (Apéndice I)                        |                                   | •                                                                                                    |                                                   | <br>                                                                                                    | NO ASOCIADOS                                                                                                    | 31/03/2022 | nterior                        | Marzo de 2022             | ATIVA - SECCION ENE | MONTE LTDA.          | NALI          |
|                                 | iel Angel                                                                                                    | 483.261.180,46<br>62.454.619,43<br>545.715.799,89                                               | (58.984.621,38)                   | .,                                                                                                    | (58.984.621,38)                                   | (257, 109,407, 82)<br>(38,980,334,24)<br>(65,439,492,29)<br>(12,544,042,62)<br>26,102,009,71<br>(348,021,267,26)                                                                                                    | TOTAL<br>460.629.168.80<br>(171.592.522.92)<br>289.036.645,88                                                                                               |            |                                |                           | RGIA                |                      |               |
| AGINA 14                        | José L. léópez<br>Presidente                                                                                                    | 573.285.748,93<br>50.755.183,95<br>624.040.932,87                                               | (10.777.075,07)                   | 1,                                                                                                    | (10.777.075,07)                                   | (268.699.001,29)<br>(8.994.255,38)<br>(77.848.537,55)<br>(21.242.549,62)<br>13.531.414,04<br><b>(363.252.929,80)</b>                                                                                                    | TOTAL<br>599.732.443,76<br>(247.256.589.03)<br>352.475.854,73                                                                                               | 31/03/2021 |                                |                           |                     |                      |               |

| Firmado por mi al sólo efecto de su identificación<br>con informe de fecha 07/06/2022 | Dr. MAXIMILIANO ETCHEHANDY<br>Contador Público (U.N.L.P.)<br>T° 157 F° 248 Legajo 40939/1<br>C.P.C.E.P.B.A<br>CUIT 20-31431067-6 | Total de G.Directos Asignados a<br>Total de G.Indirectos Asignados a la<br>Total de G.Directos e Indirec. Asignados : | Pérdida / Excedente del Ejercicio | RESULTADOS EXTRAORDINARIOS<br>Otros Ingresos y Egresos ( Anexo II )<br>Excedente de las Operaciones Extraordinarias | Excedente de las Operaciones Ordinarias | Gastos de Operación ( Anexo II y Apéndice II )<br>Gastos de Comercializacion ( Anexo II y Apéndice II )<br>Gastos de Administracion ( Anexo II y Apéndice II )<br>Resultados Financieros y Por Tenencia ( Anexo II y Apéndice II )<br>Otros Ingresos y Egresos ( Anexo II y Apéndice VI )<br><b>Total de Gastos</b> | RESULTADOS ORDINARIOS<br>Ventas Netas de Bienes y Servicios (Anexo II)<br>Costo de los Bienes y Servicios Vendidos (Anexo II y Apendice II)<br>Excedente Bruto | CONCEPTOS  | Por el E                          | RESULTADOS POR LA GESTI | C00                       |               |
|---------------------------------------------------------------------------------------|----------------------------------------------------------------------------------------------------|----------------------------------------------------------------------------------------------------|-----------------------------------|----------------------------------------------------------------------------------------------------|-----------------------------------------|----------------------------------------------------------------------------------------------------|----------------------------------------------------------------------------------------------------|------------|-----------------------------------|-------------------------|---------------------------|---------------|
| Batticci, Valeria María<br>Secretaria                                                 | R                                                                                                    | la Sección Servicios de Sep<br>a Sección Servicios de Sepe<br>Sección Servicios de Sepe                               | 4.479.272,30                      |                                                                                                    | 4.479.272,30                            | (15.725.351.41)<br>(59.115.01)<br>(5.949.371.98)<br>(774.822.08)<br>-<br>-<br>(22.508.660,48)                                                                                                    | ASOCIADOS<br>32.485.629,73<br>(5.497.686,95)<br>26.987.932,78                                                                                                  |            | Comparativo con el ejercicio ante | ON COOPERATIVA - SE     | PERATIVA ELECTRICA DE MOI | UADRO SECCION |
| Sansoné Migu<br>Tesorer                                                               | D                                                                                                    | velios ( Apéndice II )<br>slios ( Apéndice II )<br>slios ( Apéndice II )                                              | .                                 | •                                                                                                    | .                                       | .<br> .<br>                                                                                                    | NO ASOCIADOS                                                                                                    | 31/03/2022 | arzo de 2022<br><sup>Hor</sup>    | CCION SERVICIOS D       | NTE LTDA.                 | AL II         |
| el Angel<br>o                                                                         |                                                                                                    | 24.072.554,94<br>3.933.802,49<br>28.006.357,43                                                                        | 4.479.272,30                      |                                                                                                    | 4.479.272,30                            | (15.725.351,41)<br>(59.115,01)<br>(5.949.371,98)<br>(774.822,08)<br>-<br>(22.508.660,48)                                                                                                    | TOTAL<br>32,485,629,73<br>(5,497,696,95)<br>26,987,932,78                                                                                                    |            |                                   | E SEPELIOS              |                           |               |
| José L. López<br>Presidente<br>PAGINA 15                                              | t                                                                                                    | 24.144.671,18<br>2.221.245,34<br>26.365.916,52                                                                        | 157.971,76                        | •                                                                                                    | 157.971,76                              | (15.867.823,04)<br>(1.350.988.47)<br>(3.906.881,01)<br>-<br>-<br>-<br>(21.125.692,51)                                                                                                    | TOTAL<br>26.523.888,28<br>(5.240.224,01)<br>21.283.664,27                                                                                                    | 31/03/2021 |                                   |                         |                           |               |

Г

| con informe de fecha 07/06/2022 | Ermado nor mi al solo ofarto da su identificanión | Tr. NAASUMALIANO ETCHEHANDY<br>Contador Público (U.N.L.P.)<br>Tr. 57 F° 248 Legajo 40939/1<br>C.P.C.E.P.B.A<br>CUIT 20-31431067-6 | Total de G.Directos Asignados<br>Total de G.Indirectos Asignados<br>Total de G.Directos e Indirectos Asignadc | Pérdida / Excedente del Ejercicio | RESULTADOS EXTRAORDINARIOS<br>Otros Ingresos y Egresos (Anexo II)<br>Excedente de las Operaciones Extraordinarias | Excedente de las Operaciones Ordinarias | Total de Gastos | Gastos de Operación (Anexo II y Apéndice III)<br>Gastos de Comercializac. (Anexo II y Apéndice III)<br>Gastos de Administrac. (Anexo II y Apéndice III)<br>Resultados Financieros y Por Tenencia (Anexo II y Apéndice III)<br>Otros Indresos y Egresos (Anexo II y Apéndice VII) | RESULTADOS ORDINARIOS<br>Ventas Netas de Bienes y Servicios (Anexo II)<br>Costo de los Bienes y Servicios Vendidos (Anexo II y Apéndice III)<br>Excedente Bruto | CONCEPTOS  | Por el Ejercicic<br>Comp                                 | RESULTADOS POR LA GESTION CO | COOPERATI           | CUAD        |
|---------------------------------|---------------------------------------------------|----------------------------------------------------------------------------------------------------|----------------------------------------------------------------------------------------------------|-----------------------------------|----------------------------------------------------------------------------------------------------|-----------------------------------------|-----------------|----------------------------------------------------------------------------------------------------|----------------------------------------------------------------------------------------------------|------------|----------------------------------------------------------|------------------------------|---------------------|-------------|
| occipitanta                     | Secretaria                                        | R                                                                                                    | a la Seccion Telefonia<br>a la Seccion Telefonia<br>os Seccion Telefonia                                      | (873.320,93)                      |                                                                                                    | (873.320,93)                            | (59.435.770,17) | (47.095.059,41)<br>(1.187.010,72)<br>(9.080.697,32)<br>(2.073.002,72)                                                                                                    | ASOCIADOS<br>86.388.524.72<br>(27.826.075.48)<br>58.562.449,24                                                                                                  |            | o Cerrado al 31 de Ma<br>arativo con el ejercicio anteri | OPERATIVA - SEC              | VA ELECTRICA DE MON | RO SECCIONA |
| /                               | Sansone N                                         | S                                                                                                    | (Apéndice III)<br>a (Apéndice III)<br>( Apéndice III )                                                        | 1                                 | ۰.                                                                                                    |                                         |                 |                                                                                                    | NO ASOCIADOS                                                                                                    | 31/03/2022 | or<br>or                                                 | CION SERVICIO                | TE LTDA.            |             |
|                                 | liguel Angel                                      |                                                                                                    | 76.888.781,74<br>10.373.063,91<br>87.261.845,65                                                               | (873.320,93)                      | 1 I.                                                                                                    | (873.320,93)                            | (59.435.770,17) | (47.095.059,41)<br>(1.187.010,72)<br>(9.080.697,32)<br>(2.073.002,72)                                                                                                    | TOTAL<br>86.388.524,72<br>(27.826.075,48)<br>58.562.449,24                                                                                                    |            |                                                          | DS DE TELEFON                |                     |             |
| PAGINA 16                       | Presidente                                        | t                                                                                                    | 80.732.932,99<br>6.608.092,62<br>87.341.025,61                                                                | (8.311.620,03)                    | и<br>1                                                                                                    | (8.311.620,03)                          | (55.537.822,37) | (46.098.744,77<br>(1.522.153,02<br>(7.915.224,75)<br>(1.699,83                                                                                                    | TOTAL<br>79.029.405.58<br>(31.803.203.24<br><b>47.226.202,3</b> 4                                                                                               | 31/03/2021 |                                                          | A                            |                     |             |

Г

| con miorne de teches v/work244 | Firmado por mi al sólo efecto de su identificación | Dr. MAGMILLAND ETCHEHANDY<br>Contador Publico (U.N.L.P.)<br>T° 157 F° 248 Legajo 40939/1<br>C.P.C.E.P.B.A<br>CUIT 20-31431067-6 | Total de G<br>Total de G.<br>Total de G.Directos e 1                                                       | Pérdida / Excedente del Ejercício | RESULTADOS EXTRAORDINARIOS<br>Otros Ingresos y Egresos ( Anexo II )<br>Excedente de las Operac.Extraordinarias | Excedente de las Operaciones Ordinarias | Gastos de Operación (Anexo II y Apéndice IV)<br>Gastos de Comercializac. (Anexo II y Apéndice IV)<br>Gastos de Administrac. (Anexo II y Apéndice IV)<br>Resultados Financieros y Por Tenencia (Anexo II y Apéndice IV)<br>Otros Ingresos y Egresos (Anexo II y Apéndice VIII)<br>Total de Gastos | RESUL TADOS ORDINARIOS<br>Ventas Netas de Bienes y Servicios (Anexo II)<br>Costo de los Bienes y Servicios Vendidos (Anexo II y Apéndice IV)<br>Excedente Bruto |              | CONCEPTOS  |                              |                                   | RESULTADOS POR I          | 0                             |               |
|--------------------------------|----------------------------------------------------|----------------------------------------------------------------------------------------------------|----------------------------------------------------------------------------------------------------|-----------------------------------|----------------------------------------------------------------------------------------------------|-----------------------------------------|----------------------------------------------------------------------------------------------------|----------------------------------------------------------------------------------------------------|--------------|------------|------------------------------|-----------------------------------|---------------------------|-------------------------------|---------------|
|                                | Batticci, valena Maria<br>Secretaria               |                                                                                                    | Directos Asignados a la Sección C<br>Indirectos Asignados a la Sección (<br>ndirectos Asignados Sección Ce | 1.317.087,71                      | •                                                                                                    | 1.317.087,71                            | (19.299.136,23)<br>(147.181,00)<br>(4.328.581,00)<br>(610.924,11)<br>(24.385.822,34)                                                                                                    | 25.702.910,05<br>                                                                                                    | ASOCIADOS    |            | Comparativo con el ejercicio | Por el Ejercicio Cerrado al 31 de | A GESTION COOPERATIVA     | <b>OOPERATIVA ELECTRICA D</b> | CUADRO SECCIO |
|                                | Sansone miguei Angei<br>Tesorero                   | A                                                                                                    | ementerio Parque (Apéndice IV)<br>Sementerio Parque (Apéndice IV)<br>menterio Parque (Apéndice IV)         | 1                                 | ε,                                                                                                    |                                         |                                                                                                    |                                                                                                    | NO ASOCIADOS | 31/03/2022 | anterior                     | Marzo de 2022                     | - SECCION CEMENTERIO PARC | E MONTE LTDA.                 | NAL IV        |
| P                              | Preside                                            |                                                                                                    | 21.871.901,57<br>2.513.920,77<br>24.385.822,34                                                             | 1.317.087,71                      | • •                                                                                                    | 1.317.087,71                            | (19.299.136,23)<br>(147.181,00)<br>(4.328.581,00)<br>(610.924,11)<br>(24.385.822,34)                                                                                                    | 25.702.910,05<br>                                                                                                    | TOTAL        |            |                              |                                   | UE                        |                               |               |
| AGINA 17                       | ente                                               | ŧ                                                                                                    | 21.771.315,61<br>1.767.672,74<br>23.538.988,35                                                             | (2.406.540,87)                    |                                                                                                    | (2.406.540,87)                          | (20.858.020,26)<br>(2.680.968.08)<br>-<br>-<br>(23.538.988,35)                                                                                                    | 21,132,447,48<br>                                                                                                    | TOTAL        | 31/03/2021 |                              |                                   |                           |                               |               |

# APENDICE I - SERVICIOS ELECTRICOS

### Por el Ejercicio Cerrado al 31 de Marzo de 2022

| DUDDOA                                                                                                    |                                                                                                    | 24/02/0000         |                              | 34/03/2024      |
|----------------------------------------------------------------------------------------------------|----------------------------------------------------------------------------------------------------|--------------------|------------------------------|-----------------|
| RUBRUS                                                                                                    | Discology                                                                                                    | 31/03/2022         |                              | 31/03/2021      |
|                                                                                                    | Directos                                                                                                    | Indirectos         | Total                        | Total           |
| COSTO DE VENTAS                                                                                                  |                                                                                                    |                    |                              |                 |
| Comora de Eneroia Electrica                                                                                      | 171 502 522 02                                                                                                    |                    | 474 500 500 00               | 0.47 OFC FOO 00 |
| Compra de Energia Electrica                                                                                      | 171.092.022,92                                                                                                    |                    | 1/1.092.022,92               | 247.256.589,03  |
| GASTOS DE OPERACIÓN                                                                                              |                                                                                                    |                    |                              |                 |
| Sueldos y Jornales Cem + C.Sociales                                                                              | 172.743,918,66                                                                                                    |                    | 172.743.918.66               | 182,168,263,26  |
| Indemnización por Despidos                                                                                       |                                                                                                    |                    |                              | -               |
| Gastos Distrib. y Mantenim.                                                                                      | 20.950.505,28                                                                                                    |                    | 20,950,505,28                | 19,782,902,68   |
| Conserv. y Reparaciones de Automotores                                                                           | 1.555.080,20                                                                                                    |                    | 1.555.080,20                 | 910.357,65      |
| Costo de ventas                                                                                                  | -                                                                                                    |                    | 3.651.120,65                 | 6.110.814,00    |
| Combustibles y Lubricantes                                                                                       | 4.331.068,46                                                                                                    |                    | 4.331.068,46                 | 3,412,698,38    |
| Clausulas Economicas C.C.T.                                                                                      | 13.797.546,00                                                                                                    |                    | 13.797.546,00                | 8.064.893,16    |
| Reparación i ransformadores                                                                                      | 1.627.994,37                                                                                                    |                    | 1.627.994,37                 | 1.100.145,64    |
| Seguros                                                                                                    | 1,480,537,03                                                                                                    |                    | 1.480.537,03                 | 1,647,619,97    |
| Honorarios y Servicios Tecnicos                                                                                  | 3 152 207 00                                                                                                    |                    | 3 152 207 00                 | 2.001.024,10    |
| Resarcimiento por daños a artefactos                                                                             | 270.216.04                                                                                                    |                    | 270.216.04                   | 0.204.100,00    |
| Amortizaciones del Ejercicio                                                                                     | 31.349.397,90                                                                                                    |                    | 31,349,397,90                | 35.171.267.14   |
| TOTAL                                                                                                    | 257.109.407,82                                                                                                    |                    | 257.109.407,82               | 268.699.001,29  |
| 1                                                                                                    |                                                                                                    |                    |                              |                 |
| GASTOS DE COMERCIALIZACION                                                                                       |                                                                                                    |                    |                              |                 |
| Aportes FACE                                                                                                    | 1.111.149,92                                                                                                    |                    | 1.111.149,92                 | 899.315,11      |
| Apones HICE                                                                                                    | -                                                                                                    |                    | -                            | 230.536,71      |
| Apones INTERCOOP                                                                                                 | 074 747 65                                                                                                    |                    | -                            | 43.892,92       |
| Publicidad y Publicaciones                                                                                       | 8/1./4/,55                                                                                                    |                    | 871.747,55                   | 868.901,63      |
| Tasa Fiscaliz, OCEBA                                                                                             | 4 066 916 59                                                                                                    |                    | 40.920,09                    | 1.126.039,38    |
| Reintegro actuación OCEBA                                                                                        | 974,439,99                                                                                                    |                    | 974.439.99                   | 1.031.100,31    |
| Tasa Fiscalizacion ENRE                                                                                          | -                                                                                                    |                    |                              | 388 194 61      |
| Penalidades de Calidad Serv. y Producto                                                                          | 1.741.729,48                                                                                                    |                    | 1.741.729.48                 | 1.912.307.64    |
| Fondo Nacional Energia Electrica                                                                                 | 9.145.417,84                                                                                                    |                    | 9.145.417,84                 |                 |
| Fondo para Educación y Promoción                                                                                 | 6.673.510,90                                                                                                    |                    | 6.673.510,90                 |                 |
| Agreg. Tarifaria OD                                                                                              | 8.961.760,93                                                                                                    |                    | 8.961.760,93                 | (a)             |
| Agreg Tariferio - ACCD                                                                                           | 2.279.119,94                                                                                                    |                    | 2.279.119,94                 | 25              |
| Incobrables                                                                                                    | 1 206 432 45                                                                                                    |                    | 1.207.188,56                 | 4 000 007 07    |
| TOTAL                                                                                                    | 38.980.334.24                                                                                                    |                    | 38,980,334,24                | 8,994,255,38    |
|                                                                                                    |                                                                                                    |                    |                              |                 |
| GASTOS DE ADMINISTRACION                                                                                         |                                                                                                    |                    |                              |                 |
| Sueldos y Jornales + C.Sociales                                                                                  | 2                                                                                                    | 44,735,598,71      | 44,735,598,71                | 41,366,829,31   |
| Honorarios Profesionales                                                                                         |                                                                                                    | 2.815.290,31       | 2.815.290,31                 | 3.902.717,08    |
| Becas                                                                                                    | monteres                                                                                                    |                    | 000000 ···                   | 1.511.690,03    |
| Costas da Computacion                                                                                            | 40.779,89                                                                                                    | -                  | 40.779,89                    | 4.964.880,00    |
| Gastos Varios                                                                                                    | 1.207.002,32                                                                                                    |                    | 1.257.602,32                 | 1.460.776,59    |
| Servicios Contratados                                                                                            | 6 561 164 32                                                                                                    |                    | 2.020.0/2,00                 | 2.095.739,89    |
| Impuestos y Tasas                                                                                                | 2.101.538.38                                                                                                    | -                  | 2 101 538 38                 | 17 440 837 88   |
| Multas                                                                                                    | -                                                                                                    |                    | -                            |                 |
| Alquileres                                                                                                    | 136.237,07                                                                                                    |                    | 136.237,07                   | 284.789.71      |
| Papeleria e Imprenta                                                                                             | 1.388.996,91                                                                                                    |                    | 1.388.996,91                 | 1.576.986,84    |
| Servicios Sanitarios Aguas Bonaerenses                                                                           | ~~~~~~~~~~~~~~~~~~~~~~~~~~~~~~~~~~~~~~                                                                                                    | -                  |                              | 151.114,03      |
| Gastos legales y de gestión administrativa                                                                       | 1.148.485,98                                                                                                    | 2. <b></b>         | 1.148.485,98                 | 1.163.055,32    |
| Dist.Ind - Admin - Arrendamientos                                                                                |                                                                                                    | 80 105 07          | 90 105 07                    | -               |
| Dist.Ind - Direccion - Servicios                                                                                 | 315,238,06                                                                                                    | 1,187,785,16       | 1,503 023 22                 | 525 871 39      |
| Dist.Ind - Direccion - Personal                                                                                  | -                                                                                                    | 1.041.707,56       | 1.041.707,56                 | 803.249.68      |
| TOTAL                                                                                                    | 15.578.915,48                                                                                                    | 49.860.576,81      | 65.439.492,29                | 77.848.537,55   |
| DED PRIME IS DOD PRIME                                                                                           |                                                                                                    |                    |                              |                 |
| Comicionas y Contra Durante                                                                                      |                                                                                                    |                    |                              |                 |
| Impuesto al Debito y Cradita Dessaria                                                                            | 3                                                                                                    | 6.824.725,14       | 6.824.725,14                 | 11.030.949,65   |
| Intereses Resarcitorios                                                                                          |                                                                                                    | 5.769.317,48       | 5.769,317,48                 | 7,394,472,04    |
| Recargos cobrados por mora                                                                                       |                                                                                                    | (1 <del>7</del> 9) | -                            | 2.705.653,92    |
| Reintegro recargos por mora                                                                                      | 2                                                                                                    | <del>.</del> .     |                              |                 |
| No. of Concession, Name of Concession, Name of Concession, Name of Concession, Name of Concession, Name of Conce |                                                                                                    |                    | A LEAST CONTRACTOR OF STREET |                 |
| TOTAL                                                                                                    |                                                                                                    | 12.594.042,62      | 12.594.042,62                | 50.066.457,32   |
| TOTALES                                                                                                    | 483.261,180.46                                                                                                    | 62,454,619,43      | 945,715,799.89               | 652 864 840 57  |
| 1XX 1                                                                                                    |                                                                                                    |                    | 1                            | 1000,01         |
| Colder Colder                                                                                                    | $\sim 11$                                                                                                    | - /                |                              |                 |
| -                                                                                                    |                                                                                                    | /                  | 1//                          |                 |
| Dr. MAXIMILIANO ETCHEHANDY                                                                                       | dto                                                                                                    | (                  | 4                            | 1)              |
| Gontador Público (U.N.L.P.)                                                                                      | 1 APA                                                                                                    | 7                  |                              |                 |
| T*157 F* 248 Legajo 40939/1                                                                                      | 11th                                                                                                    |                    |                              | 12              |
| CUIT 20-31431057-6                                                                                               | 1                                                                                                    |                    |                              | A               |
| Elements and all the first starting and                                                                          | Dentire I Hard                                                                                                    | / /                |                              | T               |
| FILINGOD DOL HIL AL SOLD AND THE PLL MAANING ALL T                                                               | and the second second s | Canasia            | Migual Angel                 | last P 1 from   |
| con informe de fecha 07/06/2022                                                                                  | Secretaria                                                                                                    | Te                 | sofero                       | Presidente      |

# APENDICE II - SERVICIOS SOCIALES

Por el Ejercicio Cerrado al 31 de Marzo de 2022

|                     | 31/03/2022                                                                                                    |                                                                                                    | 31/03/2021                                                                                                    |
|---------------------|----------------------------------------------------------------------------------------------------|----------------------------------------------------------------------------------------------------|----------------------------------------------------------------------------------------------------|
| Directos            | Indirectos                                                                                                    | Total                                                                                                    | Total                                                                                                    |
|                     |                                                                                                    |                                                                                                    |                                                                                                    |
| 5.497.696,95        |                                                                                                    | 5.497.696,95                                                                                                    | 5.240.224,01                                                                                                    |
|                     |                                                                                                    |                                                                                                    |                                                                                                    |
| 13,985,540,75       |                                                                                                    | 13 985 540 75                                                                                                    | 14 565 355 38                                                                                                    |
| 3.504.83            |                                                                                                    | 3.504.83                                                                                                    | -                                                                                                    |
| 174.815,35          |                                                                                                    | 174.815,35                                                                                                    | 148.508,60                                                                                                    |
| 593.477,44          |                                                                                                    | 593.477,44                                                                                                    | 137.924,94                                                                                                    |
| 71.561,20           |                                                                                                    | 71.561,20                                                                                                    | 109.309,66                                                                                                    |
| -                   |                                                                                                    |                                                                                                    |                                                                                                    |
| 294.730,19          |                                                                                                    | 294.730,19                                                                                                    | 331.089,27                                                                                                    |
| 316 684 80          |                                                                                                    | 3.733,41                                                                                                    | 294 464 60                                                                                                    |
| 281 303 44          |                                                                                                    | 281 303 44                                                                                                    | 101 473 50                                                                                                    |
| -                   |                                                                                                    | -                                                                                                    | 191.479,09                                                                                                    |
| 15.725.351,41       | -                                                                                                    | 15.725.351,41                                                                                                    | 15.867.823,04                                                                                                    |
|                     |                                                                                                    |                                                                                                    |                                                                                                    |
|                     |                                                                                                    |                                                                                                    |                                                                                                    |
| 38.921,95           |                                                                                                    | 38.921,95                                                                                                    | 1.295.800,06                                                                                                    |
| 20.193,06           |                                                                                                    | 20.193,06                                                                                                    | -                                                                                                    |
| -                   |                                                                                                    | -                                                                                                    | 55.188,41                                                                                                    |
| 59.115,01           | -                                                                                                    | 59.115.01                                                                                                    | 1.350.988.47                                                                                                    |
| and a second second |                                                                                                    |                                                                                                    |                                                                                                    |
|                     |                                                                                                    |                                                                                                    |                                                                                                    |
| 9.537,65            |                                                                                                    | 9.537,65                                                                                                    | 171.640,23                                                                                                    |
| 623.839,95          |                                                                                                    | 623.839,95                                                                                                    | 1.146.244,63                                                                                                    |
| 1.702.995,78        |                                                                                                    | 1.702.995,78                                                                                                    | 114.865,88                                                                                                    |
| 305.143,78          |                                                                                                    | 305.143,78                                                                                                    | 262.269,85                                                                                                    |
| 3.599,54            |                                                                                                    | 3.599,54                                                                                                    | 2.555,87                                                                                                    |
| 30.000,92           |                                                                                                    | 38.666,92                                                                                                    | C2 024 25                                                                                                    |
| 106 607 95          |                                                                                                    | 106 607 95                                                                                                    | 106 140 30                                                                                                    |
| -                   |                                                                                                    | 100.001,35                                                                                                    | 100.140,39                                                                                                    |
|                     | 4.649.36                                                                                                    | 4,649,36                                                                                                    | -                                                                                                    |
|                     | 83.624,82                                                                                                    | 83.624,82                                                                                                    |                                                                                                    |
| -                   | 64.879,78                                                                                                    | 64.879,78                                                                                                    | -                                                                                                    |
| •                   | 2.830.600,69                                                                                                    | 2.830.600,69                                                                                                    | 1.810.374,23                                                                                                    |
| 2 700 204 57        | 175.225,76                                                                                                    | 175.225,76                                                                                                    | 35.153,34                                                                                                    |
| 2.790.391,57        | 3.156.980,41                                                                                                    | 5.949.371,98                                                                                                    | 3.906.881,01                                                                                                    |
|                     |                                                                                                    |                                                                                                    |                                                                                                    |
|                     | 420.102.35                                                                                                    | 420,102,35                                                                                                    | _                                                                                                    |
|                     | 354.719,73                                                                                                    | 354.719,73                                                                                                    | -                                                                                                    |
| -                   |                                                                                                    | -                                                                                                    | × _                                                                                                    |
|                     | 774.822,08                                                                                                    | 774.822,08                                                                                                    |                                                                                                    |
| 24.072.554,94       | 3.933.802.49                                                                                                    | 28.006.357.43                                                                                                    | 26 265 046 52                                                                                                    |
|                     | 5.497.696,95<br>13.985.540,75<br>3.504,83<br>174.815,35<br>593.477,44<br>71.561,20<br>294.730,19<br>3.733,41<br>316.684,80<br>281.303,44<br>15.725.351,41<br>38.921,95<br>20.193,06<br> | 5.497.696,95   13.985.540.75   3.504.83   174.815,35   593.477,44   71.561,20   294.730,19   3.733,41   316.684,80   281.303,44   15.725.351,41   -   38.921,95   20.193,06   -   59.115,01   -   9.537,65   623.839,95   1.702.995,78   305.143,78   3.599,54   38.666,92   106.607,95   -   -   4.649,36   83.624,82   -   -   774,822,08   -   -   -   -   -   -   -   -   -   -   -   -   -   -   -   -   - | 5.497.696,95 5.497.696,95   13.985.540,75 13.985.540,75   3.504,83 3.504,83   174.815,35 174.815,35   593.477,44 593,477,44   71.561,20 71.561,20   294.730,19 294.730,19   3.733,41 3.733,41   316.684,80 316.684,80   281.303,44 281.303,44   20.193,06 20.193,06   20.193,06 20.193,06   59.115,01 -   59.115,01 -   59.115,01 -   59.115,01 -   59.115,01 -   59.115,01 -   59.115,01 -   59.115,01 -   59.115,01 -   59.115,01 -   - -   - -   - -   - -   - -   - -   - -   - -   - - |

# APENDICE III - SERVICIO DE TELEFONIA

Por el Ejercicio Cerrado al 31 de Marzo de 2022

| Directos<br>1.686.309,06<br>26.139.766,42<br>27.826.075,48<br>26.631.987,15 | Indirectos                                                                                                    | Total<br>1.686.309,06<br>26.139.766,42<br>27.826.075,48                                                                                                    | Total<br>2.088.141,00<br>29.715.062,24                                                                                                    |
|-----------------------------------------------------------------------------|----------------------------------------------------------------------------------------------------|----------------------------------------------------------------------------------------------------|----------------------------------------------------------------------------------------------------|
| Directos<br>1.686.309,06<br>26.139.766,42<br>27.826.075,48<br>26.631.987,15 | Indirectos                                                                                                    | Total<br>1.686.309,06<br>26.139.766,42<br>27.826.075,48                                                                                                    | Total<br>2.088.141,00<br>29.715.062,24                                                                                                    |
| 1.686.309,06<br>26.139.766,42<br>27.826.075,48<br>26.631.987,15             |                                                                                                    | 1.686.309,06<br>26.139.766,42<br>27.826.075,48                                                                                                    | 2.088.141,00<br>29.715.062,24                                                                                                    |
| 26.139.766,42<br>27.826.075,48<br>26.631.987,15                             |                                                                                                    | 26.139.766,42<br>27.826.075,48                                                                                                    | 29.715.062,24                                                                                                    |
| 27.826.075,48<br>26.631.987,15                                              |                                                                                                    | 27.826.075,48                                                                                                    |                                                                                                    |
| 26.631.987.15                                                               |                                                                                                    | 27.826.075,48                                                                                                    |                                                                                                    |
| 26.631.987.15                                                               | ±                                                                                                    |                                                                                                    | 31.803.203,24                                                                                                    |
| 26.631.987,15                                                               |                                                                                                    |                                                                                                    |                                                                                                    |
| 20.001.007.10                                                               |                                                                                                    | 25 624 007 45                                                                                                    | 05 400 757 00                                                                                                    |
| 2 901 881 08                                                                |                                                                                                    | 20.031.907,15                                                                                                    | 25.126.757,28                                                                                                    |
| 251.055.67                                                                  |                                                                                                    | 2.501.001,00                                                                                                    | 162 001 65                                                                                                    |
| 236,665,79                                                                  |                                                                                                    | 236 865 70                                                                                                    | 07 552 36                                                                                                    |
| 83.577.80                                                                   |                                                                                                    | 83 577 80                                                                                                    | 38 001 05                                                                                                    |
| 70.663,45                                                                   |                                                                                                    | 70.663.45                                                                                                    | 31 432 85                                                                                                    |
| 310.220,81                                                                  |                                                                                                    | 310.220,81                                                                                                    | 172,313,00                                                                                                    |
| 56.267,35                                                                   |                                                                                                    | 56,267,35                                                                                                    |                                                                                                    |
| -                                                                           |                                                                                                    |                                                                                                    | -                                                                                                    |
| 15.713.801,08                                                               |                                                                                                    | 15.713.801,08                                                                                                    | 17.022.927,42                                                                                                    |
| 601.985,87                                                                  |                                                                                                    | 601.985,87                                                                                                    | 4                                                                                                    |
| -                                                                           |                                                                                                    | 170                                                                                                    | -                                                                                                    |
| 236.953,36                                                                  |                                                                                                    | 236.953,36                                                                                                    | 60.890,42                                                                                                    |
| 47.095.059,41                                                               |                                                                                                    | 47.095.059,41                                                                                                    | 46.098.744,77                                                                                                    |
|                                                                             |                                                                                                    |                                                                                                    |                                                                                                    |
| 150 500 00                                                                  |                                                                                                    | 150 500 00                                                                                                    |                                                                                                    |
| 158,508,30                                                                  |                                                                                                    | 158.508,30                                                                                                    | 63,768,33                                                                                                    |
| 47.920,77                                                                   |                                                                                                    | 47.926,77                                                                                                    | 0,00                                                                                                    |
| 400 240 85                                                                  |                                                                                                    | 0,00                                                                                                    | 0,00                                                                                                    |
| 72 075 00                                                                   |                                                                                                    | 400.249,85                                                                                                    | 0,00                                                                                                    |
| 507 350 71                                                                  |                                                                                                    | 72.970,09                                                                                                    | 100,129,83                                                                                                    |
| 0.00                                                                        |                                                                                                    | 0.00                                                                                                    | 724 070 54                                                                                                    |
| 0.00                                                                        |                                                                                                    | 0,00                                                                                                    | 134.970,54                                                                                                    |
| 1.187.010,72                                                                |                                                                                                    | 1.187.010,72                                                                                                    | 1.522.153,02                                                                                                    |
|                                                                             |                                                                                                    |                                                                                                    |                                                                                                    |
|                                                                             |                                                                                                    |                                                                                                    |                                                                                                    |
| 242.112,67                                                                  |                                                                                                    | 242.112,67                                                                                                    | 873.631,11                                                                                                    |
| 116.951,94                                                                  |                                                                                                    | 116.951,94                                                                                                    | 92.635,71                                                                                                    |
|                                                                             | 7.458.294,20                                                                                                    | 7.458.294,20                                                                                                    | 5.385.771,83                                                                                                    |
| -                                                                           |                                                                                                    | -                                                                                                    | 508.115,90                                                                                                    |
| -                                                                           | 13,472,69                                                                                                    | 13.472,69                                                                                                    | -                                                                                                    |
| 198.455,52                                                                  |                                                                                                    | 198.455,52                                                                                                    | -                                                                                                    |
| 40.210,30                                                                   |                                                                                                    | 48.216,38                                                                                                    | 194.921,75                                                                                                    |
| 72 617 07                                                                   |                                                                                                    | 90.759,83                                                                                                    | 653.535,94                                                                                                    |
| 11 522 72                                                                   | 657 007 44                                                                                                    | /2.01/,0/                                                                                                    | 33.567,03                                                                                                    |
| 11.022,12                                                                   | 171 006 90                                                                                                    | 171 000 00                                                                                                    | 68.466,05                                                                                                    |
| 780 636 13                                                                  | 8 300 061 10                                                                                                    | 0.020.607.22                                                                                                    | 7 045 004 75                                                                                                    |
| 100.000,10                                                                  | 0.000.001,19                                                                                                    | 9.000.097,32                                                                                                    | 7.915.224,75                                                                                                    |
|                                                                             |                                                                                                    |                                                                                                    |                                                                                                    |
| -                                                                           |                                                                                                    | 340                                                                                                    | 2                                                                                                    |
| 94<br>10                                                                    | 949,393,52                                                                                                    | 949.393,52                                                                                                    |                                                                                                    |
| -                                                                           | 1.123.609,20                                                                                                    | 1.123.609,20                                                                                                    | 1.699.83                                                                                                    |
| -                                                                           |                                                                                                    | in the second second                                                                                                    | -                                                                                                    |
| ·                                                                           | 2.073.002,72                                                                                                    | 2.073.002,72                                                                                                    | 1.699,83                                                                                                    |
| 70 000 704 74                                                               | 40.000.04                                                                                                    |                                                                                                    |                                                                                                    |
| IN MAM ING IN                                                               | 10 373 063 04                                                                                                    | 87 261 845 65                                                                                                    | 87.341.025.61                                                                                                    |
|                                                                             | 236.665,79<br>83.577,80<br>70.663,45<br>310.220,81<br>56.267,35<br>15.713.801,08<br>601.985,87<br>236.953,36<br>47.095.059,41<br>158.508,30<br>47.926,77<br>0,00<br>400.249,85<br>72.975,09<br>507.350,71<br>0,00<br>0,00<br>1.187.010,72<br>242.112,67<br>116.951,94<br>-<br>198.455,52<br>48.216,38<br>90.759,83<br>72.617,07<br>11.522,72<br>780.636,13<br>-<br>-<br>-<br>-<br>-<br>-<br>-<br>-<br>-<br>-<br>-<br>-<br>- | 236.665,79<br>83.577,80<br>70.663,45<br>310.220,81<br>56.267,35<br>15.713.801,08<br>601.985,87<br>236.953,36<br>47.095.059,41<br>158.508,30<br>47.926.77<br>0,00<br>400.249,85<br>72.975,09<br>507.350,71<br>0,00<br>0,00<br>1.187.010,72<br>242.112.67<br>116.951,94<br>7.458.294,20<br>13.472,69<br>198.455,52<br>48.216,38<br>90.759,63<br>72.617,07<br>11.522,72<br>657.287,41<br>171.006,89<br>780.636,13<br>8.300.061,19<br>-<br>949.393,52<br>1.123.609,20<br>-<br>2.073.002,72<br>76.888.781.74<br>10.373.063.91 | 236.665,79 238.685,79   83.577,80 33.577,80   70.663,45 70.663,45   310.220,81 310.220,81   56.267,35 56.267,35   15.713.801,08 15.713.801,08   801.985,87 601.965,87   236.953,36 236.953,36   47.095.059,41 47.095.059,41   158.508,30 158.508,30   47.926,77 47.926,77   0,00 0,00   400.249,85 400.249,85   72.975,09 72.975,09   507.350,71 507.350,71   0,00 0,00   0,00 0,00   0,00 0,00   0,00 0,00   0,00 0,00   0,00 0,00   0,00 0,00   0,00 0,00   0,00 0,00   116.951,94 7.458.294,20   13.472,69 13.472,69   198.455,52 198.455,52   48.216,38 90.759,83   90.759,83 90.759,83 |

# APENDICE IV - CEMENTERIO PARQUE

Por el Ejercicio Cerrado al 31 de Marzo de 2022

### Comparativo con el ejercicio anterior

| Rubros                                  |                                        | 31/3/2022                                  |               | 31/3/2021     |
|-----------------------------------------|----------------------------------------|--------------------------------------------|---------------|---------------|
|                                         | Directos                               | Indirectos                                 | Total         | Total         |
| GASTOS DE OPERACIÓN DEL SERVICIO        |                                        | and the second second second second second |               |               |
| Sueldos y Jornales mas C.Sociales       | 16.335.474,91                          |                                            | 16.335.474.91 | 17.081.599.24 |
| Gastos Mantenimiento                    |                                        |                                            | -             | 2,299.67      |
| Amortizacion del Ejercicio              | 757.468,49                             |                                            | 757.468.49    | 808,767,89    |
| Placas Parcela                          | -                                      |                                            |               | 1.098.101.43  |
| Combustibles y Lubricantes              | 720.205,94                             |                                            | 720.205,94    | 412.678,91    |
| Conserv. y Reparacion de Edificios      | 67.032,19                              |                                            | 67.032,19     | 1.029.968.38  |
| Conserv. y Reparaciones de Automotores  | 961.686,49                             |                                            | 961,686,49    | 322.899,87    |
| Ropa y Equipo p/personal                | 401.589,16                             |                                            | 401.589,16    | 42.402.49     |
| Indemniz por distracto laboral          | 35.612,24                              |                                            | 35.612,24     |               |
| Seguros                                 | 20.066,81                              | Calendary Contractory                      | 20.066,81     | 40.731,12     |
| TOTAL                                   | 19.299.136,23                          |                                            | 19.299.136,23 | 20.858.020,26 |
| GASTOS DE COMERCIALIZACION              |                                        |                                            |               |               |
| Publicidad y Publicaciones              | 45 000 00                              |                                            | 15 000 00     |               |
| Fondo para Educación y Promoción        | 10.092,00                              |                                            | 15.892,88     |               |
| Fletes y Comisiones                     | 22 100 50                              |                                            | 93.178,53     | 100           |
| TOTAL                                   | 447 494 00                             |                                            | 38,109,59     |               |
|                                         | An and the second second second second |                                            |               |               |
| GASTOS DE ADMINISTRACION                |                                        |                                            |               |               |
| Gs.Indirectos Sueldos mas C.Soc. Admin. |                                        | 2.255.921,99                               | 2.255.921,99  | 1.440.700.44  |
| Arrendamientos                          |                                        | 3.532,18                                   | 3.532,18      | -             |
| Gastos Varios                           | 467.647,34                             |                                            | 467,647,34    | 498.854.81    |
| Honorarios y Servicios Tecnicos         | 1.121.965,78                           | 139.371,78                                 | 1.261.337,56  | 135.921,62    |
| Impuestos y Tasas                       | 179.738,93                             |                                            | 179,738,93    | 429,460,08    |
| Papeleria e Imprenta                    | 9.879,10                               |                                            | 9.879,10      |               |
| Telefono Franqueo y Gas                 | 26.452,39                              |                                            | 26.452,39     | 74.031.56     |
| Viaticos y Gastos de Representacion     | 3.487,77                               | 63.640,60                                  | 67.128,37     | 23,149,35     |
| Gs. de Computacion                      | 5.488,92                               |                                            | 5.488,92      | 50.875,10     |
| Dist.ind - Direccion - Personal         |                                        | 51.454,22                                  | 51.454,22     | 27.975,13     |
| TOTAL                                   | 1.814.660,23                           | 2,513.920,77                               | 4.328.581,00  | 2.680.968,08  |
| RES. FINANCIEROS Y POR TENENCIA         |                                        |                                            |               |               |
| Comisiones y Gastos Bancarios           | 331,778,01                             |                                            | 331 778 01    |               |
| Impuesto al Debito y Credito Bancario   | 279,146.10                             |                                            | 279 146 10    | 5.50 State    |
| Intereses resarcitorios                 | -                                      |                                            | 2/0/140,10    | -             |
| TOTAL                                   | 610,924,11                             |                                            | 610,924,11    |               |
| TUTAL                                   |                                        |                                            |               |               |
| TOTAL                                   |                                        |                                            |               |               |

6

Dr. NAXIMILIANO ETCHEHANDY Contador Públics (U.N.L.P.) T\* 057 F\* 248 Legajo 4053/1 C.P.C.E.P.B.A CUIT 20-31431067-6

Firmado por mi al sólo efecto de su identificación con informe de fecha 07/06/2022

Batticci, Valeria María Secretana

Sensone Miguel Angel

Tesorero

José L. López Presidente

|           | Filmado por mi al sólo efecto de su identificación | APENDICE VIII - OTROS INC | OTROS INGRESOS<br>NO EXISTEN<br>TOTAL OTROS INGRESOS | APENDICE VII - OTROS | Rubros<br>OTROS INGRESOS<br>NO EXISTEN<br>TOTAL OTROS INGRESOS | APENDICE VI - OTRO | Disposición Fondos Puree<br>Obras Art 12 reglam Suministro<br>Liberación y Aplicac. Fdos.Freba<br>Fdo. Prov.Comp. Res SSP 39/2014<br>Converg. Tarif. Resoluc SSP 09/2014<br>Fdo.Asist. Económ. SSP 39/14<br>TOTAL OTROS INGRESOS | Rubros                     | APENDICE V - OTROS                              | PG                      |                       |
|-----------|----------------------------------------------------|---------------------------|------------------------------------------------------|----------------------|----------------------------------------------------------------|--------------------|----------------------------------------------------------------------------------------------------|----------------------------|-------------------------------------------------|-------------------------|-----------------------|
|           | asociados<br>                                      | GRESOS Y EGRE             | ASOCIADOS                                            | S INGRESOS Y EC      | ASOCIADOS                                                      | DS INGRESOS Y E    | т                                                                                                    | ASOCIADOS                  | Comparativo<br>S INGRESOS Y EC                  | or el ejercicio cei     | COOPERATIVA EI        |
| /         | Sansone Miguel Angel                               | SOS - SECCION SERV        | NO ASOCIADOS                                         | BRESOS - SECCION S   | 31/03/2022<br>NO ASOCIADOS                                     | GRESOS - SECCION   | -<br>-<br>-<br>-<br>-<br>-<br>-<br>-<br>-<br>-<br>-<br>-<br>-<br>-<br>-<br>-<br>-<br>-<br>-                                                                                                    | 31/03/2022<br>NO ASOCIADOS | con el ejercicio anterior<br>SRESOS - SECCION S | RRADO AL 31 DE MARZO DI | ECTRICA DE MONTE LTDA |
| PAGINA 22 | José L. López<br>Presidente                        | VICIO CEMENTER            | TOTAL                                                | SERVICIO DE TEL      | TOTAL                                                          | SERVICIOS SOC      | -<br>-<br>26.102.009,71<br>-<br>-<br>26.102.009,71                                                                                                    | TOTAL                      | SERVICIOS ELEC                                  | E 2022                  | r                     |
|           | TOTAL                                              | IO PARQUE                 | TOTAL                                                | EFONIA               | 31/03/2021<br>TOTAL                                            | ALES               | -<br>-<br>-<br>-<br>-<br>-<br>-<br>-<br>-<br>-<br>-<br>-<br>-<br>-<br>-<br>-<br>-<br>-<br>-                                                                                                    | 31/03/2021<br>TOTAL        | <b>FRICOS</b>                                   |                         |                       |

PAGINA 23

Se firma al sólo efecto de su identificación con informe de fecha 07/06/2022 Reserva por Revalúo Ley 27430 Fondo para Cultura Cooperativa DICTAMEN PROFESIONAL POR SEPARADO Reserva Especial Art. 42 Ley 20.337 Fondo Asistencial y Laboral Reserva Legal Las Notas y Anexos que se acompañan forman parte integrante de estos Estados. Dr. MAXIMILIANO ETCHEHANDY T° 157 F° 248 Legajo 40939/1 Contador Público (U.N.L.P.) Totales al cierre CUIT 20-31431067-6 RUBROS C.P.C.E.P.B.A 396.316.959,18 380.122.113,58 Comienzo del 16.194.845,60 Ejercicio Saldo al ANEXO VII - FONDOS Y RESERVAS Por el Ejercicio finalizado al 31/03/2022 Disminuciones Ejercicio Batticci Valeria María en el N Secretaria 1 En Pesos Aumentos Ejercicio durante e ω 1 1 396.316.959,18 380.122.113,58 4=1-2+3 Sansone Miguel Angel Finalizar el 16.194.845,60 Ejercicio Saldo al Tesorero Analisis sobre e Importes aplicación aplicación Causales Rubro 2) G asamblea extraordinaria asamblea extraordinaria asamblea ordinaria asamblea ordinaria Referencias Sobre Rubro 3) José Luis: López Destino e Importes Presidente 6

COOPERATIVA ELECTRICA DE MONTE LTDA.

PREVISION BENEFICIO POST-RELACION LABORAL NO CORRIENT PREVISION BENEFICIO POST-RELACION LABORAL CORRIENTE PREVISION PARA DESPIDOS DICTAMEN PROFESIONAL POR SEPARADO Las Notas y Anexos que se acompañan forman parte integrante de estos Estados Se firma al sólo efecto de su identificacion con el informe de fecha 07/06/2022 Dr. MADON T° 157 F° 248 Legajo 40939/1 Contador Público (U.N.L.P.) CUIT 20-31431067-6 C.P.C.E.P.B.A **ILANO ETCHEHANDY** RUBROS Totales al cierre ANEXO IX - PREVISIONES Y PROVISIONES **Batticci Valeria María** Por el Ejercicio finalizado al 31/03/2022 Secretaria Comienzo 34.464.541,56 38.765.835,06 Ejercicio Saldo al A 3.980.882,91 del 320.410,59 En Pesos Disminuciones Ejercicio en el 1 8 Sansone Miguel A. 12.184.939,93 Tesorero 8.836.038,29 durante el 3.348.901,64 Aumentos Ejercicio 3 50.950.774,99 43.300.579,85 4=1-2+3 Saldo al Finalizar el Ejercicio 7.329.784,55 320.410,59 **RETIROS/CALCULOS** RETIROS/CALCULOS José L. López Analisis sobre Rubro 2) Causales e Importes Pre:sidente 01

P®AGINA 24

COOPERATIVA ELECTRICA DE MONTE LTDA

## EJERCICIO 74º CERRADO AL 31 de MARZO de 2022

# **ANEXO VIII**

# **CUADRO GENERAL DE RESULTADOS**

| PERDIDAS      | SECCION                                         | EXCEDENTES      |
|---------------|-------------------------------------------------|-----------------|
| 58.984.621,38 | I - Sección Serv. Eléctricos                    |                 |
|               | II - Sección Servicios de Sepelios              | 4.479.272,30    |
| 873.320,93    | III - Sección Servicios de Telefonía            |                 |
|               | IV - Sección Serv. Cementerio Parque            | 1.317.087,71    |
|               | Por Operaciones Ajenas a la Gestión Cooperativa | 39.266.140,38   |
|               | EXCEDENTE / PERDIDA DEL EJERCICIO               | (14.795.441,92) |

Dr. MAXIMILIANO ETCHEHANDY Contador Público (U.N.L.P.) T° 150 F° 248 Legajo 40939/1 C.P.C.E.P.B.A CUIT 20-31431067-6 Se firma al sólo efecto de su identificación con informe de fecha 07/06/2022 Batticci Valeria Maria Sansone Miguel A. José L. López Secretaria Tesorero Presidente

### COOPERATIVA ELECTRICA DE MONTE LTDA. EJERCICIO CERRADO AL 31/03/2022

| RESULTADOS DEL EJERCICIO |                                      |                 |  |  |
|--------------------------|--------------------------------------|-----------------|--|--|
| PERDIDAS                 | SECCION                              | EXCEDENTES      |  |  |
| 58.984.621,38            | I - Servicios Eléctricos             |                 |  |  |
|                          | Il - Servicios de Sepelios           | 4.479.272,30    |  |  |
| 873.320,93               | III - Servicios de Telefonía         |                 |  |  |
|                          | IV - Servicios de Cementerio Parque  | 1.317.087,71    |  |  |
|                          | Operac. Ajenas a Gestión Cooperativa | 39.266.140,38   |  |  |
|                          | PÉRDIDA DEL EJERCICIO                | (14.795.441.92) |  |  |

| PROYECTO DE DISTRIBUCION DEL EXCEDENTE :            |                 |
|-----------------------------------------------------|-----------------|
| ACORDE AL ART. 42 DE LA LEY 20.337                  |                 |
|                                                     | \$              |
| RESULTADO DEL EJERCICIO S/ ANEXO VIII               | (14.795.441,92) |
| ART 43 - COMPENSACION:                              |                 |
| QUEBRANTOS DE EJERCICIOS ANTERIORES                 |                 |
| SUBTOTAL                                            | -               |
| ART 42 RESERVA ESPECIAL RESULTADOS CON NO ASOCIADOS |                 |
| Serv Soc. Operac con NO asoc.                       |                 |
| Intereses Bancarios                                 |                 |
| Obras Art.12 Reglamento Sumin.                      |                 |
| Recupero Siniestros                                 |                 |
| Disposición Fondos Pures                            |                 |
| Diferencias de Cambio                               |                 |
| Convergencia Tarifaria                              |                 |
| Fdo. Compensador Provincial                         |                 |
| Resultado Venta B. de Uso                           |                 |
| Liberación FREBA                                    |                 |
| SUBTOTAL A DISTRIBUIR                               | -               |
|                                                     |                 |
|                                                     |                 |
| Afectacion a -                                      |                 |
|                                                     |                 |
| RESERVA LEGAL 5%                                    | 7               |
| FONDO DE ACCION ASISTENCIAL Y LABORAL 5%            | -               |
| FONDO DE DE EDUC. Y CAPACITACION COOPERATIVAS 5%    |                 |
| RESERVAS DE CONSTITUCIÓN OBLIGATORIA                |                 |
| SALDO A DISTRIBUR POR ASAMRI FA DE DELEGADOS        |                 |
| SALBO A DISTRIBUTION ASAMIBLEA DE DELEGADOS         | -               |
|                                                     |                 |
| alater                                              |                 |
| DEMANDER LAND STOLENAUDY                            |                 |
| Conjador Público (U.N.L.P.)                         |                 |
| T° 15( F° 248 Legajo 40939/1                        | -               |
| CUIT 20-31431067-6                                  |                 |
|                                                     |                 |
| Firmado por mi al solo efecto de su identificación  |                 |
| con informe de facha 07/05/1821                     | 1               |

Batticci Valeria María Secretario Sansone Miguel A. Tesorero José L. López Presidente

# PLANILLA DE DATOS ESTADISTICOS

Denominacion de la Entidad:

COOPERATIVA ELECTRICA DE MONTE LTDA.

Actividad Principal:

DISTRIBUCIÓN DE ENERGIA ELECTRICA

Numero de Matricula I.N.A.E.S.: 1.694

Domicilio Legal:

Eva Peron Nº 365 - (7220) Monte.Bs.As.

# EJERCICIO CERRADO EL 31 de MARZO de 2022

| Numero de Asociados:                    |    | 18.425         |
|-----------------------------------------|----|----------------|
| Capital Suscripto:                      | \$ | 193.352.327,66 |
| Capital Realizado:                      | \$ | 193.352.327,66 |
| RESERVAS:                               |    |                |
| Reserva Legal:                          | S  | 16,194,845,60  |
| Reserva Especial Art. 42 Ley 20.337     | S  | 380.122.113.58 |
| Fondo Asistencial y Laboral             | \$ | -              |
| Fondo para Cultura Cooperativa          | \$ | -              |
| Reserva por Revaluo Ley 27430           | \$ |                |
|                                         |    |                |
| OPERACIONES:                            |    |                |
| Venta de Energia Electrica              | S  | 431.297.763.18 |
| Venta de Materiales y Conexiones        | \$ | 2,755,040,88   |
| Función Tecnica por Transporte          | \$ | 6.849.679.78   |
| Fondo Prov. Comp. Tarifaria             | \$ | 37,144,655,57  |
| Ingresos Servicios de Sepelios          | \$ | 32,485,629,73  |
| Ingresos Servicios de Telefonía         | S  | 86.388.524.72  |
| Ingresos Servicios de Cementerio Parque | \$ | 25.702.910,05  |
|                                         |    |                |

Denominacion de la Entidad de Grado Superior a la que se encuentra asociada: FEDERACION ARGENTINA DE COOPERATIVAS DE ELECTRICIDAD Y OTROS SERVICIOS PUBLICOS LTDA.

Dr. MAXIMILIANO ETCHEHANDY

Contador Público (U.N.L.P.) T° 157 F° 248 Legajo 40939/1 C.P.C.E.P.B.A CUIT 20-31431067-6

Se firma al solo efectos de su identificación con informe de fecha 07/06/2022

Batticci Valeria María Secretaria

Sansone Miguel A. Tesorero

López José L. Presidente

N

# NOTAS A LOS ESTADOS CONTABLES

# NOTA 1) BASE DE PREPARACION DE LOS ESTADOS CONTABLES

Los Estados Contables al 31 de marzo de 2022 han sido preparados de acuerdo con la Ley 20.337.- Se ha reconocido en forma integral los efectos de la inflación hasta el 31 de agosto de 1995.- El presente ejercicio se encuentra expresado en moneda homogénea, en cumplimiento de las Resoluciones del INAES N° 1.424/03 y su modificatoria Nº 1539/06 y la Resolución N º 287/03 de la F.A.C.P. de Ciencias Económicas. La entidad cumple en este ejercicio con las disposiciones vigentes respecto de lo establecido en secciones 4.6.6 (Clasificación de los Resultados) y sección 4.6.7 (Cuadros seccionales) de la Resolución Técnica Nº 24 de la F.A.C.P.C.E. (Federación Argentina de Consejos Profesionales). Cumple, la entidad, con lo dispuesto en relación a la preparación de estados Contables comparativos con el ejercicio anterior.

Las Normas de Auditoria aplicadas de conformidad a la Resolución Técnica Nº 37 de la Federación Argentina de Consejos Profesionales de Ciencias Económicas y atendiendo al cumplimiento de lo prescripto por las Resoluciones Técnicas Nº 23 y 24 en lo pertinente al tipo de entidad auditada y al Convenio Colectivo 36/75 respectivamente.

El Consejo de Administración es responsable de la preparación y presentación razonable de los Estados Contables adjuntos de conformidad con las Normas Contables Profesionales, de medición emitidas por la F.A.C.P.C. Económicas

## NOTA 2) RECAUDACIONES A DEPOSITAR

Se encuentra integrado por los siguientes valores existentes al cierre:

| Conceptos                       | \$           |
|---------------------------------|--------------|
| DINERO EN EFECTIVO SEGÚN ARQUEO | 269.020,00   |
| CHEQUES EN CARTERA SEGÚN ARQUEO | 5.811.580,56 |
| VALES A RENDIR SEGÚN ARQUEO     | 45.486,30    |

# NOTA 3) ASOCIADOS-DEUDORES POR SUMINISTROS

Se encuentra integrado por los créditos que a continuación se detallan:

| Conceptos                                      | \$             |
|------------------------------------------------|----------------|
| Facturas con Vto. hasta 31/03/2022             | 64.790.672,22  |
| Facturas emitidas en marzo con Vto. 14/04/2022 | 28.745.416,15  |
| Subtotal                                       | 93.536.088,37  |
| Menos: Interdepósitos a imputar                | -15.616.495,97 |
| Total                                          | 77.919.592,40  |

# NOTA 4) DEUDORES INCOBRABLES

En el presente ejercicio se reconoce la perdida por incobrabilidad de las cuentas a cobrar con vencimiento hasta el 30 de junio de 2019, que a la fecha de cierre del presente ejercicio se encontraban pendientes de cobro.

# NOTA 5) BIENES DE CAMBIO

Dicho saldo corresponde a los inventarios físicos existentes al cierre de ejercicio, en cada sector, valorizados a valor de reposición.

| BIENES DE CAMBIO S. ELECTRICOS         | \$<br>41.404.608,37 |
|----------------------------------------|---------------------|
| BIENES DE CAMBIO SERVICIOS SOCIALES    | \$<br>2.129.740,00  |
| BIENES DE CAMBIO SERVICIO DE TELEFONIA | \$<br>3.678.966,42  |
| TOTAL DE BIENES DE CAMBIO              | \$<br>47.213.314,79 |

## NOTA 6) BIENES DE USO

Los bienes de uso existentes al 31/03/2022 han sido valuados de acuerdo a los establecido por la Resolución Técnica N° 48 y sus valores reexpresados en moneda de cierre según procedimiento de la Resolución Técnica N° 6, mientras que las incorporaciones del ejercicio lo han sido a su costo de adquisición o construcción original, reexpresados en moneda de cierre. Las amortizaciones son calculadas por el método de la línea recta, aplicando tasas anuales suficientes para extinguir sus valores al final de la vida útil estimada. Dichos montos no exceden en su conjunto el valor de utilización económica.

# NOTA 7) REMUNERACIONES y C. SOCIALES a PAGAR

Dicho rubro se encuentra integrado por deudas no exigibles al cierre:

| Contribuciones Seg Soc a Pagar    | 3.629.779,00  |
|-----------------------------------|---------------|
| Contribuciones Obra Soc a Pagar   | 980.997,73    |
| Aportes Seg Soc a pagar           | 2.323.603,65  |
| Aportes Obra Soc a pagar          | 388.414,73    |
| LRT a pagar                       | 304.806,01    |
| SCVO apagar                       | 3.274,48      |
| Contribuciones sindicales a pagar | 1.520.059,92  |
| Aportes Sindicales a pagar        | 1.013.224,61  |
| Ret. Embargo a Empleados          | 37.475,89     |
| Ret. Proveeduria y Varios         | 154.639,67    |
| Aporte adic. OSECAC               | 10.800,00     |
| Total                             | 10.367.075,69 |

# NOTA 8) AFIP - SICORE

Se encuentra integrado por deudas no exigibles al cierre, según detalle:

| Acreedores                                   | \$         |
|----------------------------------------------|------------|
| RETENCION AFIP I.GANANCIAS 4ta Categoría     | 500.780,74 |
| PERCEPCION IVA A NO CATEGORIZADOS            | 33.083,44  |
| RETENCIONES IVA                              | 9.252,18   |
| RETENCION AFIP RG 830 IMPTO. A LAS GANANCIAS | 24.023,34  |
| Total                                        | 567.139,70 |

# NOTA 9) CAPITAL COOPERATIVO SUSCRIPTO

El Capital Cooperativo Suscripto es de \$ 193.352.327,66- y el Capital Realizado es de \$ 193.352.327,66-

# NOTA 10) Previsión Beneficios Post-Relación Laboral Art. 9 C.C.T. 36/1975.

La entidad a partir del ejercicio cerrado al 31/3/2014, acorde con la Resolución Técnica 23 de la F.A.C.P.C.E. previsiona los montos referidos a la contingencia prevista en el Art. 9 del C.C.T 36/75, del personal de Luz y Fuerza, que cumple funciones al cierre del presente ejercicio, expuestos los montos en Pasivo Corriente \$ 3.980.882,91 y \$ 34.464.541,56 en Pasivo No Corriente

NOTA 11) Decreto Provincial 1029/2021 – Subsidio extraordinario a distribuidoras municipales.

Con fecha 25/11/2021 se publicó en el boletín oficial de la provincia de Buenos Aires el decreto 1029/21, a través del cual el Poder ejecutivo provincial asignó un subsidio de carácter extraordinario a las distribuidoras municipales prestadoras del servicio público de distribución de energía eléctrica en la provincia de Buenos Aires.

Los montos que se asignen a las distribuidoras municipales a través de este subsidio serán considerados como ingresos y a cuenta del Valor Agregado de Distribución (VAD) que resulte de próximos cuadros tarifarios que apruebe el Ministerio de Infraestructura y Servicios Públicos (MIySP).

La Cooperativa Eléctrica de Monte LTDA. a la fecha de cierre del presente ejercicio percibió un total de \$ 24.299.718,30 (\$ 11.215.254,60 en 12/2021 y \$ 13.084.463,70 en 03/2022 ).

Por este medio se manifiesta que el Sindico Titular, Gutiérrez Francisco Omar, no reviste el carácter de profesional en Ciencias Económicas.

Batticci Valeria María Secretaria

Sansone Miguel A. Tesorero

José L. López

Presidente

Dr. Maximiliano Etchehandy Contador Público (U.N.L.P.) T° 157 F° 248 Legajo 40939/1 C.P.C.E.P.B.A. CUIT 20-31431067-6

Se firma al sólo efecto de su identificación con informe de fecha 07-06-2022

# A los Señores Accionistas de la Cooperativa Eléctrica de Monte Limitada.

En mi carácter de Síndico de la Cooperativa Eléctrica de Monte Limitada, tengo el agrado de dirigirme a Uds. para informarles sobre el examen y consideración de los fondos recaudados, correspondientes al ejercicio finalizado el **31 de Marzo de 2022** de acuerdo a lo prescripto por las normas respectivas.

# 1.- DOCUMENTACION OBJETO DEL EXAMEN.

- 1.1.- Estado de Situación Patrimonial al 31 de Marzo de 2022.
- 1.2.- Estados de Recursos y Gastos por el ejercicio finalizado el 31 de Marzo de 2022.
- 1.3.- Estado de Evolución del Patrimonio Neto al 31 de Marzo de 2022
- 1.4.- Estado de Flujo de Efectivo al 31 de Marzo de 2022,
- 1.5.- Notas y Anexos, Cuadros Seccionales y Apéndices Seccionales que forman parte integrante de los mismos.
- 1.6.- Memoria, por el ejercicio cerrado el 31 de Marzo de 2022.
- 1.7.- La documentación del Estado de Situación Patrimonial, el Estado de Recursos y Gastos, el Estado de Evolución del Patriminio Neto y el Estado de Flujo de Efectivo, ha sido presentada en forma comparativa con la del Ejercicio Anterior

## 2.- ALCANCE DE LA REVISION

El examen se limitó a la revisión de los recursos y erogaciones de esta Cooperativa, para constatar que los fondos recaudados tuvieron la aplicación destinada al cumplimiento de los objetivos previstos para las Cooperativas en el Estatuto y las normas respectivas.

Para la concreción de este trabajo, se tuvo en cuenta la opinión del Auditor Externo de esta Cooperativa, en su informe del 7 de Junio de 2022.

# 3.- DICTAMEN

En mi opinión los Estados Contables mencionados en apartado I) presentan, razonablemente, la información sobre los recursos y aplicación de fondos de esta Cooperativa, **correspondiente al ejercicio finalizado el 31 de Marzo de 2022**, en un todo de acuerdo con las disposiciones pertinentes. Por lo tanto aconsejo a los señores asociados la aprobación de los documentos mencionados.-

MONTE, 21 de Junio de 2022

Gutiérrez, Francisco Omar Síndico Titular

### **INFORME DEL AUDITOR**

Señores Miembros del Consejo de Administración de la Cooperativa Eléctrica de Monte Ltda. CUIT: 30-54569788-9 Domicilio Legal: Eva Perón 365 – Monte – Pcia, Buenos Aires

En mi carácter de Contador Público independiente, informo sobre la auditoría de los estados contables de la Cooperativa Eléctrica de Monte Ltda., detallados en el apartado A.1. y de la información adicional incluida en los apartados B.1. y B.2., la cual es requerida por la Resolución Nro 247/09 del Instituto Nacional de Asociativismo y Economía Social (INAES).

La preparación y emisión de estados contables e información adicional es responsabilidad de la Administración de la Cooperativa Eléctrica de Monte Ltda. Mi responsabilidad consiste en emitir una opinión sobre los mismos en base a la auditoría que he efectuado.

Es necesario destacar que el trabajo de auditoría ha sido orientado, primordialmente, a la posibilidad de formular una opinión sobre los estados contables básicos (apartado A.1.). Los datos incluidos en la información adicional (apartado B.1. y B.2.) se presentan para posibilitar estudios complementarios, pero no son necesarios para una presentación razonable de la información que deben contener los estados básicos.

### A - INFORME DE AUDITORIA DE ESTADOS CONTABLES

### A.1. ESTADOS CONTABLES AUDITADOS

- 1.1. Estados de Situación Patrimonial al 31 de marzo de 2.022 y 2.021.
- 1.2. Estados de resultados por el ejercicio finalizado el 31 de marzo de 2.022 y 2021.
- 1.3. Estados de evolución del patrimonio neto por el ejercicio finalizado el 31 de marzo de 2.022 y 2021.
- 1.4. Estados de flujo de efectivo por el ejercicio concluido el 31 de marzo de 2.022 y 2021.
- 1.5. Notas 1 a 11 y Anexos I a VIII que forman parte integrante de los estados contables.

### A.2. ALCANCE DE LA AUDITORIA

Para poder emitir una opinión sobre los estados contables mencionados en el apartado anterior, he realizado el examen de acuerdo con las normas de auditoría vigentes establecidas por la Resolución Técnica No.7 y las normas pertinentes incluidas en la Resolución Técnica No. 24, ambas emitidas por la Federación Argentina de Consejos Profesionales de Ciencias Económicas y aprobadas por Resoluciones CD N° 644 y 3303, respectivamente, del Consejo Profesional de Ciencias Económicas de la Provincia de Buenos Aires.

Estas normas requieren que el auditor planifique y desarrolle su tarea con el objetivo de obtener un grado razonable de seguridad acerca de la inexistencia de distorsiones significativas en los estados contables.

Una auditoría incluye aplicar procedimientos, sobre bases selectivas, para obtener elementos de juicio sobre la información expuesta en los estados contables. Los procedimientos seleccionados dependen del juicio profesional del auditor, quien a este fin evalúa los riesgos de que existan distorsiones significativas en los estados contables, no siendo objetivo de la tarea la detección de delitos o irregularidades intencionales. Al realizar esta evaluación de riesgos, el auditor considera el control interno existente en la

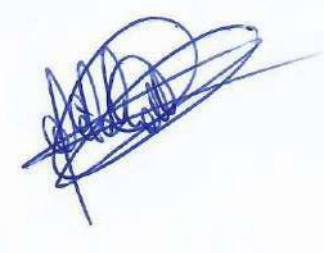

cooperativa, en lo que sea relevante para la preparación y presentación razonable de los estados contables, con la finalidad de seleccionar los procedimientos de auditoría que resulten apropiados en las circunstancias, pero no con el propósito de expresar una opinión sobre la efectividad del sistema de control interno vigente en la entidad. Asimismo, una auditoría incluye evaluar que las políticas contables utilizadas sean apropiadas, la razonabilidad de las estimaciones contables efectuadas por el Consejo de Administración y la presentación de los estados contables tomados en su conjunto.

Considero que los elementos de juicio obtenidos brindan una base suficiente y apropiada para fundamentar mi opinión de auditoría.

### A.3. ACLARACIONES PREVIAS AL DICTAMEN

- a) Los Estados Contables auditados han sido preparados en moneda homogénea. En la reexpresión para reflejar las variaciones en el poder adquisitivo de la moneda se siguió el método de ajuste establecido por la Resolución Técnica N<sup>e</sup> 6, su normativa modificatoria y complementaria, de la forma en que ha sido aprobado y reglamentado por el Consejo Profesional de Ciencias Económicas de la Provincia de Buenos Aires (Según lo expuesto en Nota 1 a los Estados Contables)
- b) En cumplimiento de la Resolución Nº 1.814/A se individualizan los libros verificados, folio y fecha de rubrica (disposición 106 Dirección Personas Jurídicas) a saber:

ACTAS DE ASAMBLEAS Nº 4 - Fecha de Rúbrica 23/09/2016 Nº Rúbrica 87.220 INVENTARIO Nº 8 - Fecha de Rúbrica: 20/05/2016 - Nº Rúbrica 86.357 DIARIO Nº 15 - Fecha de Rúbrica: 12/06/2018 - Nº Rúbrica 90.468

- c) Se presenta, acorde con la R.T. 24 de la F.A.C.P.C.E.; la información complementaria dispuesta en las secciones 4.6.6 (Clasificación de los resultados) y 4.6.7 (Cuadros Seccionales).
- d) A partir del ejercicio cerrado al 31/03/2014 y por aplicación de la Resolución Técnica N° 23 de la F.A.C.P.C.E. los montos referidos a las contingencias post-relación laboral receptados en dicha normativa y en el C.C. Trabajo 36/1975 de Luz y Fuerza, son previsionados por la totalidad de la obligación devengada al cierre de ejercicio.

### A.4. DICTAMEN

En mi opinión los estados contables detallados en el apartado A.1., presentan razonablemente en sus aspectos significativos, la información sobre la situación patrimonial de la **Cooperativa Eléctrica de Monte Ltda.**, al 31 de marzo de 2.022 y 2.021, así como los resultados de sus operaciones, la evolución del patrimonio neto y el flujo de efectivo por el ejercicio finalizado el 31 de marzo de 2022, comparativos con el ejercicio anterior, de acuerdo con normas contables profesionales.

### A.5. ÉNFASIS SOBRE AJUSTE POR INFLACIÓN

Sin modificar mi conclusión, quiero enfatizar que como se expone en la Nota N° 1, los estados contables han sido preparados en moneda homogénea reconociendo los efectos de la inflación, siguiendo el

método de ajuste establecido por la Resolución Técnica Nº 6, su normativa modificatoria y complementaria, de la forma en que ha sido aprobado y reglamentado por el Consejo Profesional de Ciencias Económicas de la Provincia de Buenos Aires.

## *B - INFORME<u>SOBRE LA INFORMACIÓN ADICIONAL REQUERIDA POR LA RESOLUCIÓN</u> 375/89 DEL INAES CONFORME A LO DISPUESTO POR LA RESOLUCIÓN 247/09*

### B.1. <u>INFORMACIÓN ADICIONAL SOMETIDA A PROCEDIMIENTOS DE AUDITORIA</u> <u>DURANTE LA REVISIÓN DE LOS ESTADOS CONTABLES BASICOS</u>

### a) DETALLE INFORMACIÓN

Referencia 1 - Información Anexo A de la Resolución 375/89

### b) ALCANCE

Esta información ha sido sometida a procedimientos de auditoría realizados durante la revisión de los estados contables básicos.

### e) <u>DICTAMEN</u>

La información detallada en B.1. se encuentra razonablemente presentada, en sus aspectos significativos, en relación con los estados contables básicos de los cuales se emitió opinión en el punto A.4.

### B.2. <u>INFORMACIÓN ADICIONAL NO SUJETA A PROCEDIMIENTOS DE AUDITORIA PARA</u> <u>ESTADOS CONTABLES BASICOS</u>

### a) DETALLE INFORMACIÓN

1.- Referencia 2 Información Anexo A de la Resolución 375/89

2.- Referencia 3 Información Anexo A de la Resolución 375/89

#### b) ALCANCE

La Información incluida en la Referencia 2 fue sometida a los siguientes procedimientos:

### Asociados.

Cantidad Total: Cotejado con total según Libro de asociados. Verificado selectivamente con altas y bajas según actas de Consejo de Administración.

Cantidad Total Activos: Cotejada para una muestra seleccionada de asociados contenidos en la planilla electrónica de socios activos, preparada por el ente, la existencia de comprobantes de operaciones recientes con la entidad.

3. Operatoria

Volumen Total de Compra en Kwh: Verificado con facturación proveedor de energía.

Volumen Total de Distribución de Kwh: Verificado con totales mensuales según subdiario de facturación.

all all

Operaciones discriminadas por sección o producto: En el marco de la revisión de información complementaria por sección expuesta en los estados contables, se cotejó selectivamente las cantidades incluidas en la información de detalle y cuantificación de las operaciones por sección, confeccionada por el ente, con facturas emitidas y remitos conformados.

# 4. Personal y Asociados ocupados en la cooperativa.

4.1., 4.2. y 4.3. Cantidad, Categoría y Condiciones de Contratación del personal ocupado: Cotejado con la información obrante en el Libro de Registro Especial dispuesto por el Art. 52 de la Ley 20.744 y Constancias de Alta del Trabajador.

4.1., 4.2. y 4.3. Remuneraciones: En el marco de la revisión de las remuneraciones expuestas en el Cuadro de Gastos en los estados contables, se cotejó selectivamente la información de detalle de las remuneraciones por categoría y modalidad contractual, confeccionada por el ente, con los recibos de sueldos.

### 5. Participación Cooperativa.

Fecha y Número de la última asamblea general ordinaria o extraordinaria: Cotejado con Acta de Asamblea Ordinaria celebrada.

5.1.1. Cantidad de asociados que concurrieron: Cotejado con el registro de los asistentes a la asamblea referida en el punto precedente.

### 6. Educación y Capacitación Cooperativas.

6.1., 6.2. y 6.4. Cantidad de cursos y asistencia de integrantes del Consejo de Administración: Cotejada información de detalle, preparada por el ente, con facturas de gastos imputados al curso según presupuesto.

### 7. Fondo para Educación y Promoción Cooperativas (Ley N° 23.427)

7.1. Importes depositados en el ejercicio: Cotejado con tickets de pago de anticipos, pagados en banco y compensaciones con el Impuesto al Crédito Bancario

### c) <u>DICTAMEN</u>

En función a las tareas realizadas indicadas en el párrafo anterior, no tengo observaciones que formular respecto a la información detallada en B.2.a).

# C INFORMACION REQUERIDA POR DISPOSICIONES VIGENTES

## En cumplimiento de disposiciones vigentes informo:

a) Que al 31 de marzo de 2.022 los libros y registraciones contables exigidos por la Ley de Cooperativas se hallan confeccionados según lo determina la norma citada.

b) Al 31 de marzo de 2.022, la deuda devengada en concepto de aportes y contribuciones con destino al SIPA, que surge de los registros contables de la cooperativa asciende a \$ 5.953.382,65 no siendo exigible a esa fecha.

c) La Cooperativa Eléctrica de Monte Ltda. se encuentra alcanzada por la contribución especial establecida por la Ley N° 23.427 inscripta con la CUIT 30-54569788-9 no existiendo deuda devengada ni exigible al 31 de marzo de 2022.

d) Que he dado cumplimiento con lo dispuesto en las Resoluciones UIF N° 65/2011 y modificatoria, 125/2009 y complementarias y aplicado los procedimientos sobre prevención de lavado de activos y financiación del terrorismo establecidos en las normas profesionales emitidas por la Federación Argentina de Consejos Profesionales de Ciencias Económicas.

e) El presente Informe no tiene validez sin la autenticación de la firma por parte del Consejo Profesional.

Monte, 7 de junio de 2022

Maximiliano Etchehandy

Contador Público (U.N.L.P.) T° 157 F° 248 Legajo 40939/1 C.P.C.E.P.B.A. CUIT 20-31431067-6

### ANEXO "A"

|                                        |                         |                                                                 |                             |                   | Referencia en<br>Informe Auditoria |
|----------------------------------------|-------------------------|-----------------------------------------------------------------|-----------------------------|-------------------|------------------------------------|
| 1 IDEN                                 | TIFICADOR DE LA C       | COOPERATIVA                                                     |                             |                   |                                    |
| 1.1 DEN                                | IOMINACION:             | Cooperativa Electrica de Monte Ltda.                            |                             |                   | ref. 1                             |
| 1.2 MAT<br>1694                        | RICULA INAES Nº:        | 1.3 DOMICILIO                                                   | Eva Perór                   | N° 365            | ref. 1                             |
| MATRIC<br>1114                         | ULA I.P.A.C. N°         |                                                                 |                             |                   |                                    |
| 1.4 LOCALIDAD: San Miguel<br>del Monte |                         | 1.5 CODIGO POSTAL: 7220                                         |                             |                   | ref. 1                             |
| 1.6 PRO                                | VINCIA: Buenos Aires    |                                                                 |                             |                   | ref. 1                             |
| 1.7                                    | ACTIVIDAD<br>PRINCIPAL  | Distribución de Energi                                          | a Eléctrica                 |                   | ref. 1                             |
| 1.8                                    | ACTIVIDAD<br>SECUNDARIA | POMPAS FUNEBRES Y SERV. CONEX<br>TELEFONIA FIJA, EXCEPTO LOCUTO | OS, SERVICIO<br>RIOS        | S DE              | ref. 1                             |
| 1.9                                    | ASOCIADO A COC          | PERATIVA DE GRADO SUPERIOR                                      | RATIVA DE GRADO SUPERIOR SI |                   |                                    |
| 1.10 ¿A CUÁL?                          |                         | FEDERACION ARGENTINA DE C<br>ELECTRICIDAD Y OTROS SERVICI       | OOPERATIV<br>OS PUBLICOS    | AS DE<br>S (FACE) | ref. 1                             |
|                                        |                         |                                                                 |                             |                   |                                    |

|            |        |                           |              |            | Referencia en<br>Informe Auditoria |
|------------|--------|---------------------------|--------------|------------|------------------------------------|
| 2. ASOCI   | ADOS   |                           |              |            |                                    |
| 2.1        |        | CANTIDAD                  | TOTAL        | 18425      | ref. 2                             |
| 2.2        | -      | CANTIDAD -                | TOTAL ACTIVA | 18425      | ref. 2                             |
|            |        | que opera re              | egularmente) |            |                                    |
| 2.3        |        | CANTIDAD POR JURISDICCION |              |            | ref. 3                             |
| CAPITAL F  | EDERAL |                           | FORMOSA      | SALTA      |                                    |
| BS.AS.     | 18425  | JUJUY                     |              | SAN JUAN   |                                    |
| CATAMARCA  |        | LA PAMPA                  |              | SAN LUIS   |                                    |
| CORDOBA    |        |                           | LA RIOJA     | SANTA CRUZ |                                    |
| CORRIENTES |        |                           | MENDOZA      | SANTA FE   |                                    |

| CHACO         |            | MISIONES               | SGO.DEL EST       | ERO        |                |                                          |
|---------------|------------|------------------------|-------------------|------------|----------------|------------------------------------------|
| CHUBUT        |            | NEUQUEN                | T.DEL FUEGO       | )          |                |                                          |
| ENTRE<br>RIOS |            | RIO NEGRO              | TUCUMAN           | TUCUMAN    |                |                                          |
|               |            |                        |                   |            |                | Referencia<br>en<br>Informe<br>Auditoria |
| 3. OPERAT     | ORIA       |                        |                   |            |                |                                          |
| 3.1           | CIERRE B   | ALANCE AL              |                   | 31/03/2022 |                | ref. 1                                   |
| 3.2           |            |                        |                   |            | MONTO          |                                          |
|               | TOTAL, AI  | NUAL FACTURADO         |                   |            | 460.629.168,80 |                                          |
|               | MERCADO    | ) INTERNO              |                   |            | 460.629.168,80 | ref. 1                                   |
|               | MERCADO    | ) EXTERNO              |                   |            |                | ref. 1                                   |
| 3.3           | VOLUMEN    | TOTAL DE PRODUCCION    | I O COMPRAS       |            | 73.158.675,00  | ref. 2                                   |
| 3.4           | VOLUMEN    | I TOTAL DE DISTRIBUCIO | N O VENTAS        |            | 64.315.906,00  | _                                        |
|               | (en tn.kw. | lts.etc)               |                   | KW         |                | ref. 2                                   |
| 3.5           | OPERACIO   | DNES DISCRIMINADAS PO  | DR SECCION O PRO  | DUCTO      |                |                                          |
|               |            | (en orden d            | le mayor a menor) |            |                |                                          |

|            |             |               |         |                           |                | Referencia en<br>Informe Auditoria |
|------------|-------------|---------------|---------|---------------------------|----------------|------------------------------------|
| SECCION    |             | CANTIDAD      | MONTO D | E OPERACIONES             |                |                                    |
| 1 ENERGIA  | A.          |               |         | Contraction of the Second | 460.629.168,80 | Ref. 1 y red 2                     |
| 2TELEFON   | IA          |               |         | -                         | 86.388.524,72  | Ref. 1 y ref. 2                    |
| 3 SERV. SC | DCIALES     |               |         |                           | 32.485.629,73  | Ref. 1 y ref. 2                    |
| 4 CEMENT   | ERIO PARQUE |               |         |                           | 25.702.910,05  | Ref. 1 y ref. 2                    |
| Otros      |             |               |         |                           |                | No aplicable                       |
| 3.6        | COMERC      | CIALIZACION   | EN FORM | A                         |                |                                    |
|            | 0           |               | DIRECTA | A TRAVES DE               | A TRAVES DE    |                                    |
|            | DISTRI      | BUCION        | 1       | FEDERACIONES              | TERCEROS       |                                    |
| 3.6.1      | IMPORT      | ACIONES       | 1       |                           |                | Ref. 1 y ref. 2                    |
| 3.6.2      | EXPORT      | EXPORTACIONES |         |                           |                | Ref. 1 y ref. 2                    |
|            |             |               |         |                           |                |                                    |

| Referencia |
|------------|
| en         |

|        |                                     |                    | Informe Auditoria |
|--------|-------------------------------------|--------------------|-------------------|
|        |                                     | MONTO              |                   |
| 3.7    | INVERSIONES EN ACTIVO FLIO          |                    |                   |
|        | REALIZADAS EN EL EJERCICIO          | 120.374,300,58     | ref. 1            |
| 3.8    | EGRESOS FINANCIEROS                 |                    | ref. 1            |
| 3.9    | PERDIDAS                            | -14.795.441,92     | ref. 1            |
| 3.10   | EXCEDENTES                          | 0.00               | ref. 1            |
| 3.11   | CAPITAL SOCIAL COOPERATIVO SUSCRIPT | 0 193.352.327,66   | ref. 1            |
| 3.12   | CAPITAL SOCIAL COOPERATIVO INTEGRAI | 00 193.352.327,66  | ref. 1            |
| 3.13   | RESERVAS                            | 396.316.959,18     | ref. 1            |
| 3.13.1 | ESPECIAL ART. 42º LEY 20.337        | 380.122.113,58     | ref. 1            |
| 3.13.2 | LEGAL                               | 16.194.845,60      | ref. 1            |
| 3.13.3 | POR REVALUOS CONTABLES TECNICOS     | 0                  | ref. 1            |
| 3.13.4 | AJUSTE DE CAPITAL                   | 13.948.759,65      | ref. 1            |
| 3.13.5 | AJUSTE TOTAL DEL PATRIMONIO COOP. N | ETO 434.970,865,23 | ref. 1            |
| 3.13.6 | OTROS                               | 1                  | ref. 1            |

|         |                  |            |                 |            |              | Referencia en<br>Informe Auditoria |
|---------|------------------|------------|-----------------|------------|--------------|------------------------------------|
| 4. PERS | SONAL Y ASOCIADO | S OCUPADOS | S EN LA COOPERA | TIVA       |              |                                    |
| 4.1     | CATEGORIA        | 4.2. FIJOS |                 | 4.3 EVENTU | IALES        | Ref. 2                             |
|         |                  |            |                 |            |              |                                    |
|         |                  | CANTIDAD   | TOTAL DE RE-    | CANTIDAD   | TOTAL DE RE- |                                    |
|         |                  |            | MUNERACIONES    |            | MUNERACIONES |                                    |
|         |                  |            | PAGADAS EN      |            | PAGADAS EN   | 1                                  |
|         |                  |            | EL EJERCICIO    |            | EL EJERCICIO |                                    |
| 4.1.1   | PROFESIONALES    | 1          |                 |            |              |                                    |

|         | Y               |    |                |                 |
|---------|-----------------|----|----------------|-----------------|
|         | TECNICOS        | 14 | 66.261.993,59  | ref. 1 y ref. 2 |
| 4.1.2   | ADMINISTRATIVOS | 26 | 63.826.805,98  | ref. 1 y ref. 2 |
| 4.1.3   | OPERARIOS       |    |                |                 |
| -       | PERSONAL DE     |    |                |                 |
| 1       | PLANTA          | 48 | 109,163.938,53 | ref. 1 y ref. 2 |
| TOTALES |                 | 88 | 100.336.504,87 |                 |
|         |                 | A  |                | ref. 1 y ref. 2 |

|         |                                                   |                                    |            | Referencia en     |
|---------|---------------------------------------------------|------------------------------------|------------|-------------------|
|         |                                                   |                                    |            | Informe Auditoria |
| 5. PART | ICIPACION COOPERATIVA                             |                                    |            |                   |
| 5,1     | FECHA ULTIMA ASAMBLEA GENERAL                     | ORDINARIA O EXTRAORDINARIA         |            |                   |
|         |                                                   | ORDINARIA                          | 23/11/2021 | ref 1 v ref 2     |
|         |                                                   | ACTA Nº 4 - FOLIOS 128 a<br>131    |            | ref. 1 y ref. 2   |
|         |                                                   | EXTRORDINARIA                      | 19/11/2019 | ref. 1 v ref. 2   |
|         |                                                   | ACTA Nº 4 - FOLIOS 120-<br>121-122 |            | ref. 1 y ref. 2   |
| 5.1.1   | CONCURRIERON CANTIDAD DE<br>ASOCIADOS (DELEGADOS) | 14                                 | ref. 2     |                   |
|         |                                                   | EXTRAORDINARIA                     | 12         | ref. 2            |
| 5.2     | COOPERATIVA VINCULADA A ORGAN                     | IIZACIÓN JUVENIL SI                | NO         | No aplicable      |
| 5.3.    | CANTIDAD DE MUJERES<br>ASOCIADAS                  |                                    |            | ref 2             |
|         |                                                   |                                    |            | 101.2             |
| 5.3.1   | CANTIDAD DE MUJERES EN EL<br>CONSEJO              |                                    | 5          | ref. 2            |
| 5.3.2   | PORCENTAJE DE MUJERES SOBRE                       | ,                                  |            |                   |
|         | MIEMBROS DEL CONSEJO DE<br>ADMINISTRACION         |                                    | 41,66%     | ref 2             |

|                                |            |                                                       |                |               |    | Referencia           |
|--------------------------------|------------|-------------------------------------------------------|----------------|---------------|----|----------------------|
|                                |            |                                                       |                |               |    | en                   |
|                                |            |                                                       |                |               |    | Informe<br>Auditoria |
| 6. EDUCAC                      | ION Y CAPA | CITACION COOPERATIVAS                                 |                |               |    |                      |
|                                |            |                                                       | 0              | CURSOS        |    |                      |
|                                |            |                                                       |                |               |    |                      |
|                                | _          |                                                       | Para           | Para          |    |                      |
|                                |            |                                                       | Asociados      | la Comunidad  |    |                      |
| 5.1                            | CANTI      | DAD DE CURSOS                                         |                |               |    | ref. 2               |
| 6.2                            | CANTI      | DAD DE CONCURRENTES                                   |                |               |    | ref. 2               |
| 6.3                            | MONTO      | D INVERTIDO EN \$                                     |                |               |    |                      |
| 6.4                            | CONA       | SISTENCIA DE LOS INTEGRANTES                          | DEL            |               |    | ret. 1               |
|                                | CONSE      | JO DE ADMINISTRACION (*)                              |                |               | NO |                      |
|                                |            |                                                       |                |               |    | ref. 2               |
| 7. FONDO                       | PARA EDUC  | ACION Y PROMOCION COOPE                               | RATIVAS (LEY N | 23.427)       |    |                      |
| 7.1                            | IMPOR      | TES DEPOSITADOS EN EL EJERCI                          |                | DEPOSITADOS   | \$ |                      |
|                                |            |                                                       |                | COMPENSADOS   | \$ | ref. 2               |
| 8. PERSON<br>INFORMAC          | A RESPONS  | ABLE DE BRINDAR LA PRECED<br>ER NECESARIO PODER AMPLI | ENTE<br>ARLA   |               |    |                      |
|                                | NOMBRE     | MARTINEZ FARMAS MATLAS                                |                |               |    |                      |
|                                | I          | ERNESTO                                               | -              |               |    |                      |
| CARGO:                         |            | GERENTE DE ADM. Y<br>FINANZAS                         | TELEFONO:      | 02271 409 516 |    |                      |
| FECHA DE<br>CONSIGNAC<br>DATOS | ION DE     | 07/06/2022                                            |                |               |    |                      |
| FIRMA:                         |            | A                                                     |                |               |    |                      |
|                                |            | U                                                     |                |               |    |                      |
|                                |            | V                                                     |                |               |    |                      |

iencigs Económicas

**CONSEJO** | BUENOS AIRES

# CONTIENE AL PIE LA OBLEA DE CERTIFICACIÓN | LEA ATENTAMENTE ANTES DE ABRIR LA OBLEA

- 1 El presente documento **se debe abrir con lector de PDF Acrobat Reader, versión 10 o superior.** No se lo debe abrir haciendo "clic" en el documento al descargarlo del Sistema de Actuaciones Web. <u>¿Cómo instalar</u> <u>Acrobat Reader en mi equipo?</u>
- 2 Si ha sido abierto con un lector que no es Acrobat Reader versión 10 o superior (o se tienen dudas al respecto), se deberá cerrar el documento y asegurarse de volver a abrirlo con el lector de PDF indicado.
- 3 Si se lo abre con la herramienta adecuada, se podrá abrir correctamente la oblea de certificación haciendo doble "clic" en el ícono que aparece al pie del presente y ello permitirá validar la firma digital inserta en dicha oblea y acceder a los archivos adjuntos contenidos en la misma, conforme se indica en los dos puntos siguientes.
- 4 Si a la oblea de certificación se la abre correctamente, el lector de PDF Acrobat Reader validará automáticamente la firma digital del funcionario del Consejo Profesional inserta en la misma y, si la firma es válida, mostrará una tilde verde en la parte superior de la vista de la oblea, seguida de la leyenda "Firmado y todas las firmas son válidas" que, aunque expresada en plural, se referirá exclusivamente a la validez de la firma digital inserta en la oblea por el funcionario del Consejo Profesional. Asimismo, en el panel de firmas se podrán observar más detalles acerca de esa validación. ¿Cómo visualizar y verificar la validez de la firma digital?
- 5 La oblea de certificación contiene adjuntos los archivos de la documentación objeto de la labor (cuando correspondan conforme a la labor desarrollada) y del informe profesional, subidos por el profesional al sistema de actuaciones web al iniciar el trámite de certificación ante el Consejo. Para acceder a los archivos adjuntos, se debe hacer clic en el símbolo que representa un clip al margen izquierdo o seleccionar las siguientes opciones que se irán desplegando en el menu visible en la parte superior de la pantalla: "Ver > Mostrar/Ocultar > Paneles de Navegación > Archivos Adjuntos". ¿Cómo visualizar y abrir los archivos adjuntos?
- 6 La oblea podrá ser abierta y, con sus archivos adjuntos, guardada y/o reenviada a terceros todas las veces que sean necesarias. Pero no tiene validez en formato impreso. Sólo tiene validez en formato digital y en la versión original generada por el Consejo Profesional.
- 7 Los archivos adjuntos podrán ser abiertos, guardados, reenviados a terceros y se les podrá dar cualquier otro uso que sea necesario. Pero no será posible quitarlos de la oblea, ni agregar otros a la misma sin "romper" la firma digital. De manera que ello asegura la vinculación que existe entre la oblea y los archivos adjuntos, correspondientes a la documentación objeto de la labor (si la hubiera según fuera la labor en cada caso particular) y al informe profesional, como así también asegura la vinculación entre ambos archivos.
- 8 Si bien la oblea puede ser reenviada a terceros tal como se afirma en el punto 6 precedente, es recomendable que los profesionales actuantes reenvíen, a todos los destinatarios de su labor profesional, el presente documento en la versión original generada por el Consejo Profesional, sin introducir ninguna modificación. De esta manera dichos destinatarios podrán conocer las indicaciones precedentes y acceder a la oblea de certificación contenida en el mismo.

Oblea disponible para su descarga hasta: 12/01/2023

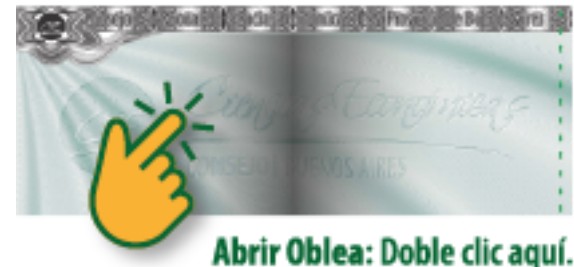

Abrir Oblea: Doble clic aquí. Guardar Oblea: Clic aquí con botón derecho y elija "Guardar archivo incrustado en disco".